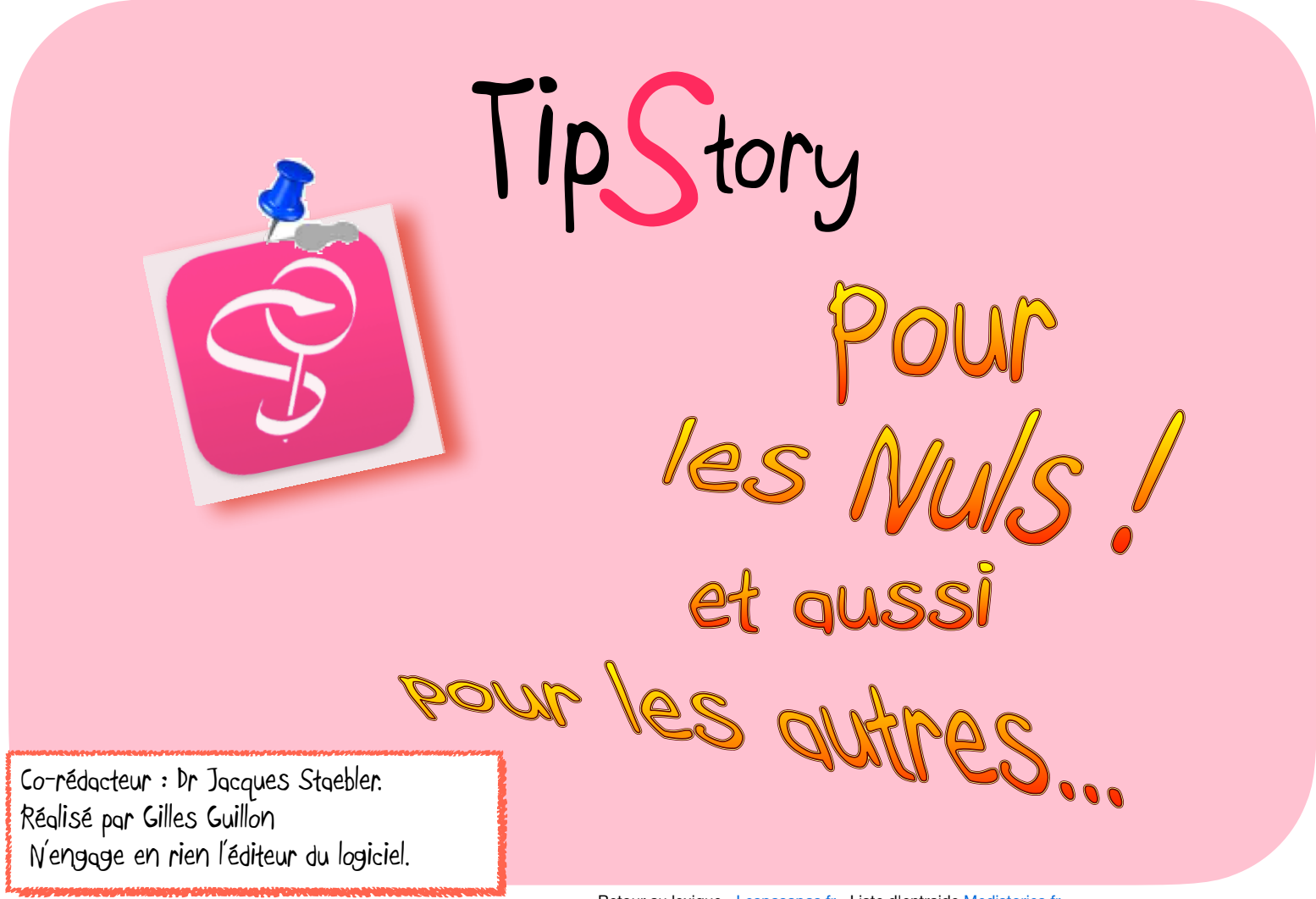

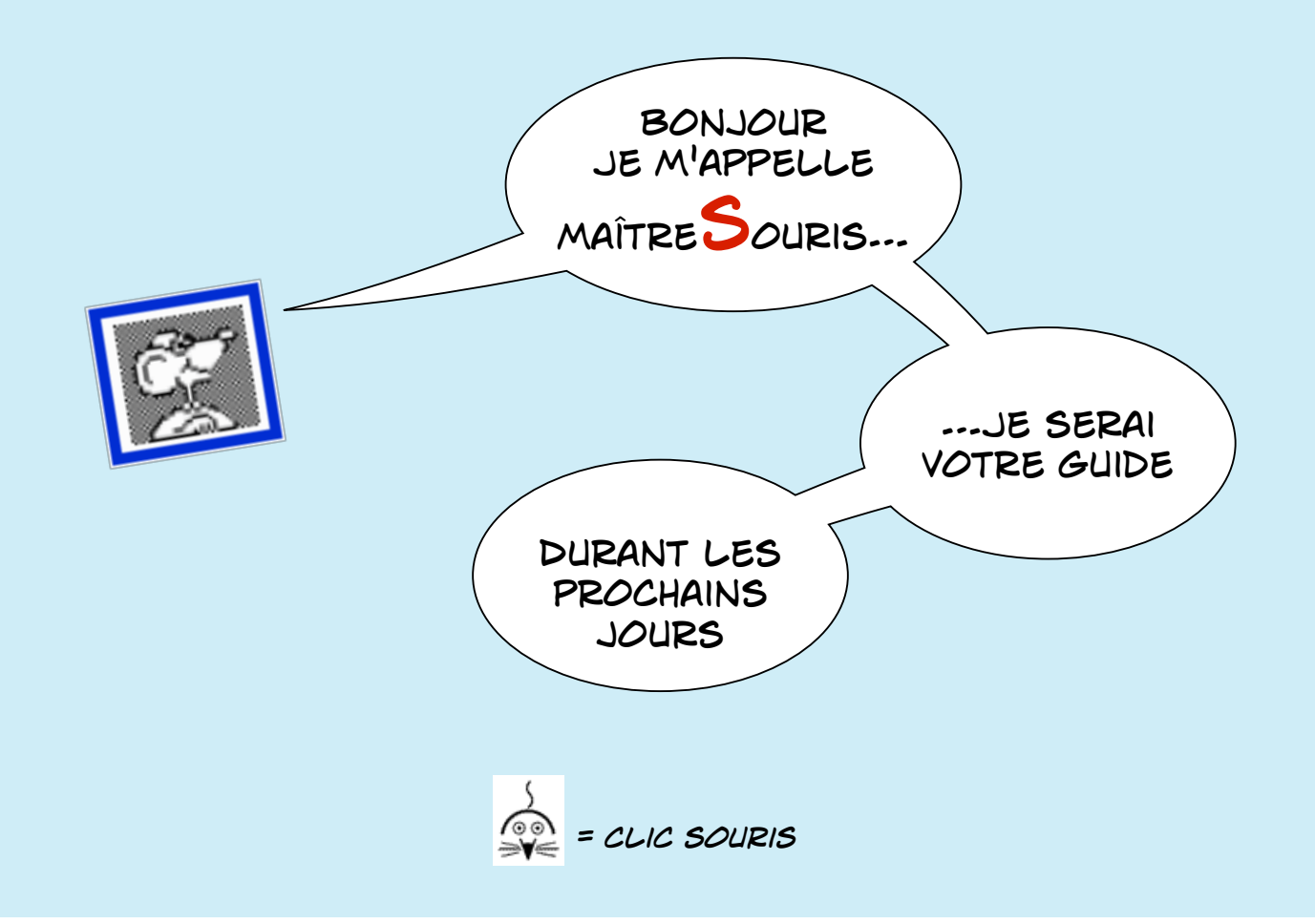

#### 🔽 PRÉSENTATION "SEXY"

pour donner envie de les lire,
de les savourer

#### V DESTINÉS À TOUTES ET TOUS

Tip Story

du débutant qui découvre et progresse
au virtuose qui s'étonne encore de faire des découvertes !

# 100 TIPS

• lecture de chacun d'eux en quelques secondes

• application immédiate

#### V DES TRUCS SIMPLES

améliorer la tenue de vos dossiers de santé

 diminuer les clics
 et les "mètres-souris"

#### 🔽 EXPLICATIONS À MINIMA

· icônes et copies d'écran explicites

TIPS = conseils, astuces • 2023 / 2024 • Co-rédacteur : Dr Jacques STAEBLER • Réalisation Gilles GUILLON

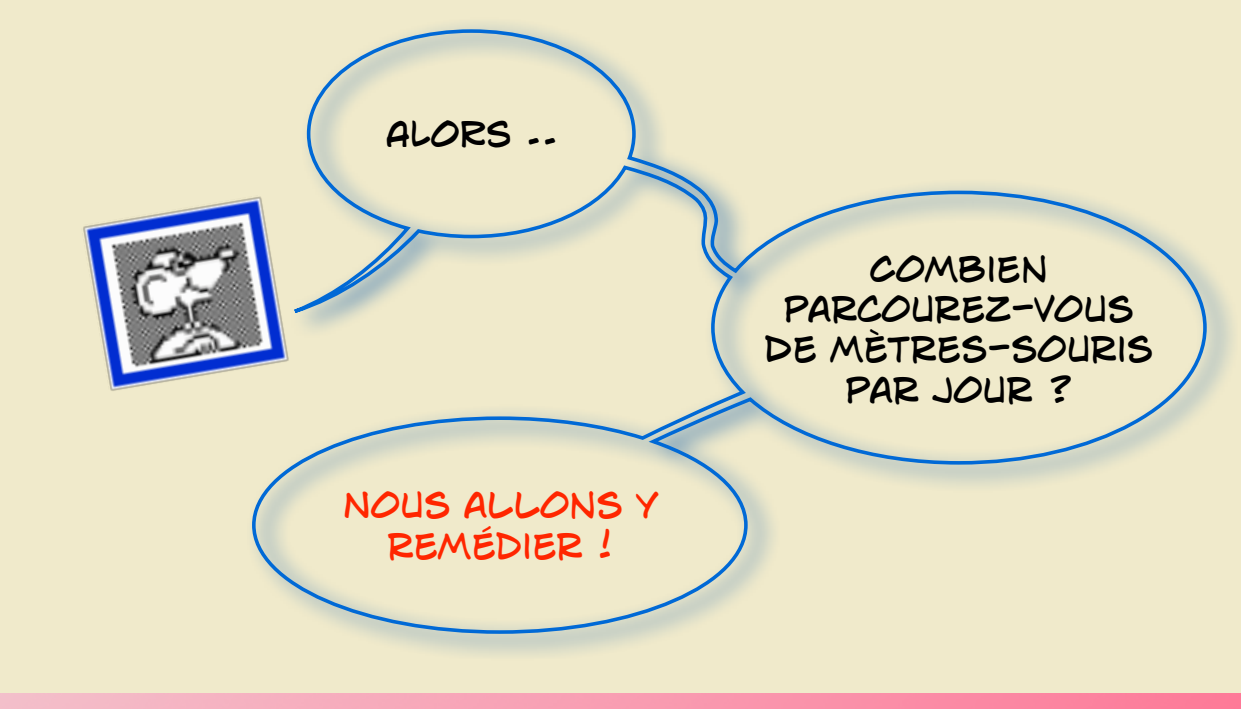

### 

# Réponse : environ un tour de stade à 4 pattes = 400 mètres !

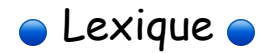

|                                                  | Thèmes              | Liens de pages |
|--------------------------------------------------|---------------------|----------------|
|                                                  | Préférences         | <u>6</u>       |
|                                                  | Profil              | <u>33</u>      |
|                                                  | Documents           | <u>48</u>      |
|                                                  | Biométrie           | <u>73</u>      |
|                                                  | Prescriptions       | <u>86</u>      |
| En lecture PDF, che<br>Le liens pour accéder aux | Courrier            | <u>94</u>      |
| sur les no.<br>TIPS du theme                     | Réceptions / Envois | <u>98</u>      |
|                                                  | Glossaire           | <u>104</u>     |
|                                                  | Clin d'œil !        | <u>108</u>     |

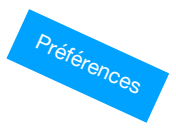

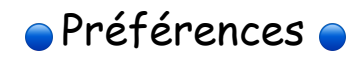

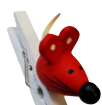

| Les 4 colonnes affichées dans le dossier patient                  | <u>7</u>  |
|-------------------------------------------------------------------|-----------|
| Préférences : pour élargir ou resserrer (centrer) la colonne n°2  | <u>8</u>  |
| Rencontres : choisir la durée d'affichage et naviguer au clavier  | <u>9</u>  |
| Recopie de documents : choisir la durée d'affichage               | <u>10</u> |
| Un astérisque pour rechercher tous les éléments                   | <u>11</u> |
| Icône carte vitale : clic long pour les options du lecteur        | <u>12</u> |
| Afficher les colonnes n° 3 et 4 : Inspecteur et Profil            | <u>13</u> |
| Assiduité : comptez les lapins                                    | <u>14</u> |
| Naviguer au clavier dans le volet Rencontres                      | <u>15</u> |
| Colonne n°1 : le volet placé en haut s'affichera à l'ouverture    | <u>16</u> |
| Engrenages : des préférences à (re)découvrir                      | <u>17</u> |
| Organiser la colonne n°1 des volets (Bureau et Dossiers patients) | <u>18</u> |
| Emojis : depuis le glossaire ou le menu Edition                   | <u>19</u> |

| Aide et précisions : dans chaque fenêtre un « ? »           | <u>20</u> |
|-------------------------------------------------------------|-----------|
| Modèles de rencontres                                       | <u>21</u> |
| Les « i » proposent des choix et infos                      | <u>22</u> |
| Volet Obstétrique : titre modifiable                        | <u>23</u> |
| Téléservice historique des remboursements                   | <u>24</u> |
| Touche F5 pour appeler le Glossaire                         | <u>25</u> |
| Raccourcis clavier : indices dans le menu et fiche EtherEgo | <u>26</u> |
| Ouvrir plusieurs onglets : command + T                      | <u>27</u> |
| Mise à jour manuelle d'un poste périphérique                | <u>28</u> |
| Carte CPS: lier à sa session et utiliser son code porteur   | <u>29</u> |
| Clés Apicrypt : installer sur le poste Station              | <u>30</u> |
| Rubriques personnelles : apparaissent dans Réception        | <u>31</u> |
| Verrouiller l'accès à un dossier                            | <u>32</u> |

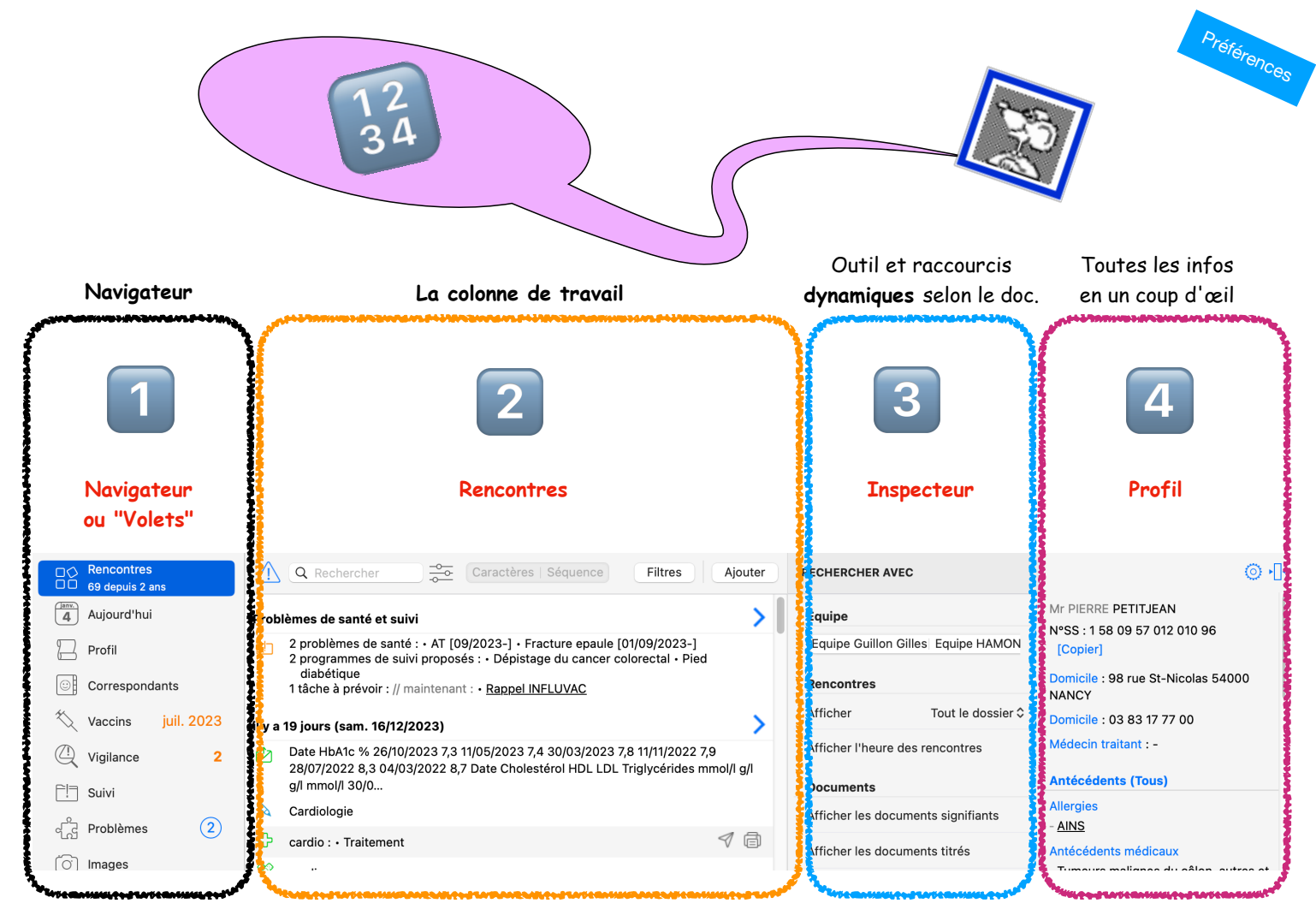

Les 4 colonnes affichées dans le dossier patient

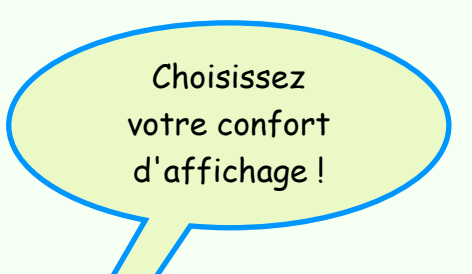

Préférences

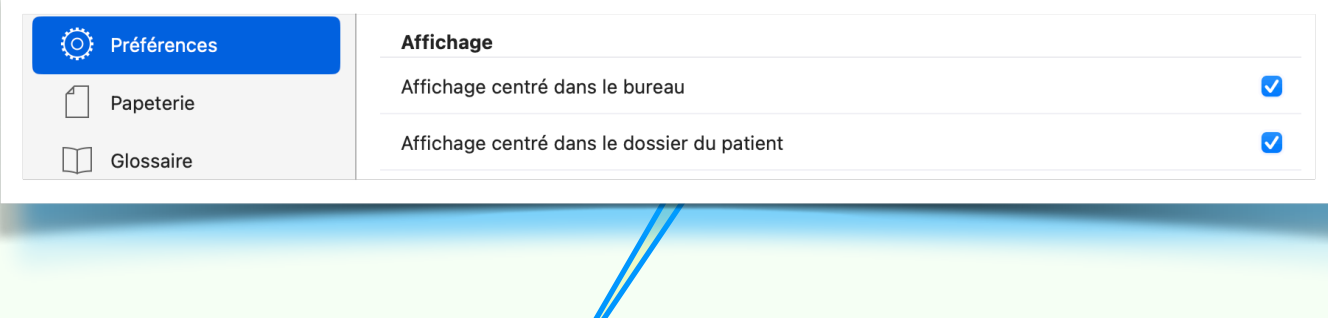

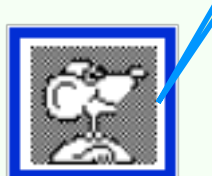

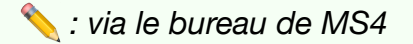

### Choisissez la souplesse... Moins de clics inutiles!

= descend d'un bloc

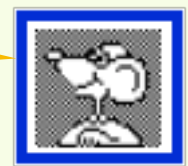

Préférences

### AFFICHER LES RENCONTRES PRÉCÉDENTES

| AFFICHER LES RENCONTRES PRÉCÉDENTE                     | S Inspecteur Profil                                                                                                    |
|--------------------------------------------------------|----------------------------------------------------------------------------------------------------|
| Dossier ouvert : par la colonne "Inspecteur"           | RECHERCHER AVEC<br>Équipe<br>Equipe Guillon Gilles   Equipe HAMON                                                                                                    |
| 📏 : ce choix s'applique ensuite à tous les<br>dossiers | Kencontres         Afficher       Tout le dossier ≎         la dernière année         les 2 dernières années         les 3 dernières années         les 4 dernières années         les 5 dernières années         les 10 dernières années |
| Trucs supplémentaires : $\sum \uparrow$ = monte d'un   | bloc Tout le dossier                                                                                                    |

des rencontres

= tout en bas des rencontres

Rencontres : choisir la durée d'affichage et naviguer au clavier

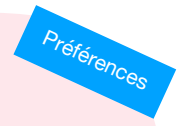

# Affichage des historiques...

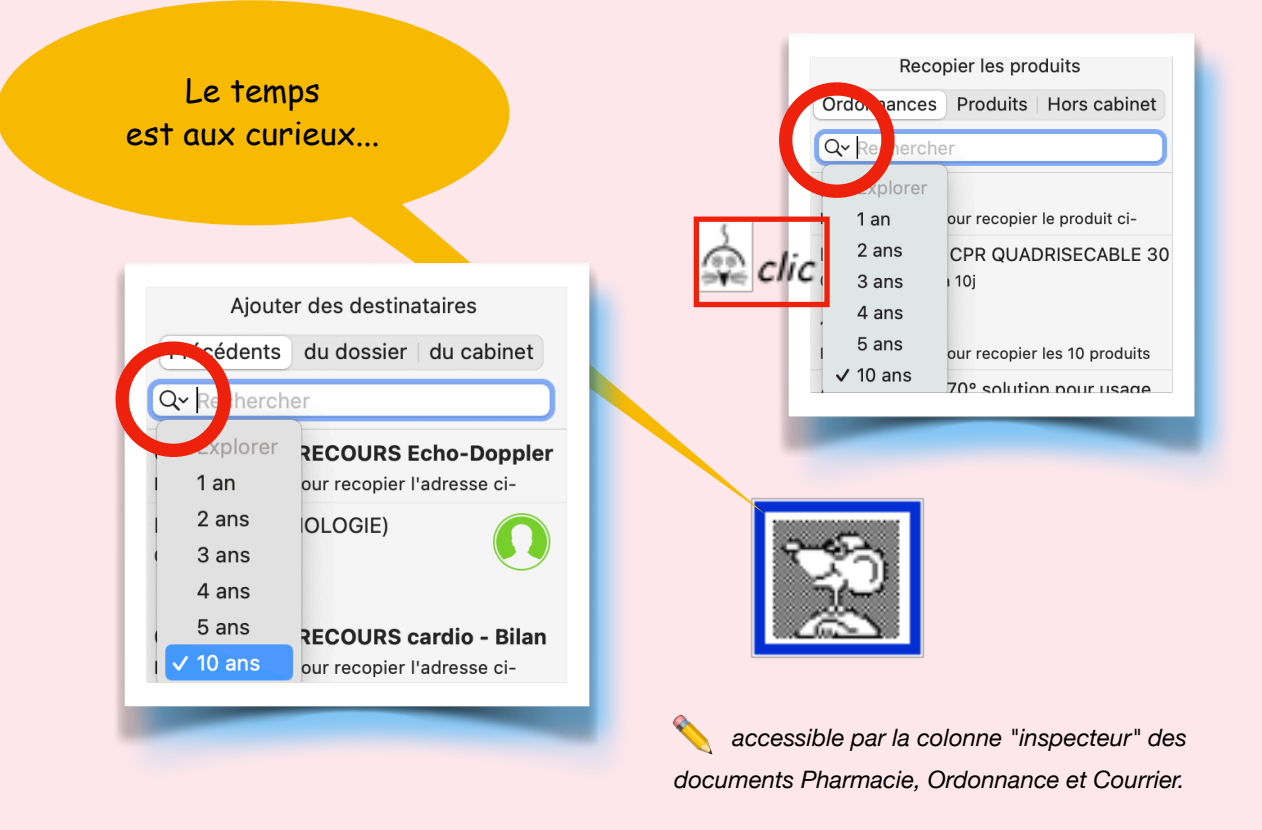

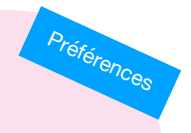

-- A 07/0

-- A

07/0

-- A

07/0

# Liste complète ?

📎 Que ce soit pour la liste des "Patients" ou des "Correspondants" :

? Q  $(\cdot)$ Patients ? Patients Correspondants •• Patients 23 Correspondants Numérisation  $\mathbf{Q}$ Correspondants A Ge (2) Réception E3 23 Numérisation A G (2) Réception A EB 10 Ń Envoi A UN De Vigilance A: astérisque, G qu'on vous dit !

Un astérisque pour rechercher tous les éléments

# Configuration perdue ?

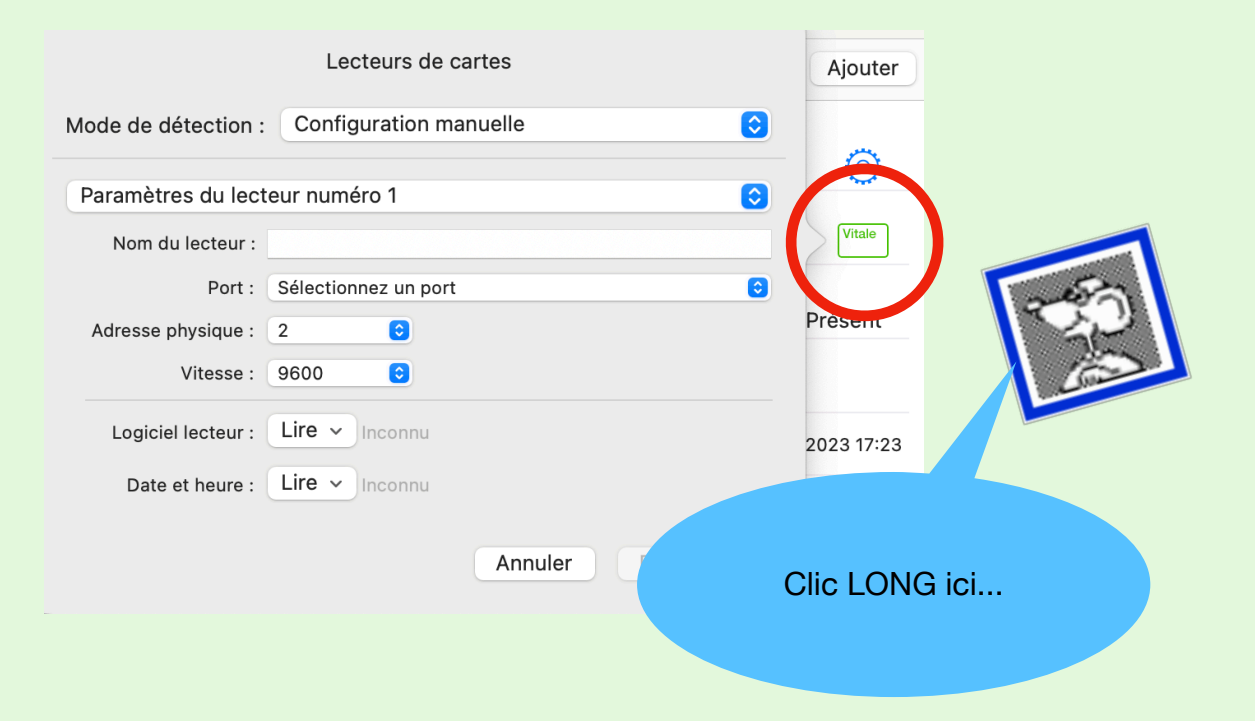

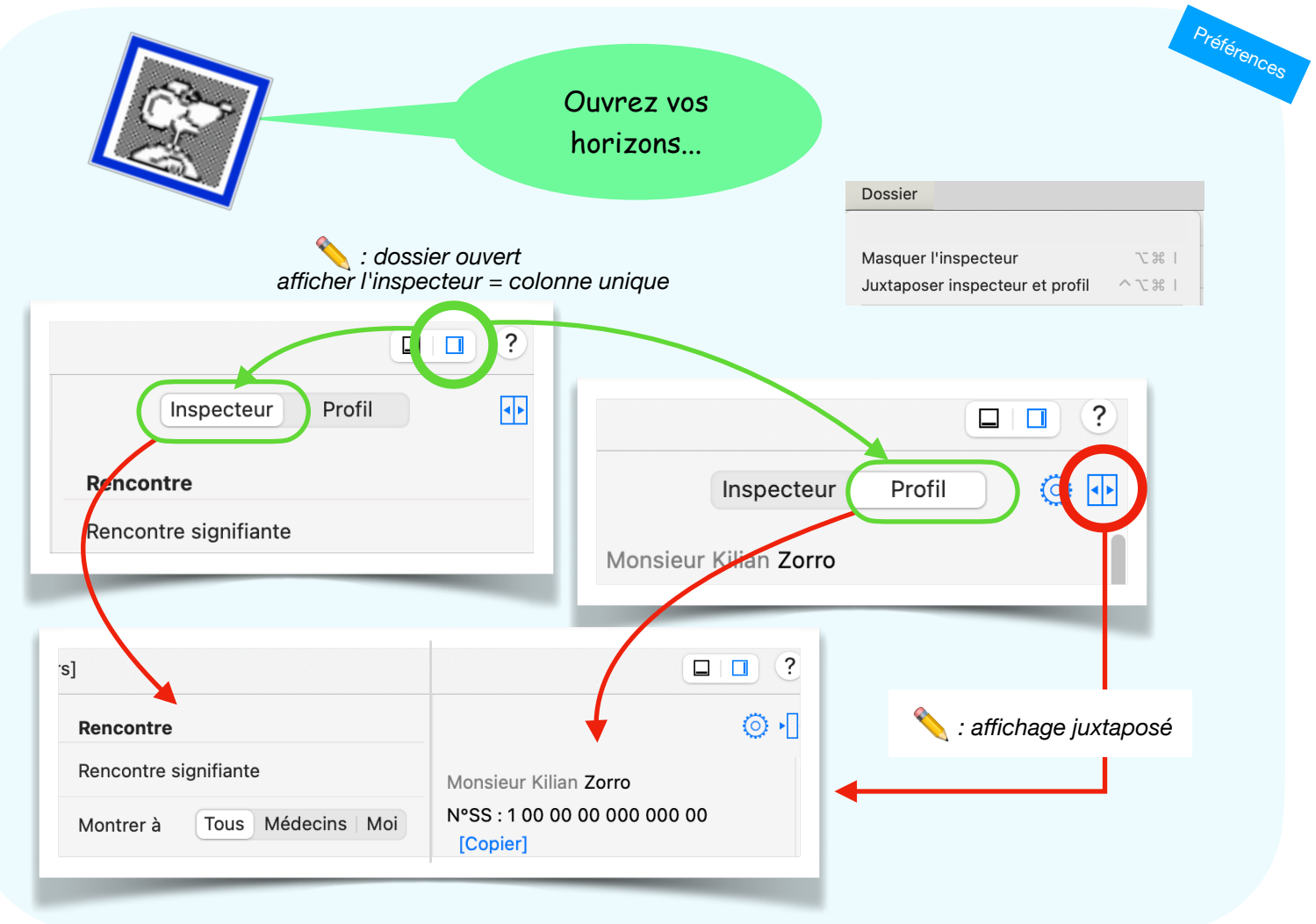

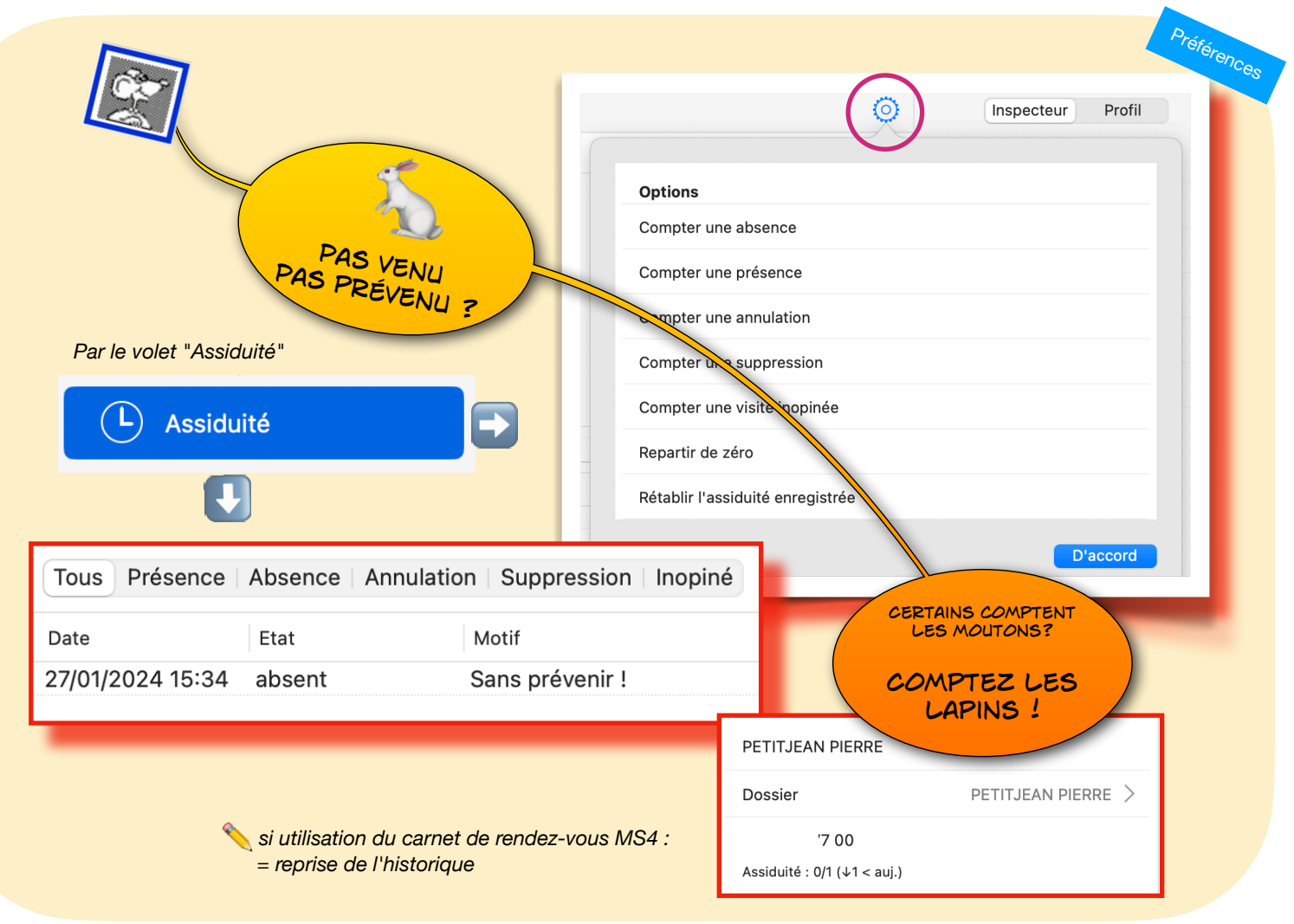

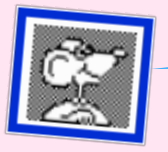

Virtuose du clavier

Préférences

Norsque la liste des rencontres est affichée :

| Ligne par ligne :                                     | Descendre | $\checkmark$        |
|-------------------------------------------------------|-----------|---------------------|
|                                                       | Monter    | 1                   |
|                                                       | Descendre | Barre d'espace      |
| Bloc par bloc :                                       | Monter    | Barre<br>+ d'espace |
| Directement<br>de haut en bas<br>de la liste complète | Descendre | ೫+↓                 |
| des rencontres :                                      | Monter    | <b>೫</b> + 1        |

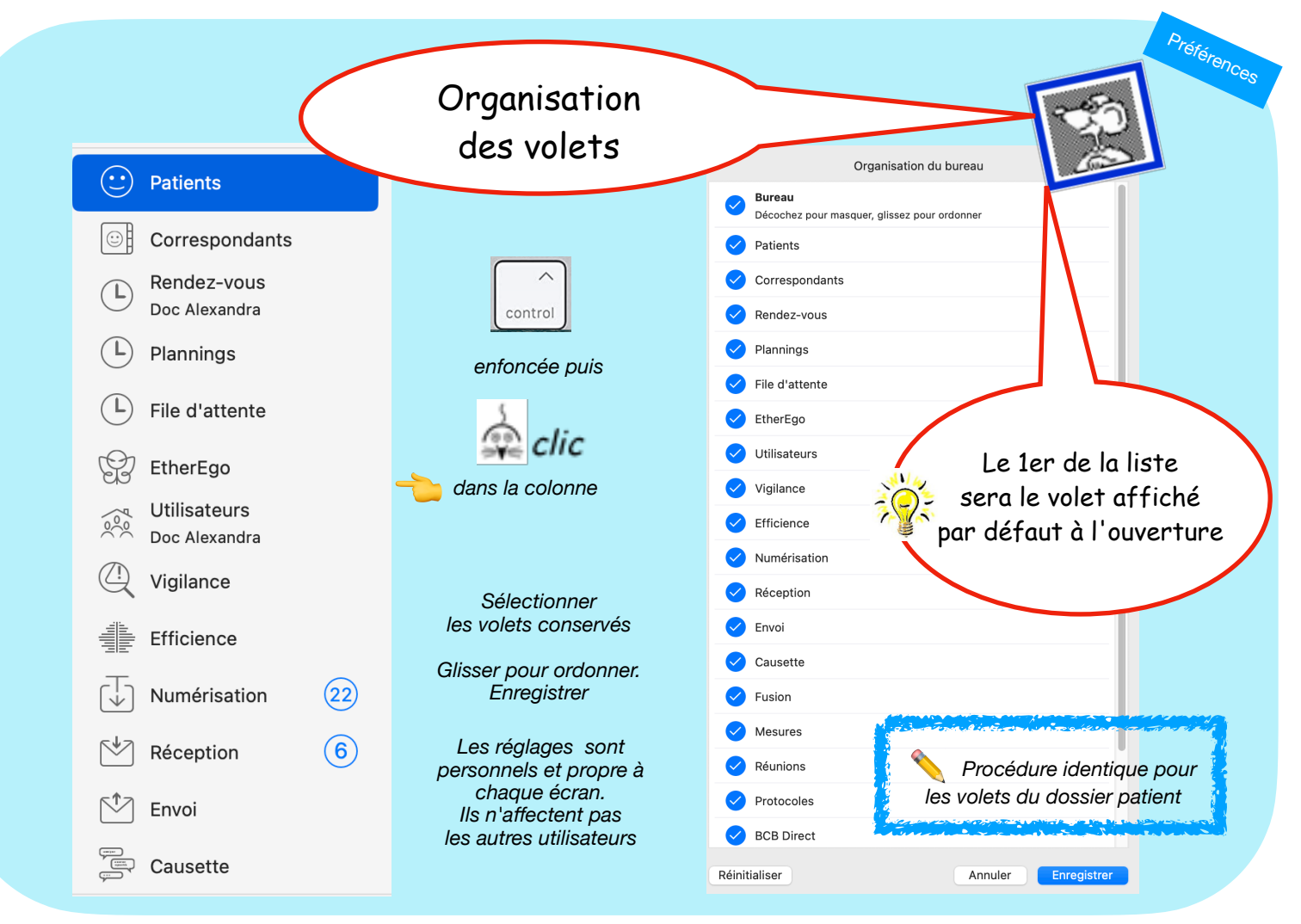

Colonne n°1 : le volet placé en haut s'affichera à l'ouverture

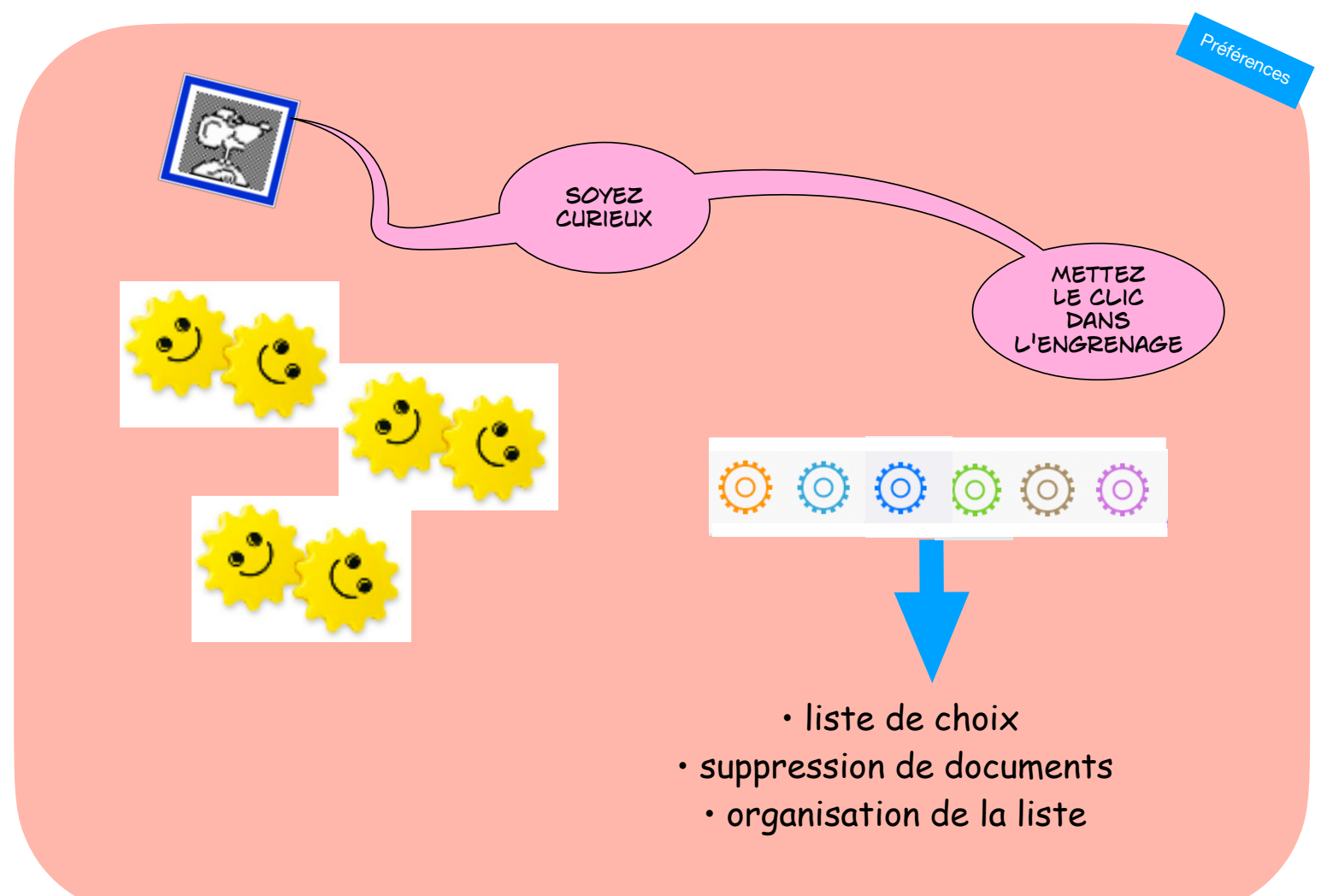

### Fermez les volets !

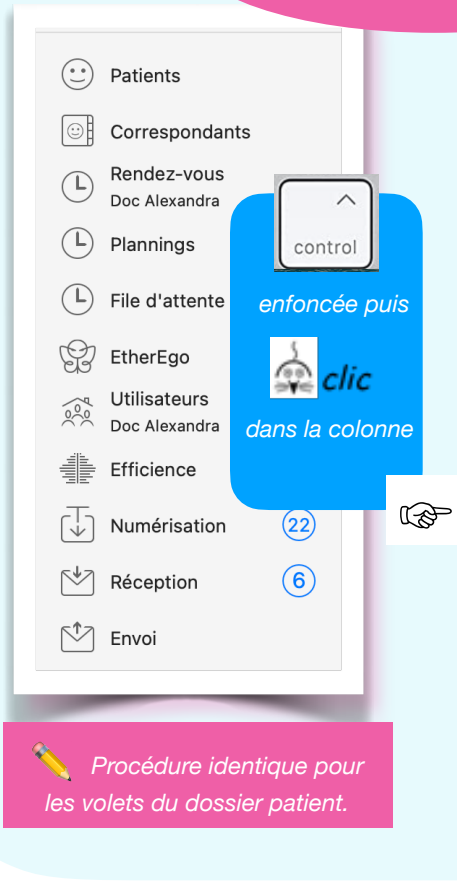

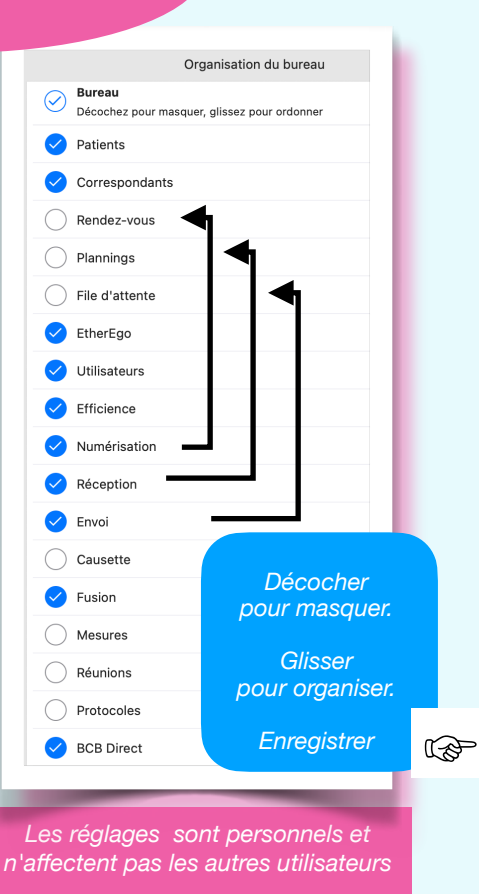

Patients Correspondants (22) Numérisation (6) Réception Envoi Utilisateurs Doc Alexandra EtherEgo Efficience Fusion  $\langle \cdot \rangle$ BEB **BCB** Direct Ordonnance numérique Vigilance

Préférences

Organiser la colonne n°1 des volets (Bureau et Dossiers patients) Retour au lexique · Lespasapas.fr · Liste d'entraide Medistories.fr · 2023 / 2024 · TipStory n°18

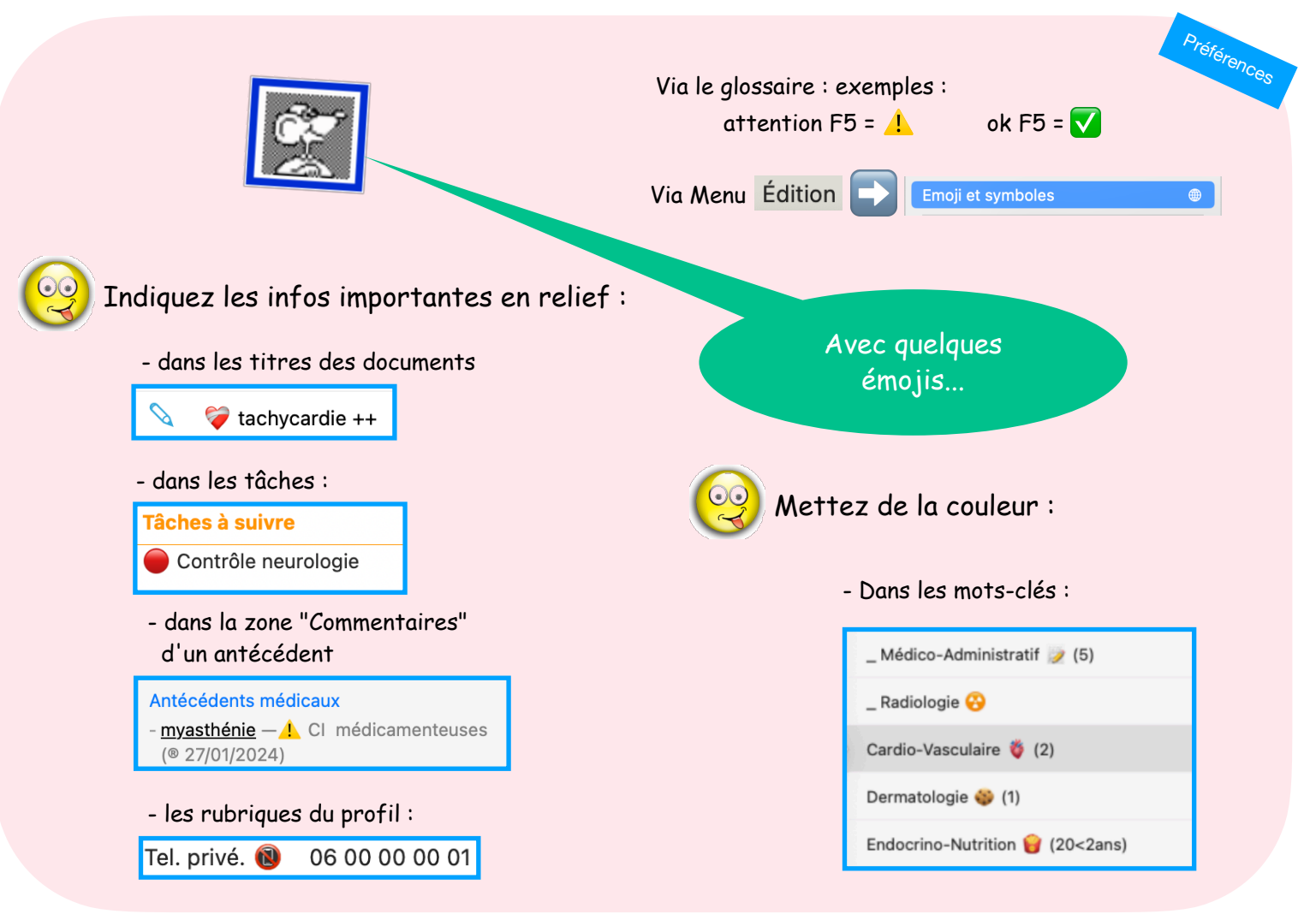

Emojis : depuis le glossaire ou le menu Edition

Préférences Glissez pour detache Rencontres Le volet Rencontres Rencontres □☆ Rencontres □□ 15 depuis 3 ans Ce volet dresse un condensé des informations recueillies au fil de vos ren le patient. Il permet de voir en détail ou de rééditer une rencontre précéde montre que les documents autorisés par votre périmètre de travail. Inspecteur Profil 4 ۲ En haut et à gauche, un triangle d'exclamation indique la présence de doc signifiant et les affiche, un espace offre des facultés de recherche tandis Ajouter démarre une nouvelle rencontre par le choix d'un document ou l'a d'un modèle (Voir Appliquer un modèle). Curieux ? ? Interrogez-les... Prescriptions ? Prescriptions Le volet Prescriptions Inspecteur Profil **4 b** ? Révélateur Révélateur Le révélateur •• Inspecteur Profil ? Glossaire Glossaire Le glossaire Patients Numérisation ? (22) Numérisation Le volet Numérisation ... Patients Chaque fenêtre propose un "?"

Aide et précisions : dans chaque fenêtre un «?»

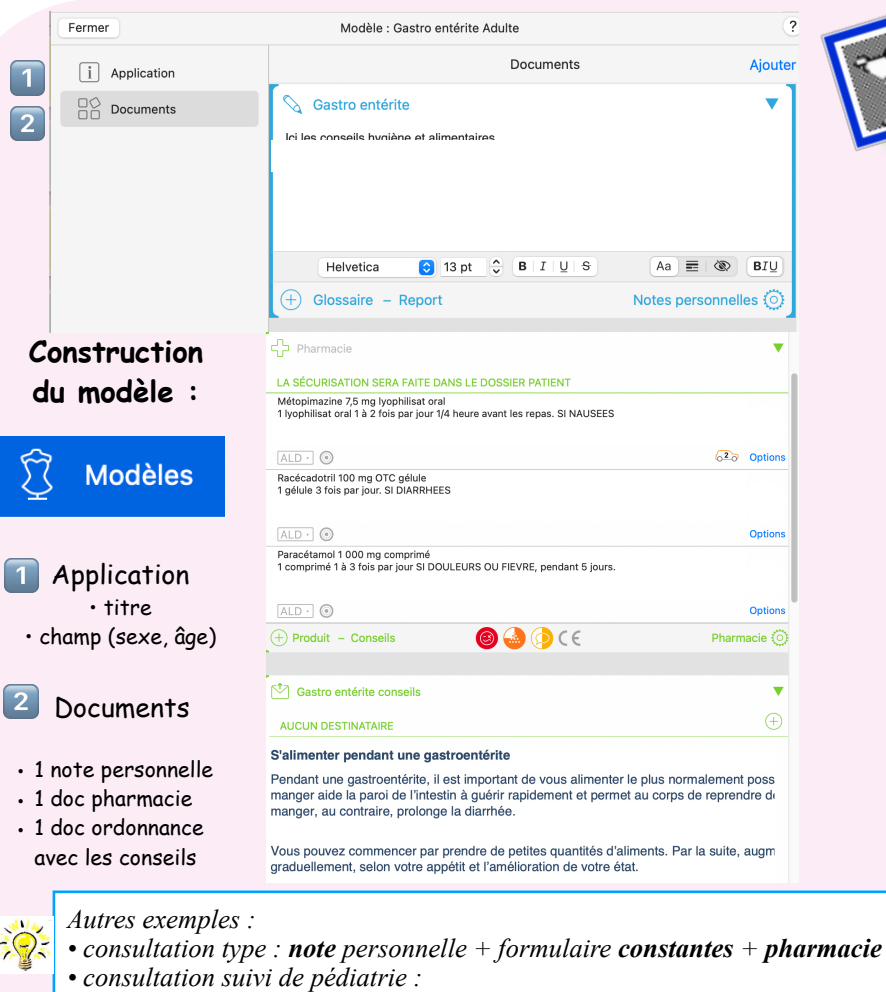

questionnaire carnet de santé + formulaire croissance 0-3 ans + pharmacie

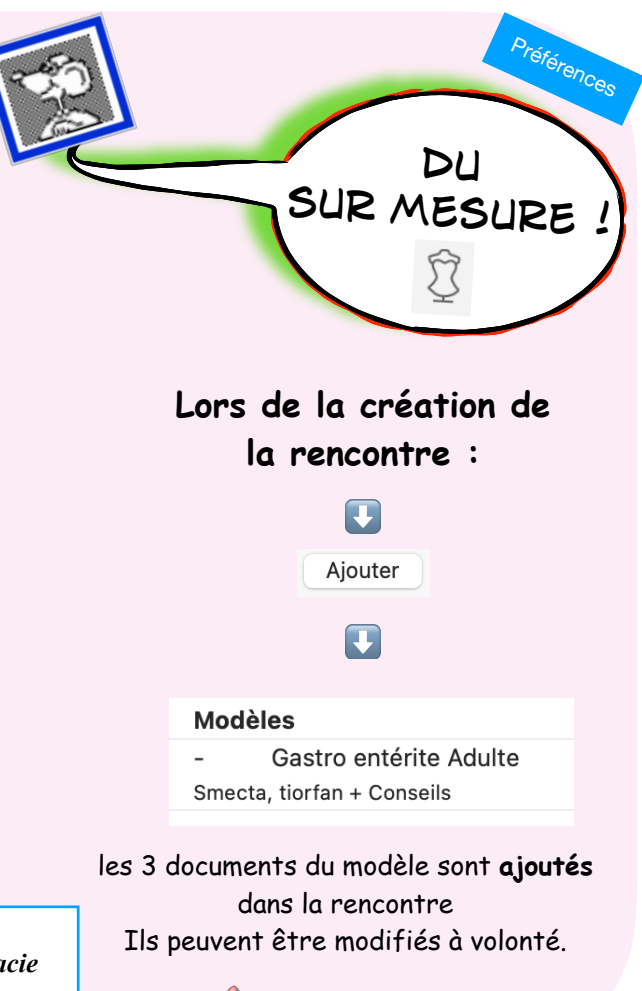

Les modèles sont personnels ou partagés

#### Modèles de rencontres

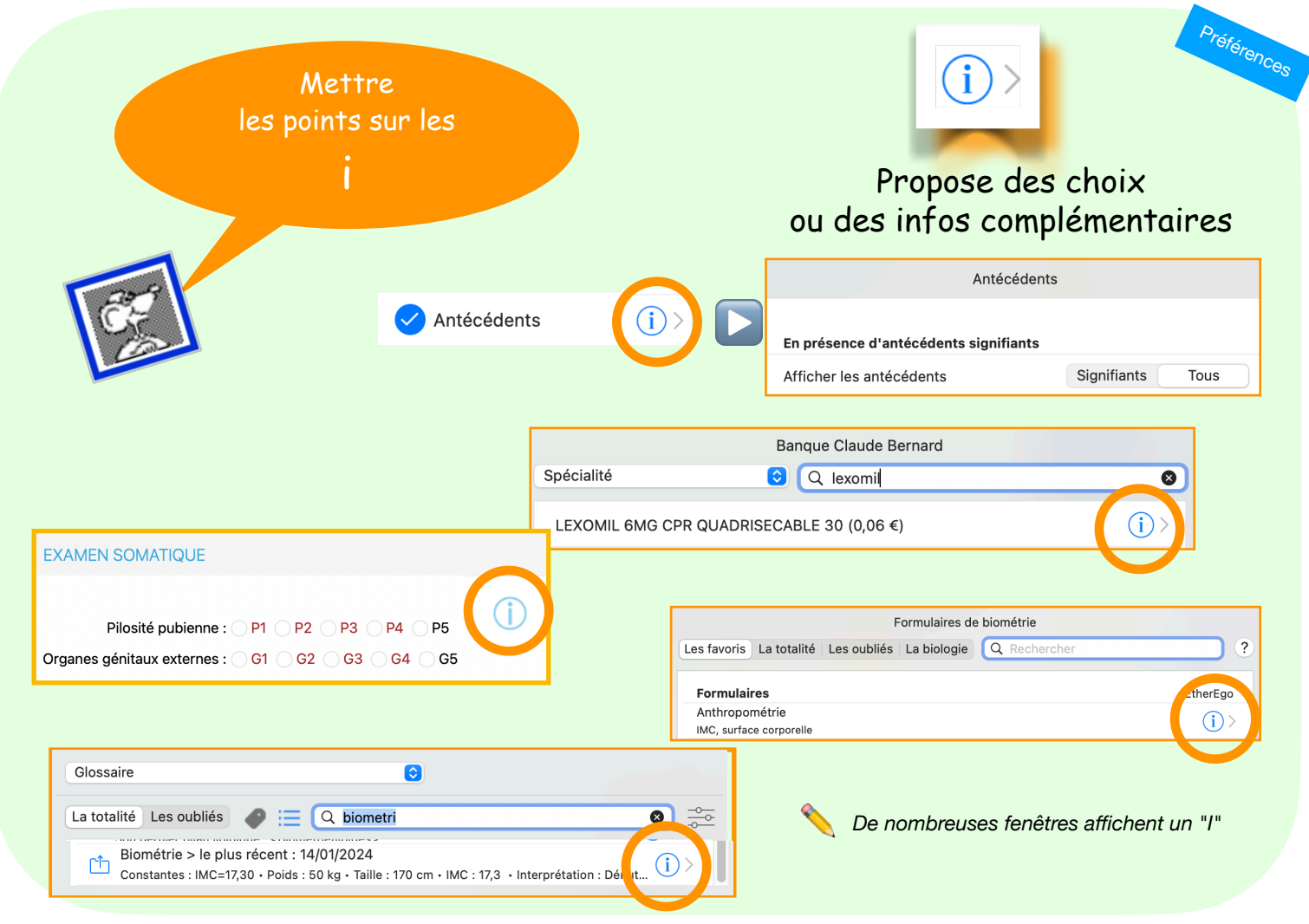

#### Les « i » proposent des choix et infos

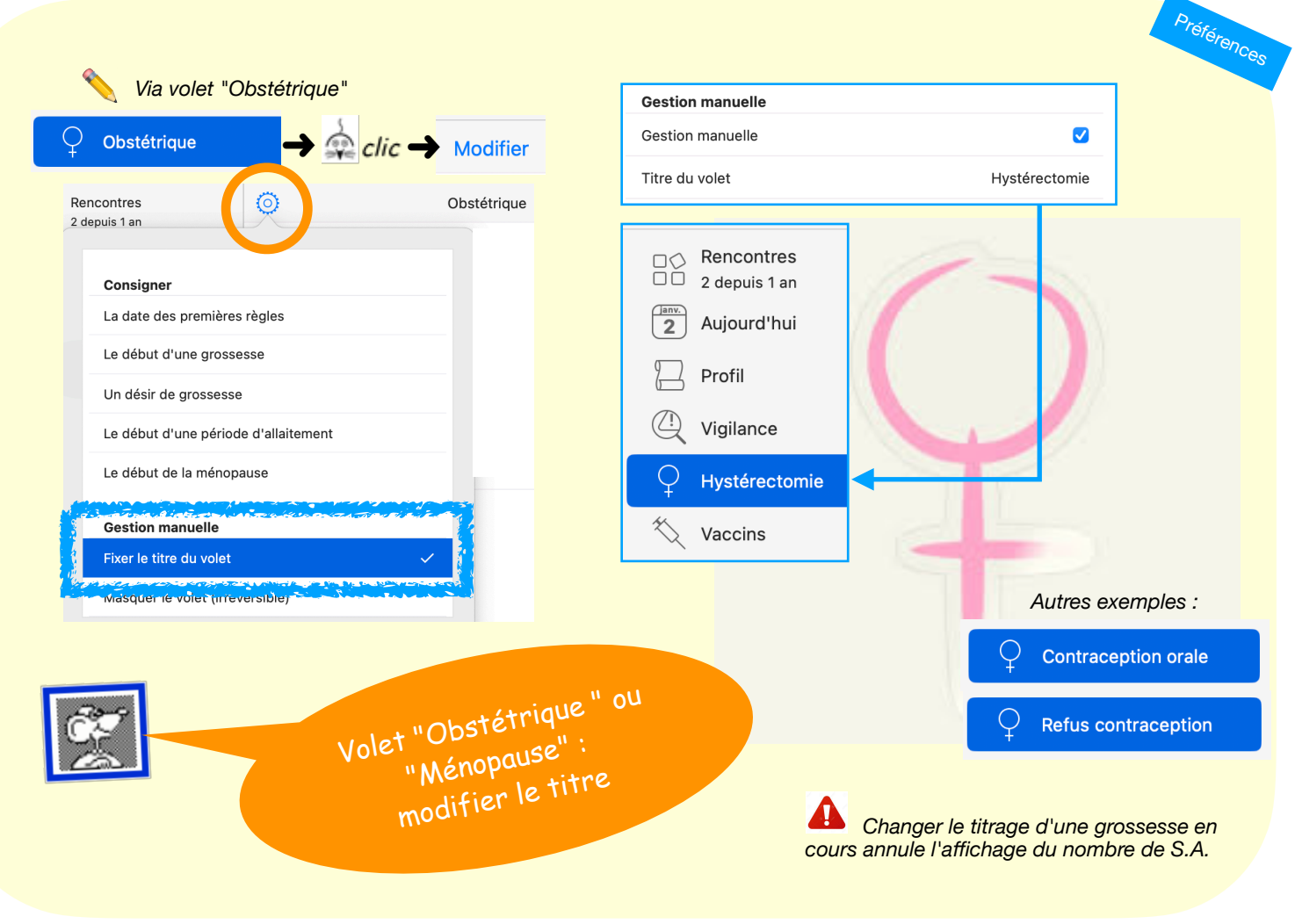

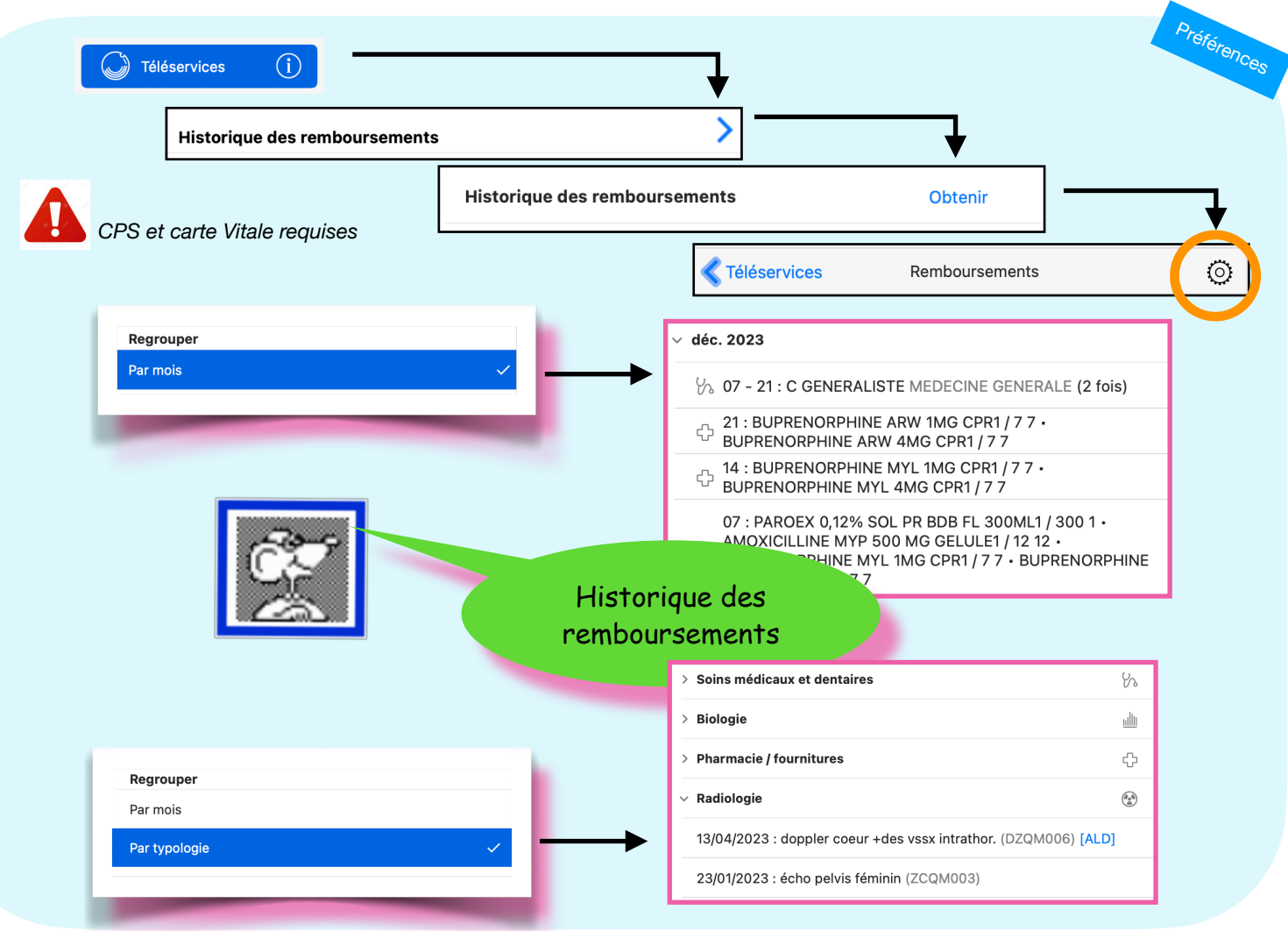

Téléservice historique des remboursements

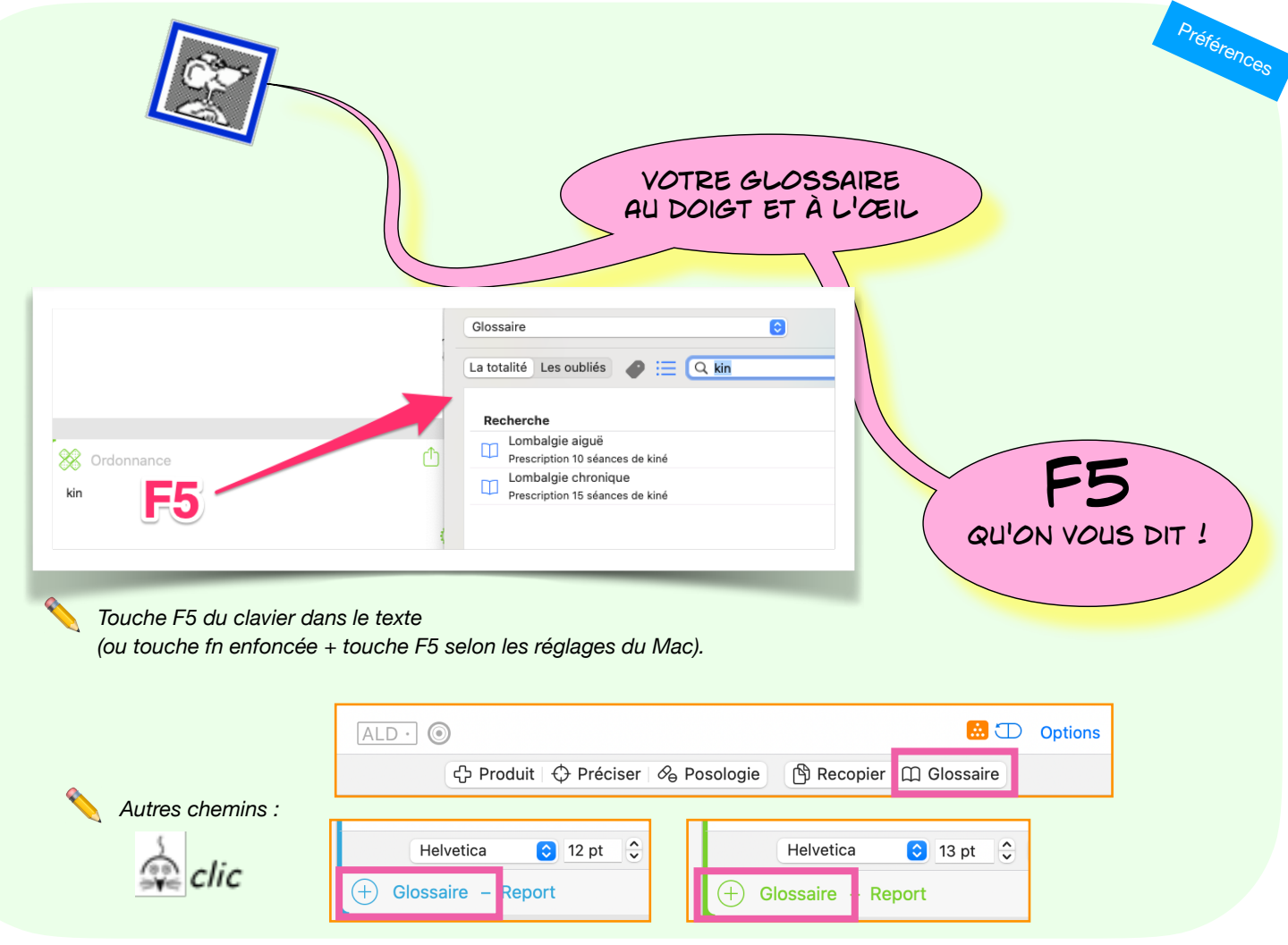

Touche F5 pour appeler le Glossaire

# Raccourci pour connaître les raccourcis...

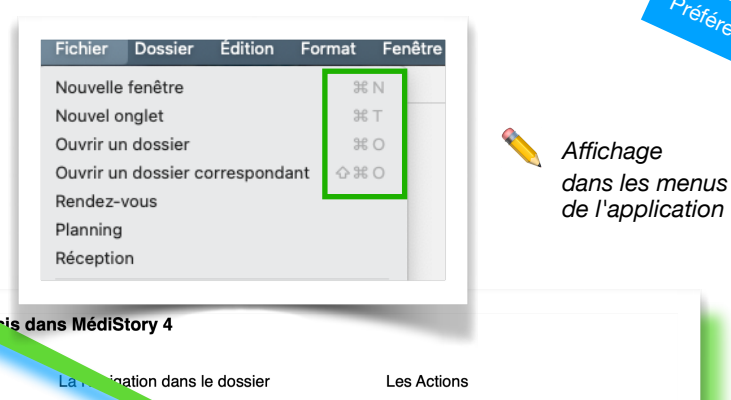

Aiouter un document

Aiouter une Biométrie

Ajouter un Codage

Nouter un Courrier

Ajouter un Modèle

(glossaire)

Copier / Coller

Imprimer

Intégrer numérisation réception

Insérer un produit (BCB) Insérer une formule

Supprimer les réserves

Bureau de MS4 Volet "EtherEgo®"

#### EtherEgo

Colonne "Aides" Choisir "Fiches"

| $\frown$ |      |    |
|----------|------|----|
| (        | Aid  | 69 |
|          | 7.00 | 00 |

Progressez en MédiStory et EtherEgo, surmontez une difficulté

Fiches

| Accueil / choix de l'utilisateur   | ж &          |
|------------------------------------|--------------|
| Afficher le bureau                 | ж@           |
| Afficher numérisation              | <b>хж</b> @  |
| Afficher réception                 | ^ \. # @     |
| Ouvrir un dossier patient          | жο           |
| Ouvrir un dossier<br>correspondant | <b>ዕ ೫ O</b> |
| Nouvelle fenêtre                   | ЖN           |
| Fermer la fenêtre                  | жw           |
| Terminer la session                | 습 ¥6 L       |
| Quitter MédiStory                  | жQ           |
|                                    |              |
|                                    |              |

**PROKOV** Éditions

Quelques exemples de rac.

Sur le Bureau

| La pination dans le dossier          |         |  |  |
|--------------------------------------|---------|--|--|
| Fermer le dossier                    |         |  |  |
| Afficher le volet Rencontres         | ^ て # R |  |  |
| Afficher le volet Profil             | ^て选.    |  |  |
| Afficher le volet Vaccins            | ^てまV    |  |  |
| Afficher le volet<br>Correspondants  | ^ ∠ # C |  |  |
| Afficher les Téléservices            | ^て第て    |  |  |
| Afficher le volet DMP                | ^ ℃ ೫ D |  |  |
| Afficher le volet Biométrie          | ^て第8    |  |  |
| Afficher l'inspecteur                | ጊ 第 ነ   |  |  |
| Afficher/masquer la vue de<br>Survol | ^ \     |  |  |
| Fermer le dossier et facturer        | ж\$     |  |  |

FICHE N°1

Version du 19/09/2022

~Σ ₩ Ν

₩ F1

E2

F5

ЖE

ЖP

XC/XV

Préférences

Maîtriser les raccourcis clavier dans MédiStory 4 pour Mac

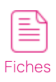

Raccourcis clavier : indices dans le menu et fiche EtherEgo

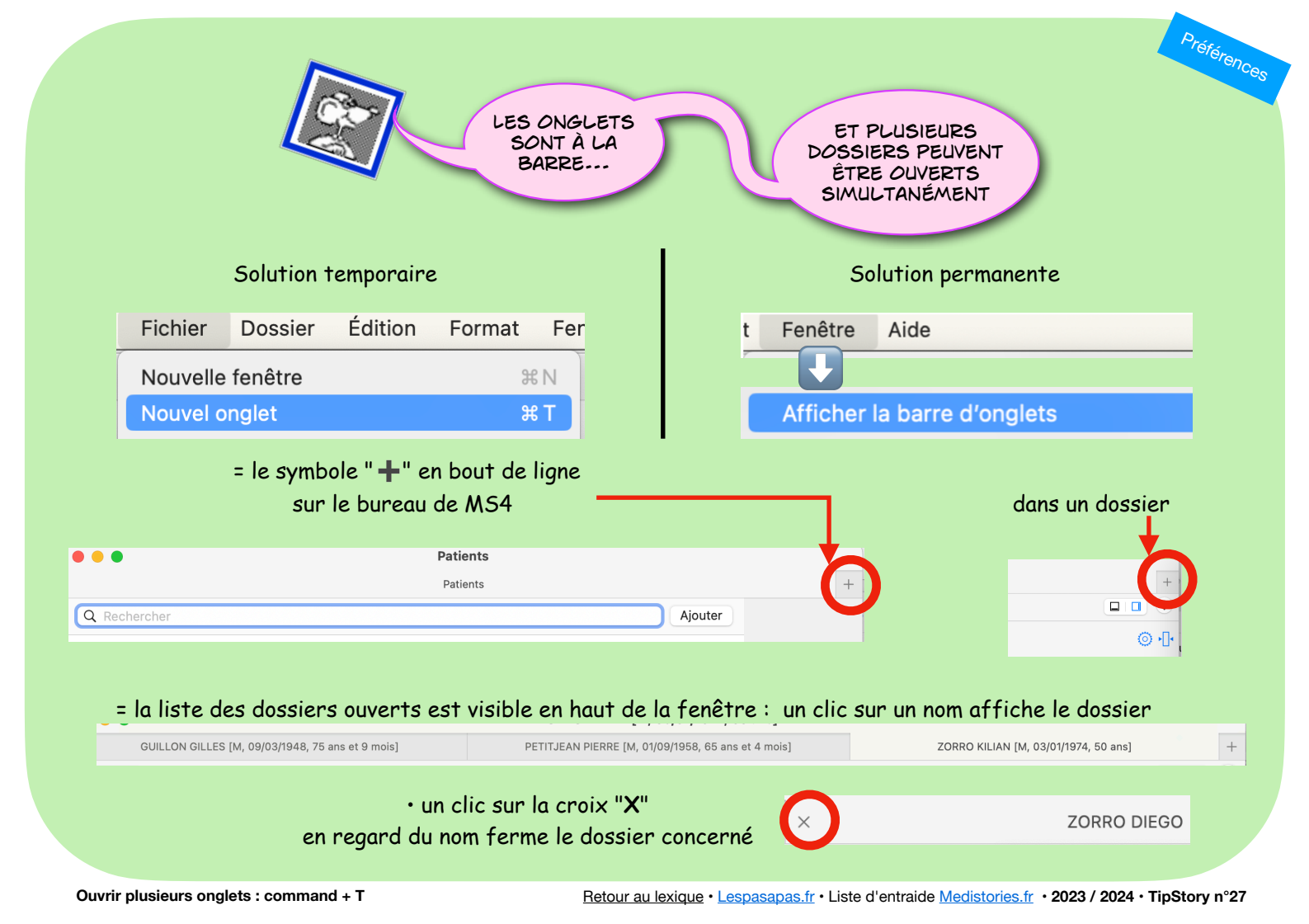

Mise à jour manuelle de la dernière version MédiStory®

 1 - document "Pharmacie"
 2 - clic en bas sur l'icône "CE"
 3 - en bas de page clic sur le lien "EtherEgo"

|                | Concis Précis CE                                                                                                    |         |
|----------------|----------------------------------------------------------------------------------------------------|---------|
| Ordor          | par un «Expert4», formé et agréé par Prokov Éditions. Dans cet ensemble, le logiciel MédiStory-Station<br>joue un rôle central pour délivrer le plein accès à la licenc de l'édiStory et à celle des données sur le<br>médicament, ainsi que pour rapatrier et installer leur nises (r. Les liaisons entre l'appareil qui<br>exécute MédiStory-Station et celui qui exécute L diStory de trâre usage de réseaux filaire ou non<br>dont l'installation et l'évaluation doivent être asurées par de voessionnels. |         |
| onnance i      | À la première obtention d'une liceer de logiciel est fourni : une clé USB qui ne s'actualisera jamais seule. Si le logiciel doit é le réference aux endroits suivants :                                                                                                    |         |
|                | Pour la version de la construit disponible sur App<br>App Store de la construit prend en charge son télé<br>Pour la version macOS, un logiciel d'installation est<br><u>EtherFog</u> . Téléchargez-le, lancez-le puis suivez les<br>tructions.                                                                                                    | 0       |
| D.             | Les données de la BCB sont directement obtenues par Mestory-Station et transmises aux appareils<br>qui exploitent MédiStory. L'accès à l'usage de la BCB est umis au paiement d'une licence annuelle<br>«Actualisation des connaissances» sans laquelle le disponif médicale ne rend plus ses services.                                                                                                    | ption   |
| Ordonn         | Date de révision du guide d'utilisation et sa version                                                                                                    | per G   |
| Presc          | Marquage CE                                                                                                    | :e (    |
|                | Juin 2020                                                                                                    |         |
| eb e           | Version du document                                                                                                    | -1 🔻    |
| a mit<br>Jogie | Pocument rédigé le 29 juin 2020, version 1.                                                                                                    |         |
|                | CE                                                                                                    |         |
|                |                                                                                                    | 0       |
|                | D'accord                                                                                                    |         |
| and site       | - Conseils Dharm                                                                                                    | acia (C |

Préférences

 Pour la version macOS, un logiciel d'installation est disponible en téléchargement sur <u>le site</u> <u>EtherEgo</u>. Téléchargez-le, lancez-le puis suivez les instructions.

Mise à jour manuelle d'un poste périphérique

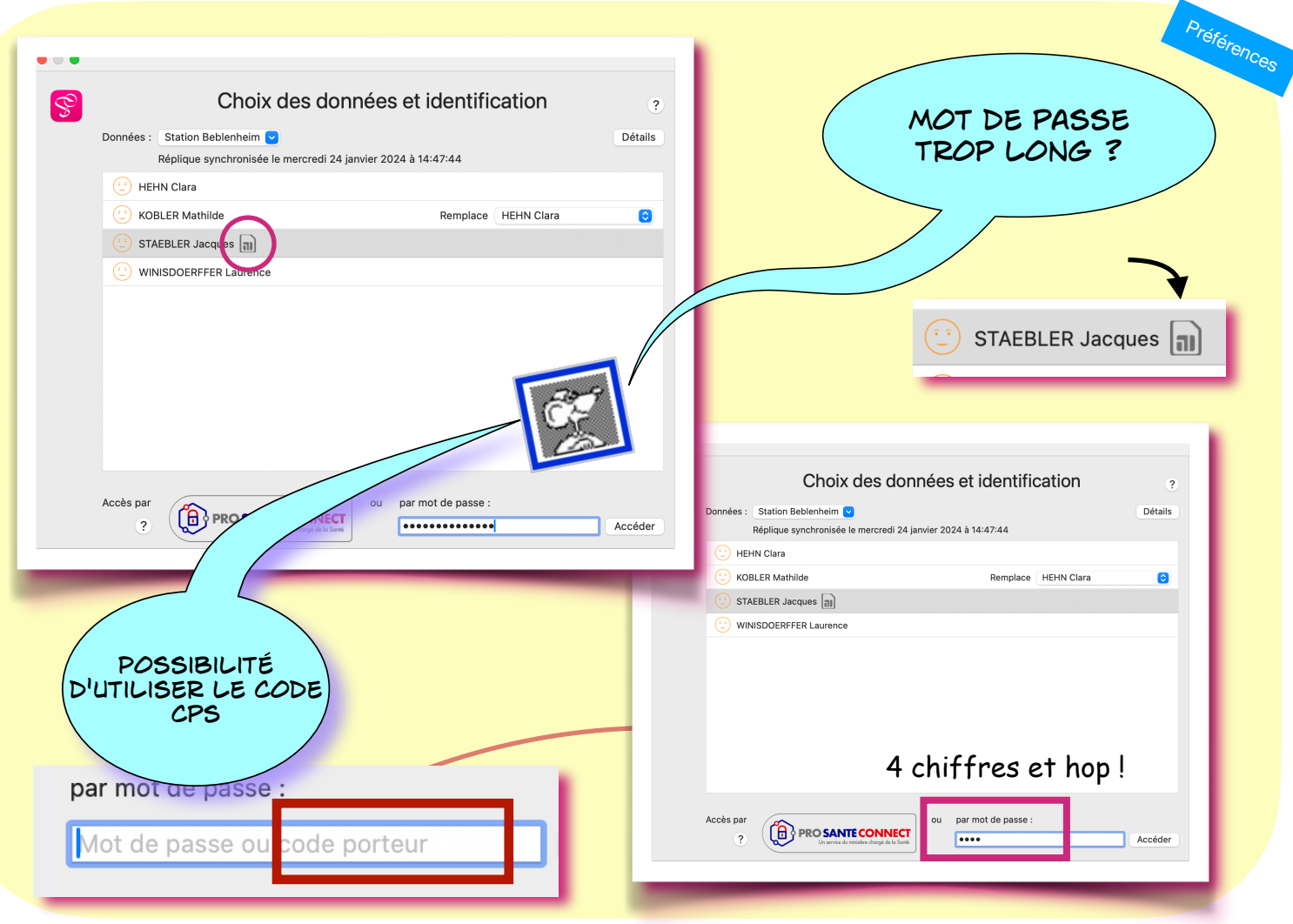

Carte CPS: lier à sa session et utiliser son code porteur

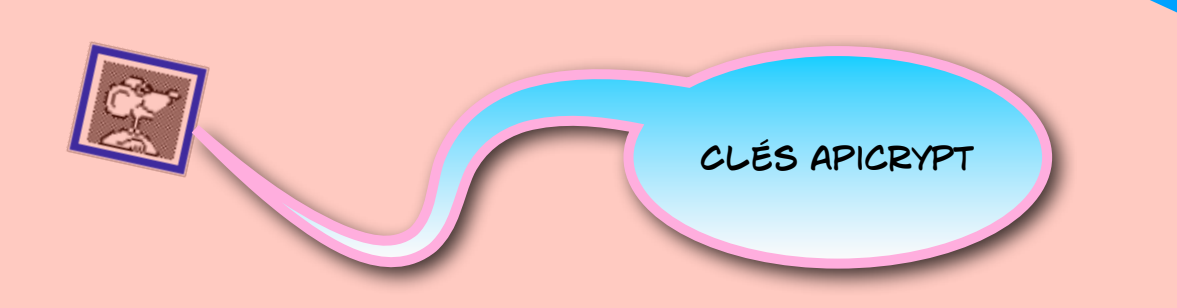

# Clé sur la "Station" = diffusion automatique !

Intégrer les clés Apicrypt

Les clés Apicrypt sont automatiquement transmises par MédiStory-Station aux appareils jumelés, dès lors qu'elles sont installées sur le même ordinateur que la station.

📏 texte extrait de EtherEgo® / FAQ

Question

Préférences

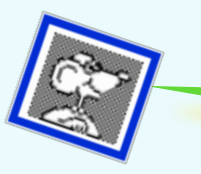

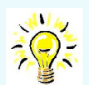

Une info importante à connaître pour l'interprétation des résultats ?

D ajoutez une rubrique dans la fiche identité.

Celle-ci est visible dès la boîte de réception.

#### Mr PIERRE PETITJEAN Profil né le 01/10/1958, âgé de 65 ans et 3 mois N°SS: 158 10 57 012 010 15 [Copier] Domicile : 98 rue St-Nicolas 54000 NANCY Domicile: 03 83 17 77 00 IRN cible : 2,5 - 3,5 (::)Éditer la fiche d'identité Profession : Tourneur-fraiseur Médecin traitant : Doc Alexandra (déclaré : GENE ALAIN) 28/11/2023 INR 📇 Biologie **Rubriques personnelles** IRN cible 2,5 - 3,5 DE : LABORATOIRE DES EPIS LAXOU <bal.demo.ipad@free.fr> Profession Tourneur-fraiseur Texte Tableau Harmonisation

# Toujours bon à savoir !

Préférences

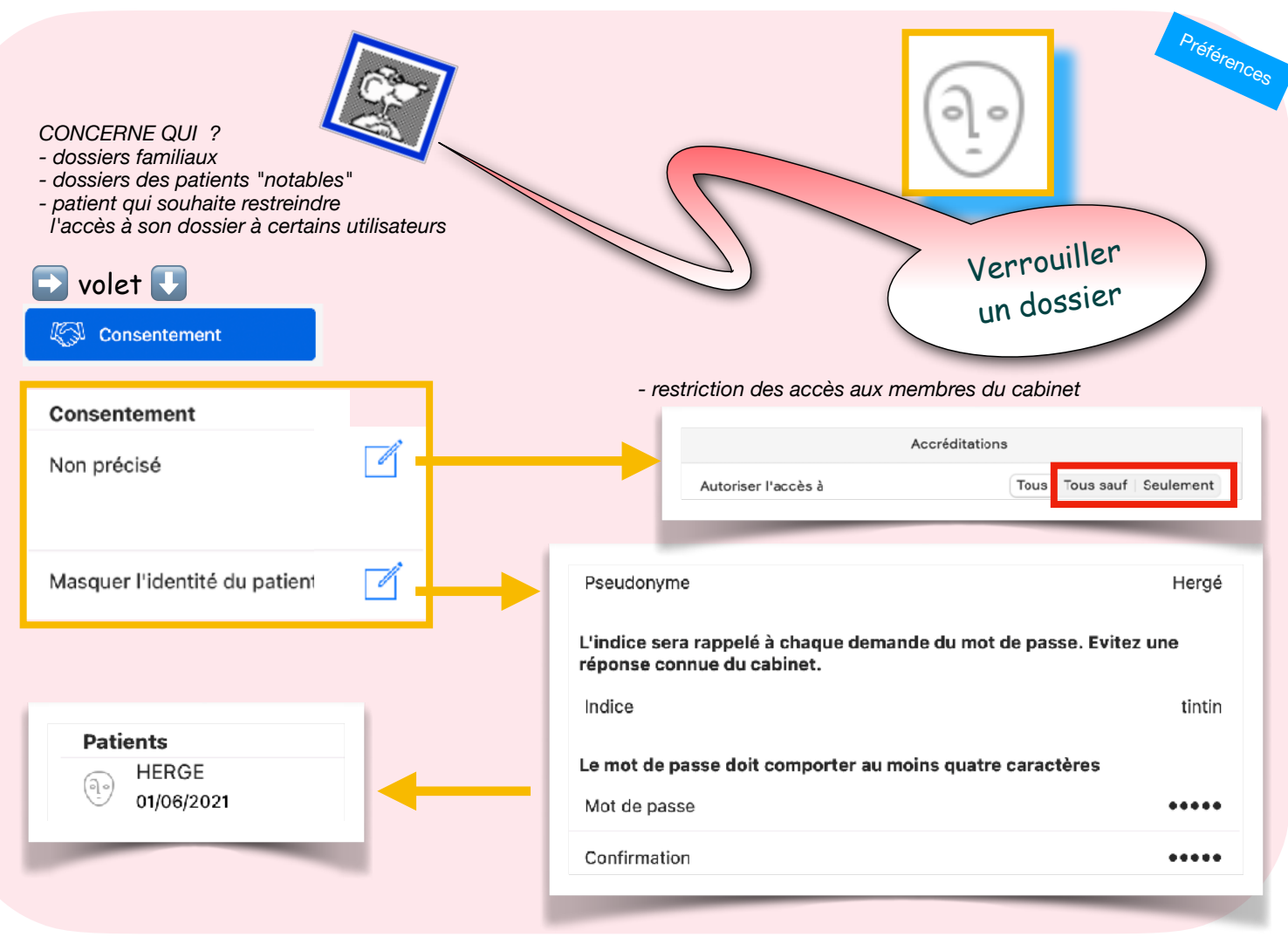

Verrouiller l'accès à un dossier

# Profil

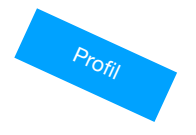

| Copier le numéro de sécu un 1 clic                           | <u>34</u> |
|--------------------------------------------------------------|-----------|
| Organiser la colonne n°4 du Profil patient                   | <u>35</u> |
| Préciser les infos de la colonne Profil                      | <u>36</u> |
| Visualiser l'adresse sur un plan de la ville                 | <u>37</u> |
| Clic sur l'adresse courriel (non sécurisé)                   | <u>38</u> |
| Rechercher par date de naissance                             | <u>39</u> |
| Photo d'identité du patient                                  | <u>40</u> |
| Dernière ouverture du dossier                                | <u>41</u> |
| Téléservices ALD et MT : afficher l'historique               | <u>42</u> |
| Comptabiliser les arrêts de travail fait avec le téléservice | <u>43</u> |
| Prolonger un arrêt de travail                                | <u>44</u> |
| Commentaire du Profil : mise en forme et en couleurs         | <u>45</u> |
| Programmes de suivi déclenchés par des antécédents codés     | <u>46</u> |
| Liens et parentés entre dossiers                             | <u>47</u> |

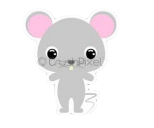

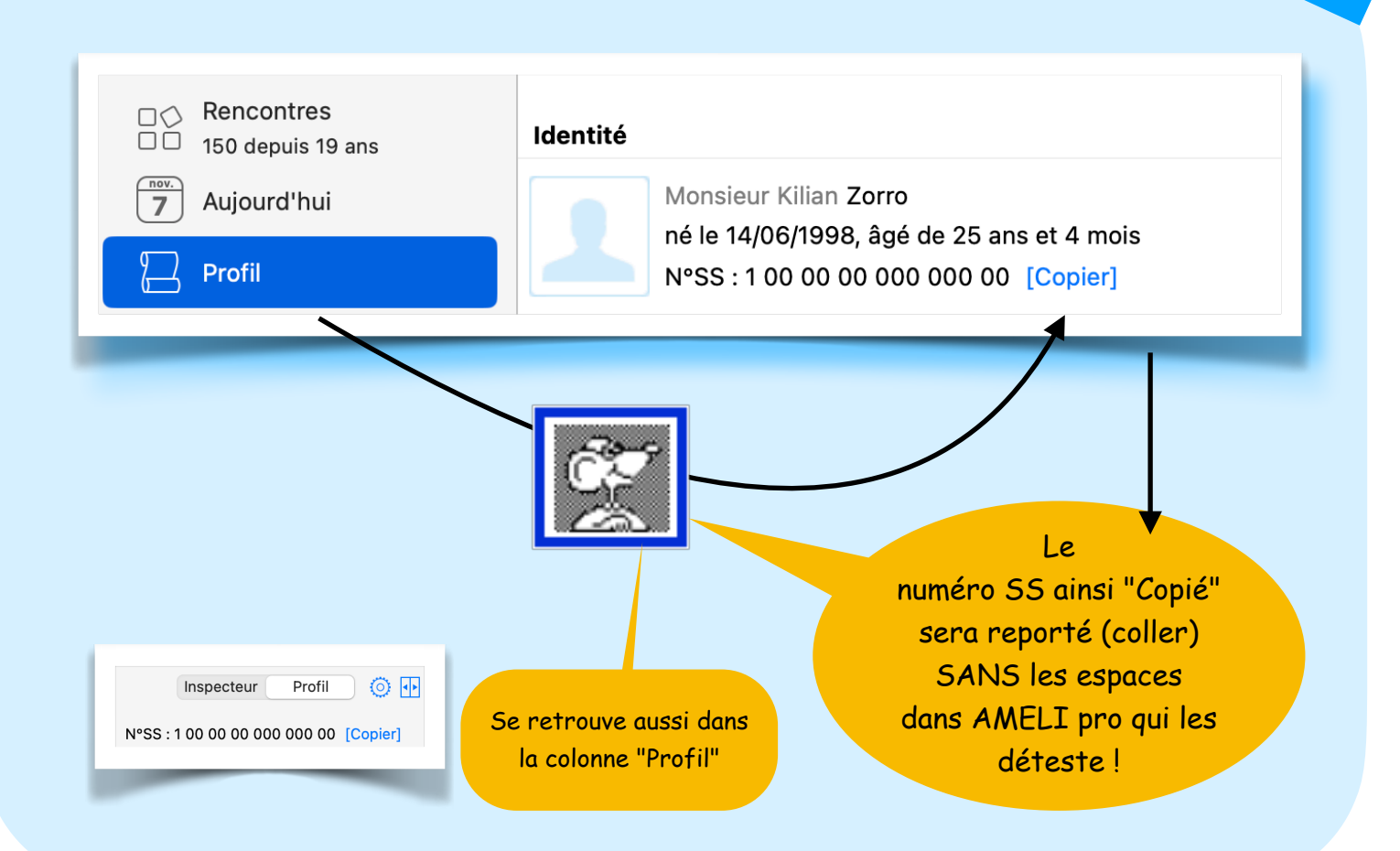

Profil

| Inspect aur Profil ()                                                                                             | - clic sur l'engrenage ;<br>- choisir et organiser                                                                                                    |
|----------------------------------------------------------------------------------------------------|----------------------------------------------------------------------------------------------------|
| Options du profil  Afficher Déplacez les lignes pour organiser le profil  Identité  Traitement en cours Biométrie | <ul> <li>(par glissement) les items<br/>souhaités ;</li> <li>- <i>i les cercles en bout<br/>de ligne affichent des choix<br/>complémentaires.</i></li> </ul> |
| <ul> <li>Antécédents</li> <li>Habitus</li> <li>Téléservices</li> <li>Vaccins</li> </ul>                           | Organisez<br>votre colonne !                                                                                                    |
| <ul> <li>Problèmes de santé</li> <li>Soignants de l'équipe</li> <li>Correspondants</li> </ul>                     |                                                                                                    |

Profil

| 42                                           | votre bon           | orofil                   |                 |             |        |
|----------------------------------------------|---------------------|--------------------------|-----------------|-------------|--------|
|                                              |                     | Prenom Nom               |                 |             |        |
|                                              |                     | Date de naissance        |                 |             |        |
| Inspecteur Profil                            |                     | Numéro de sécurité soc   | ale             |             |        |
|                                              |                     | INS                      |                 |             |        |
| res Ajouter Inspecteur Pro                   | fil O               | Adresses                 | Aucune          | La première | Toutes |
| Options du profil                            |                     | Téléphones               | Aucun           | Le premier  | Tous   |
| Afficher                                     |                     | Courriels                | Aucun           | Le premier  | Tous   |
| Déplacez les lignes pour organiser le profil |                     | Rubriques personnelles   |                 |             |        |
| 🧭 Identité                                   |                     | Etat civil de naissance  |                 |             |        |
| ✓ Antécédents                                |                     | Contrat de confiance IN  | S               |             |        |
| ✓ Traitement en cours                        |                     | Médecin traitant         |                 |             |        |
| 🧭 Biométrie                                  |                     | Médecin soignant         |                 |             |        |
| ✓ Habitus                                    |                     | Personnes ressources     | Aucune          | La première | Toutes |
| ✓ Téléservices                               |                     | Grossesse et allaitemen  | t               |             |        |
| Vaccins • Décochez l                         | les items à ignorer |                          |                 |             |        |
| Problèmes de santé     Problèmes de santé    | ent pour            |                          | Antécédents     |             |        |
| Soignants de l'équipe                        |                     | En présence d'antécéde   | nts signifiante |             |        |
|                                              |                     | Afficher les antécédonts | nə əlynmants    | Signifiants | Tous   |
- Colonne "Profil" activée ;

- clic sur "Domicile" = plan + trajet.

Profil

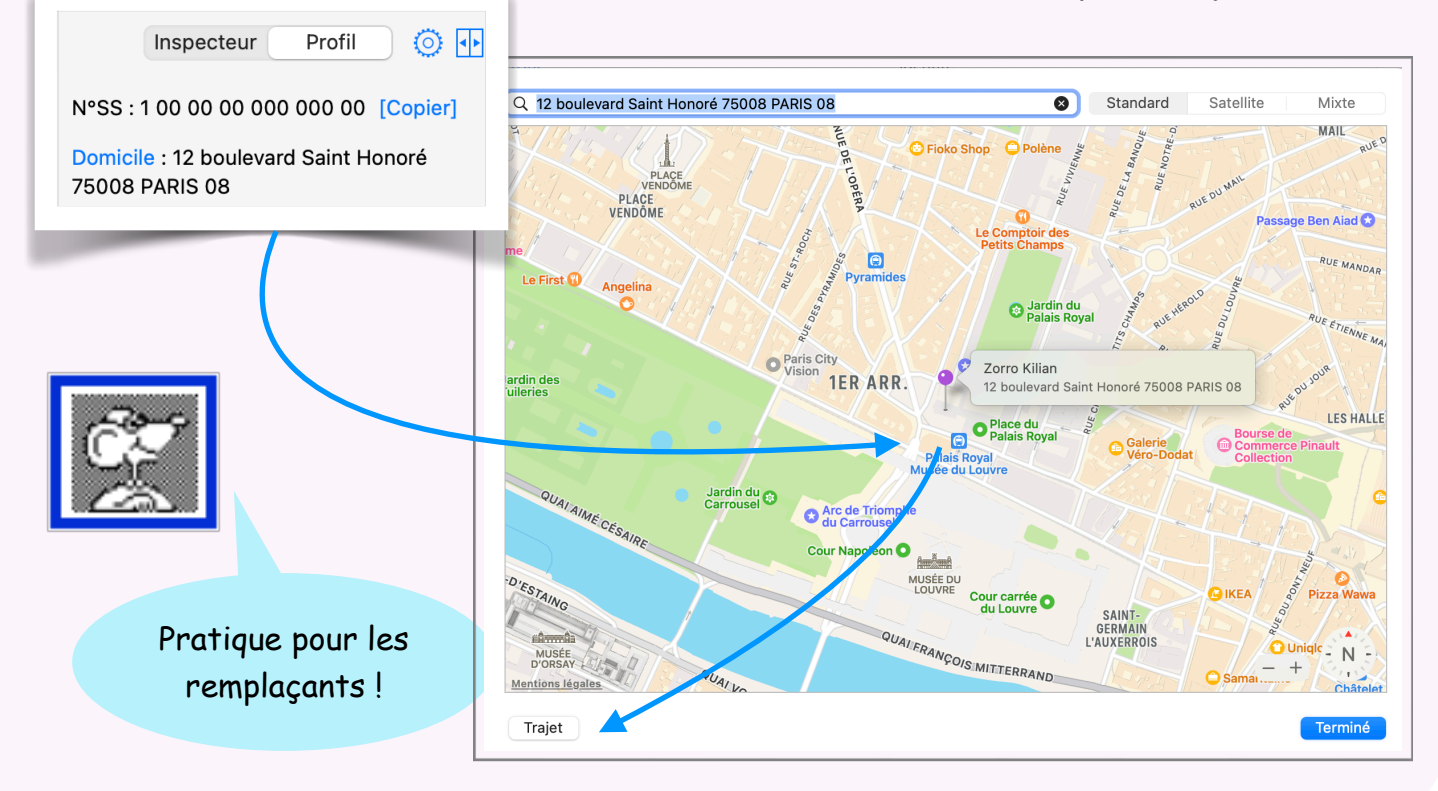

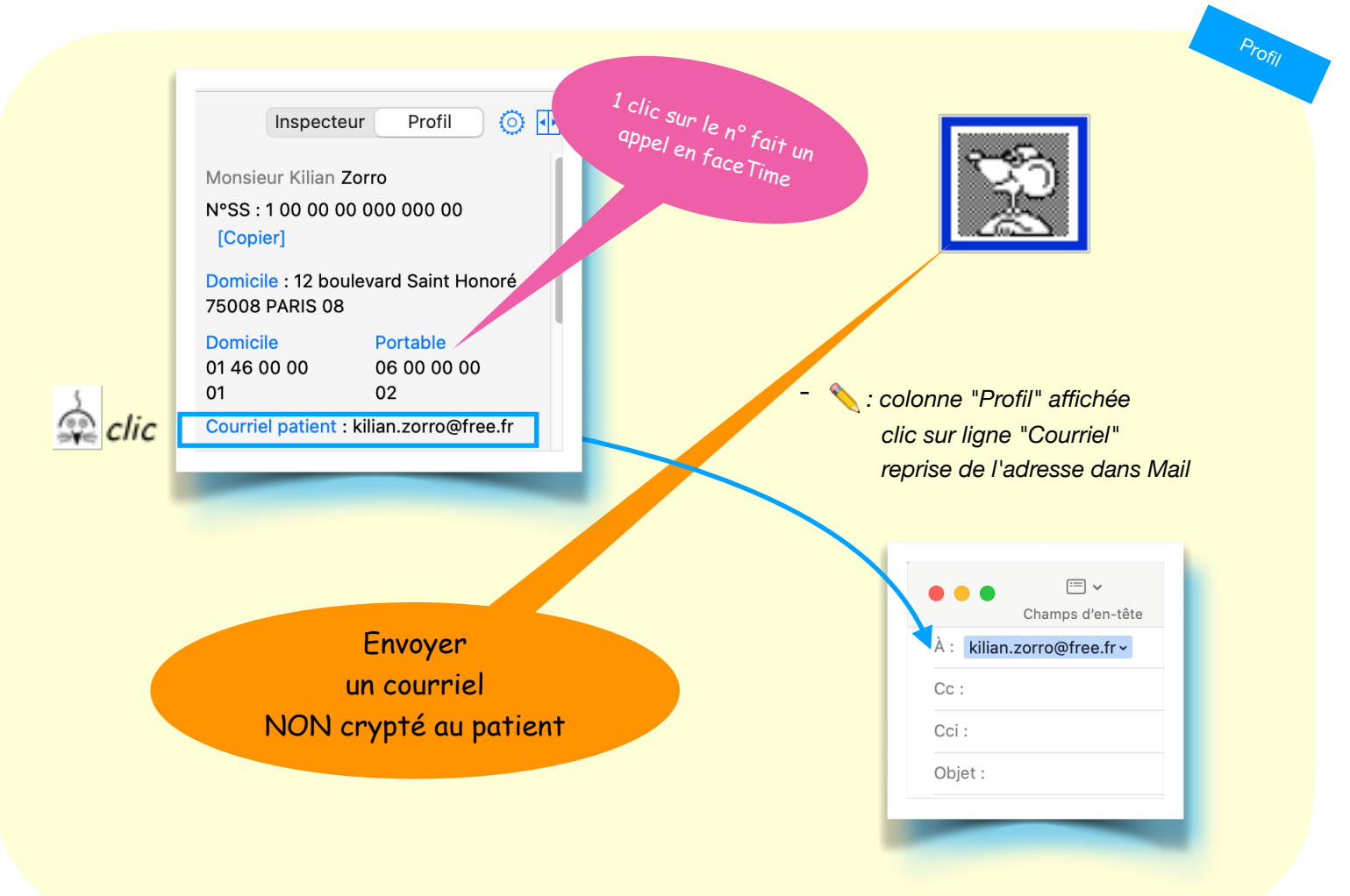

Clic sur l'adresse courriel (non sécurisé)

# Recherche d'un patient par la date de naissance ?

Profil

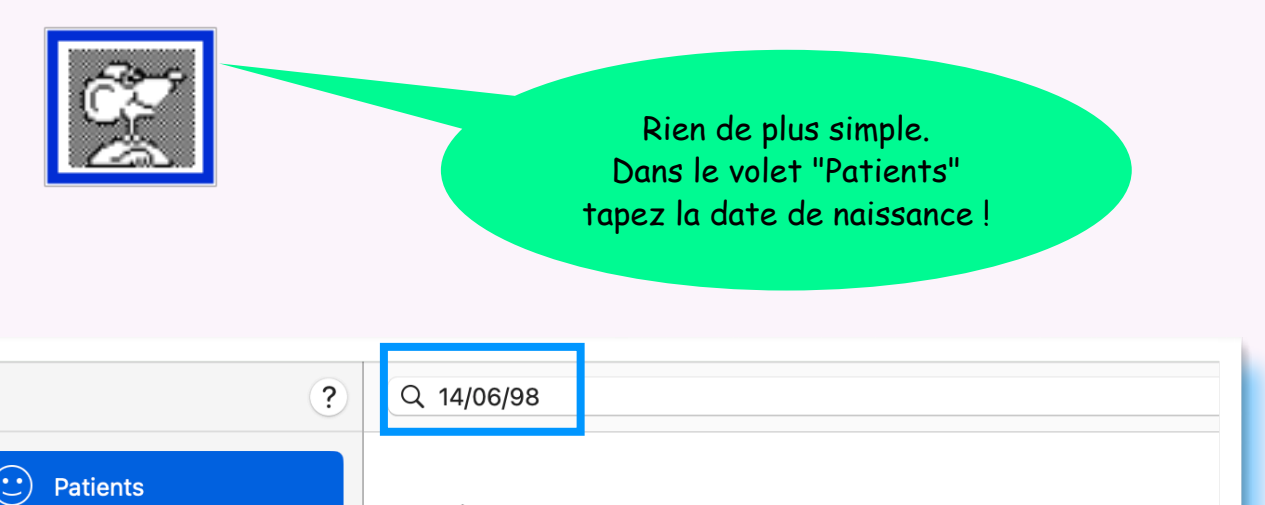

#### Patients

ZORRO KILIAN

14/06/1998, 12 boulevard Saint Honoré 75008 PARIS 08, 01 46 00 00 01

Correspondants

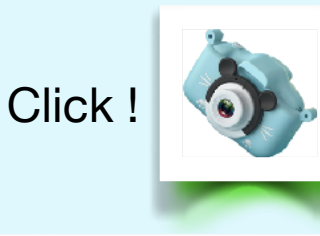

Profil

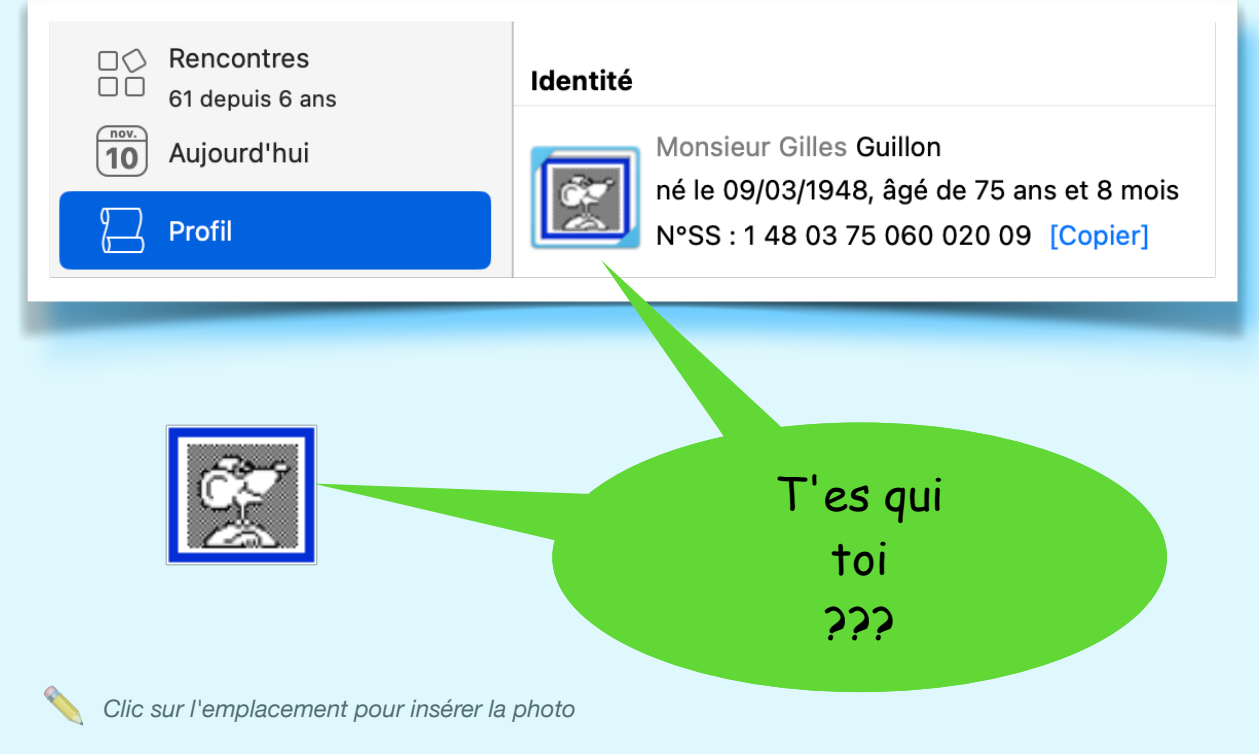

Photo d'identité du patient

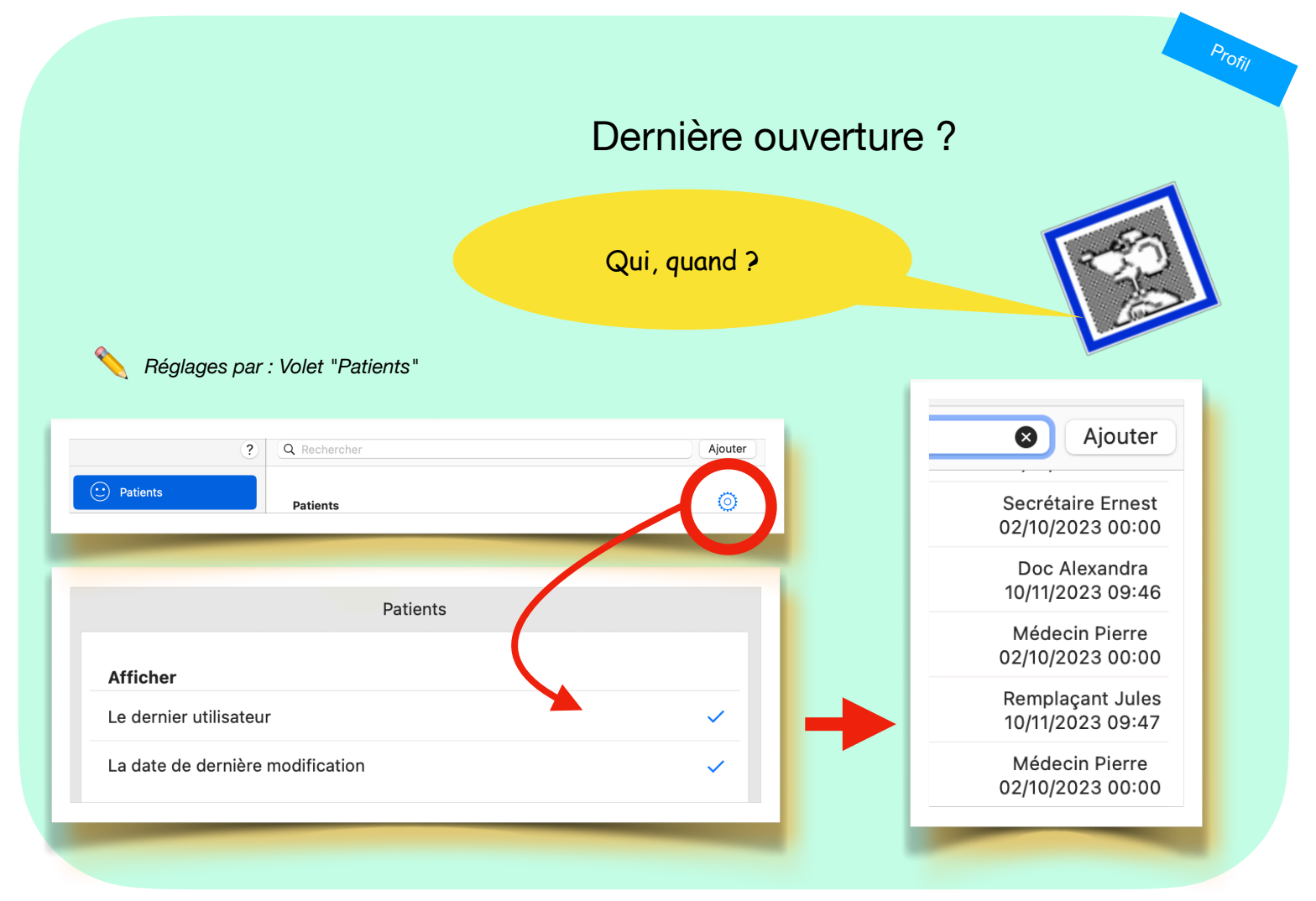

#### Dernière ouverture du dossier

# Historique des ALD ?

Accessible par volet "Profil" + clic sur la ligne bleue

Profil

(idem pour celui du Médecin traitant)

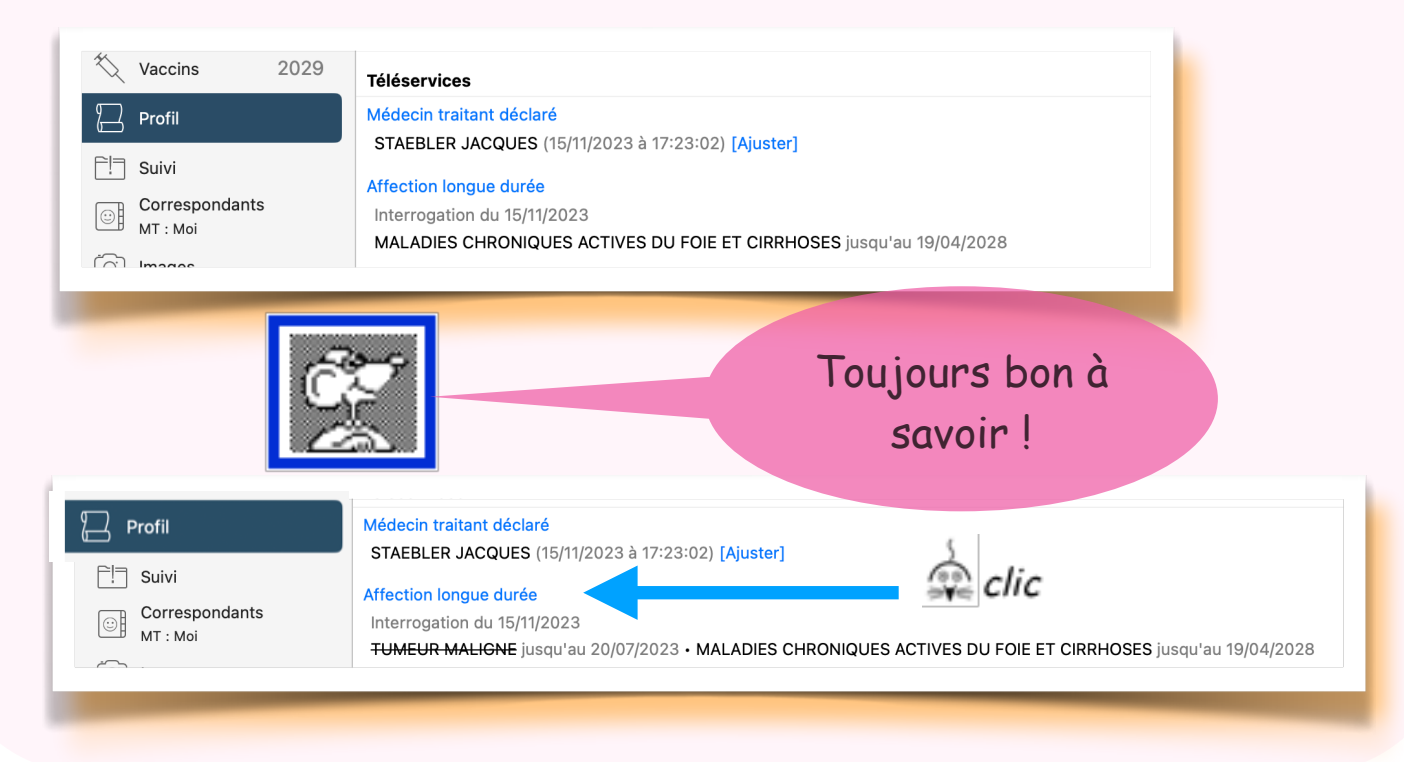

### Téléservices

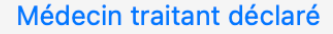

Arrêt de travail depuis 12m : 9, 231 j

- du 15 au 17/11/2023 (3 j) Autres
- · du 23 au 25/10/2023 (3 j) Gastro-entérite virale
- du 07/02 au 06/08/2023 (181 j, 5 arrêts) Episode dépressif
- du 25 au 26/01/2023 (2 j) Lombalgie commune
- du 28/11/2022 au 03/01/2023 (37 j) Episode dépressif

### Affection longue durée (au 27/11/2023)

AFFECTIONS PSYCHIATRIQUES

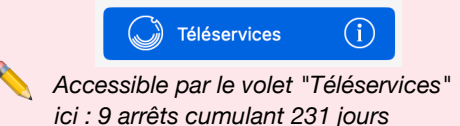

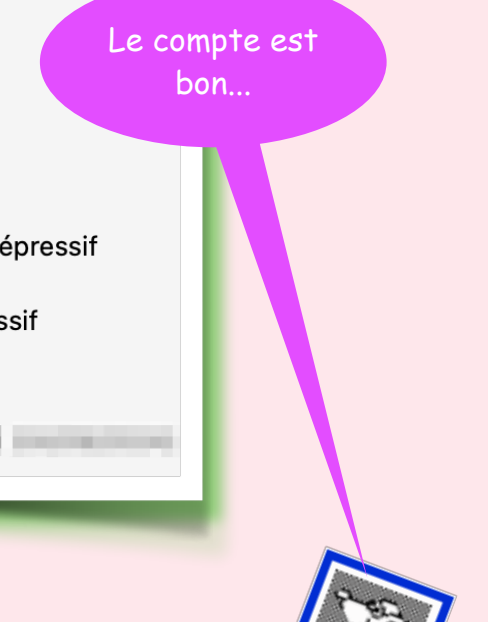

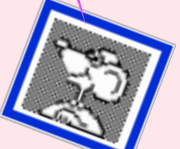

Profil

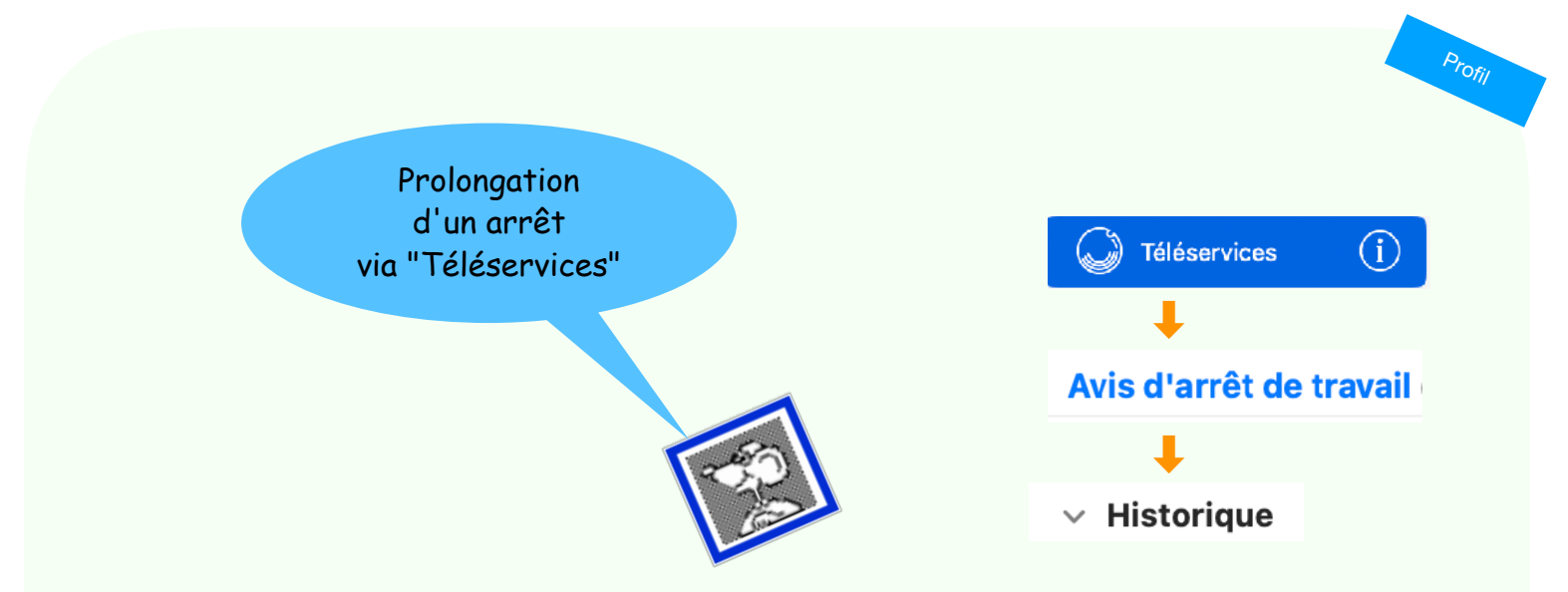

| 1/12/2023 • 8 i • Autres troubles ostéo-articulaires | and the second second |           |
|------------------------------------------------------|-----------------------|-----------|
| ansmis MARIANI IFAN-PIERRE                           | Imprimer              | Prolonger |

Népare automatiquement un certificat de prolongation, motif identique et durée identique (modifiable)

Suggestion de Jean-Pierre Mariani. Merci !

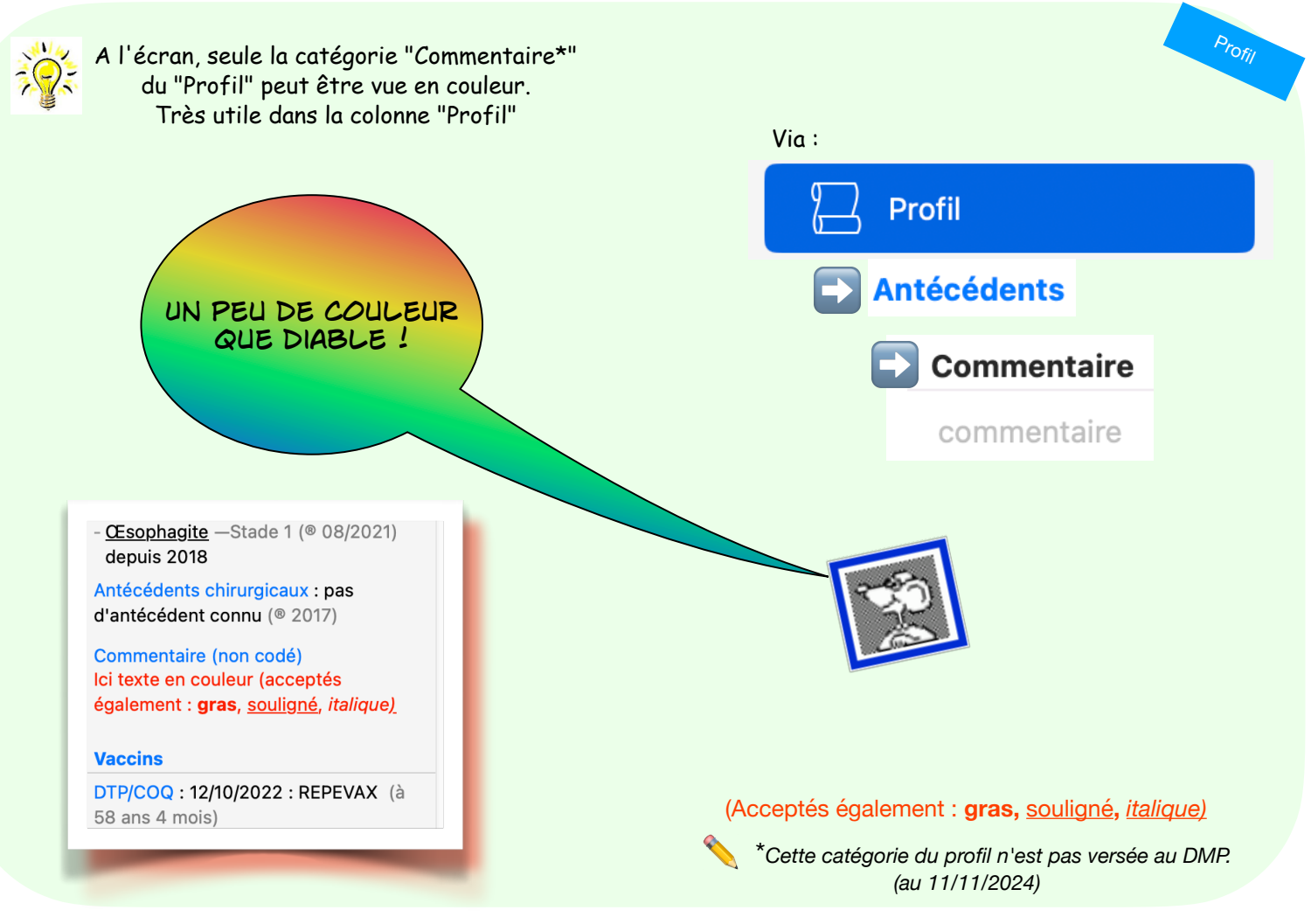

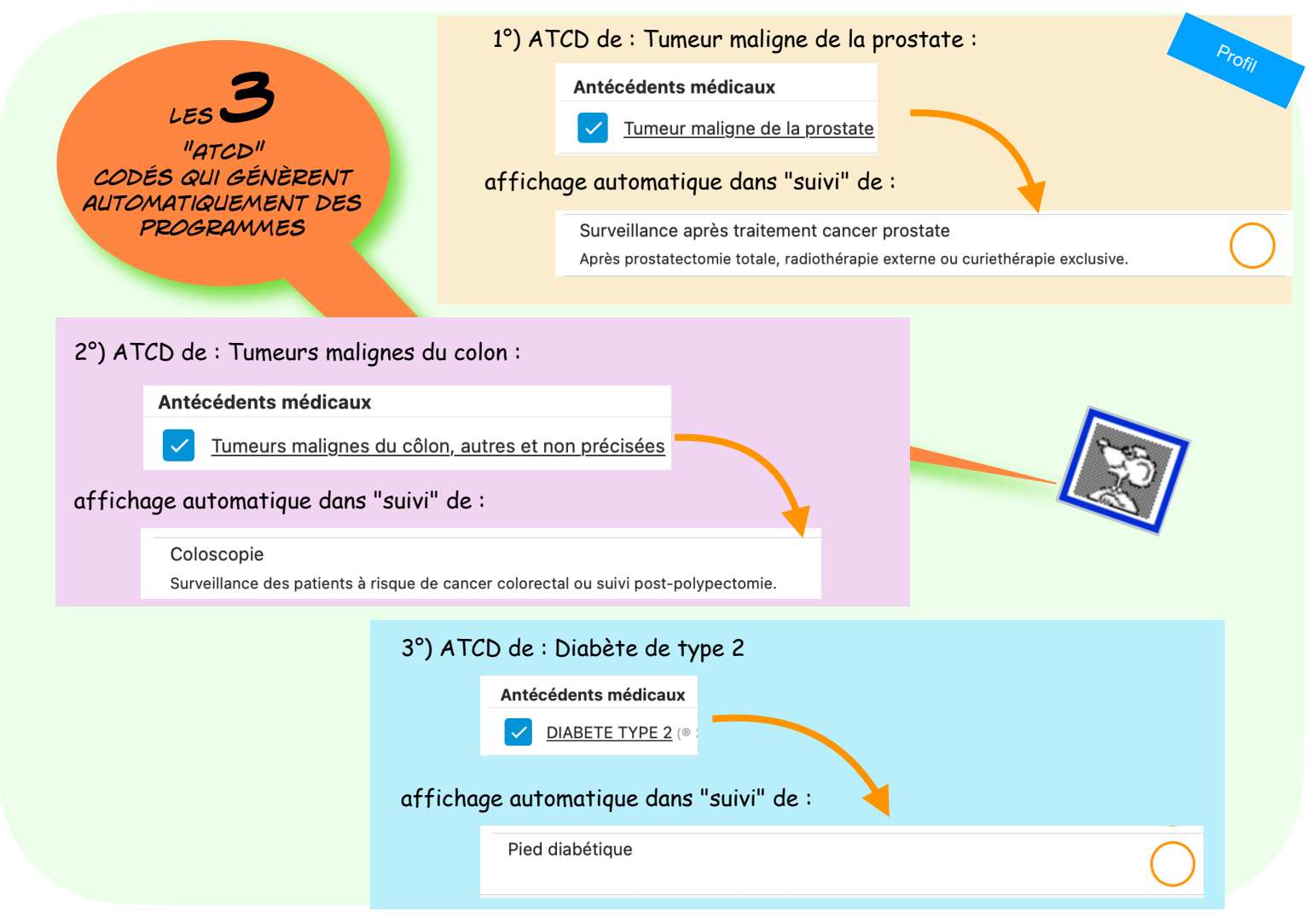

Programmes de suivi déclenchés par des antécédents codés

Retour au lexique · Lespasapas.fr · Liste d'entraide Medistories.fr · 2023 / 2024 · TipStory n°46

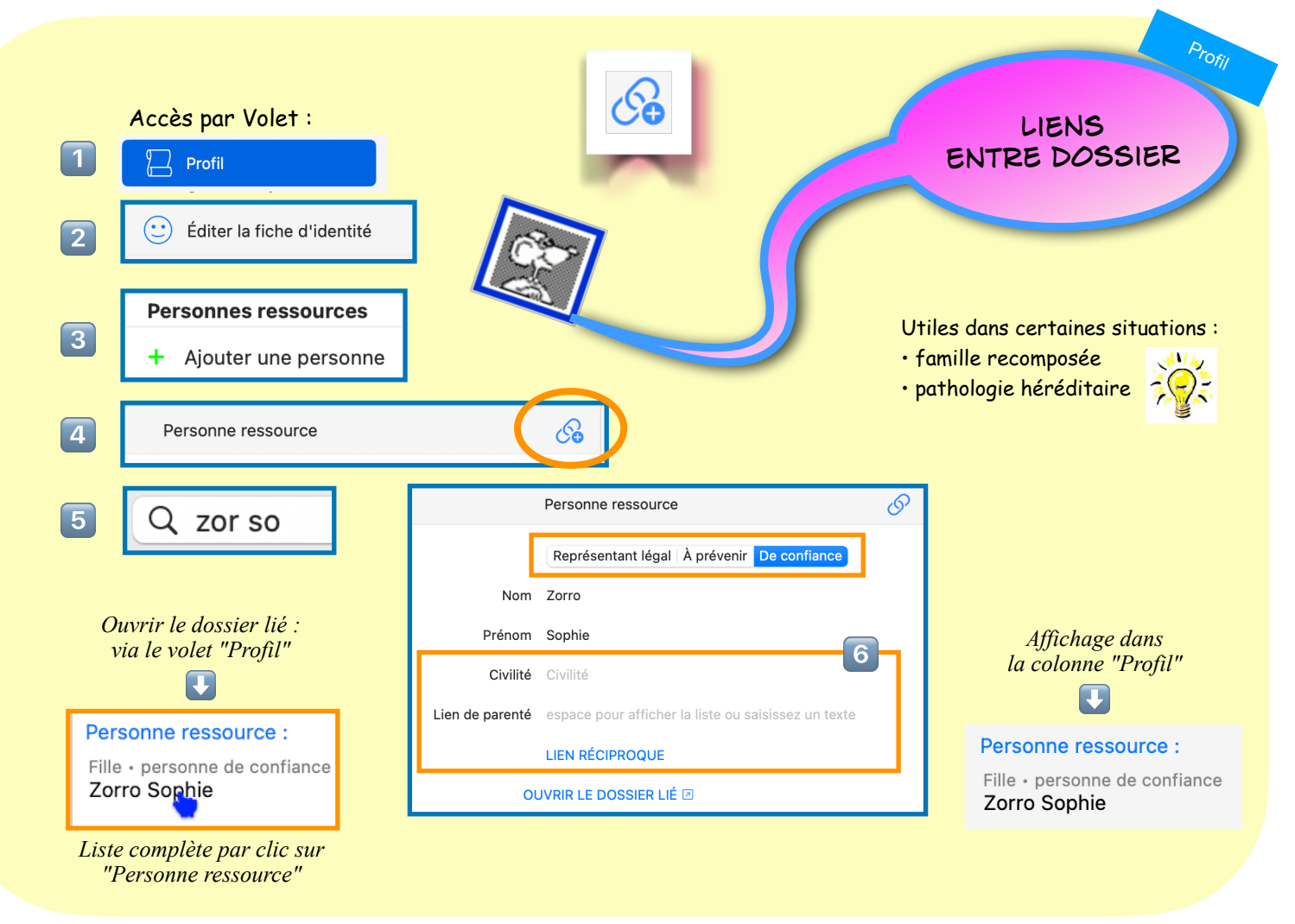

Liens et parentés entre dossiers

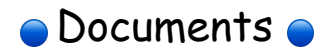

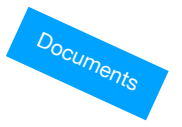

| 1                  |
|--------------------|
| ste                |
| ocuments           |
| s reçus            |
| ment Imprimé Cerfa |
|                    |

| Engrenage du document                                 | <u>49</u> |
|-------------------------------------------------------|-----------|
| Clic sur la ligne de la rencontre                     | <u>50</u> |
| Clics sur l'icône du document pour détailler          | <u>51</u> |
| Transformer en majuscule ou minuscule                 | <u>52</u> |
| Imprimer tous les documents de la rencontre           | <u>53</u> |
| Afficher l'heure des rencontres                       |           |
| Format de papeterie : changer ponctuellement          |           |
| Vaccins du profil : clic sur le titre pour détailler  |           |
| Cerfas et imprimés : des étoiles pour résumer         | <u>57</u> |
| Rencontres et documents signifiants                   | <u>58</u> |
| Réception ou Numérisation : signaler comme signifiant | <u>59</u> |
| Survoler les icônes pour afficher leur légende        | <u>60</u> |

| Mots-clés : réduire la liste                               | <u>61</u> |
|------------------------------------------------------------|-----------|
| Résumer nos propres documents                              | <u>62</u> |
| Résumer les documents reçus                                | <u>63</u> |
| Répéter le dernier document Imprimé Cerfa                  | <u>64</u> |
| Signer un document : préférences d'impression ou glossaire | <u>65</u> |
| Aujourd'hui : guirlande d'icônes paramétrable              | <u>66</u> |
| Rechercher des documents dans le dossier                   | <u>67</u> |
| Réinitialiser les filtres de recherche du dossier          | <u>68</u> |
| Grossesse : info visible dans Réception                    | <u>69</u> |
| Supprimer les programmes de dépistage proposés             | <u>70</u> |
| Texte : sélectionner un mot ou un paragraphe               | <u>71</u> |
| Questionnaires en mode patient                             | <u>72</u> |

Documents

Quel que soit le type de document...

🔹 clic ici ou là ...

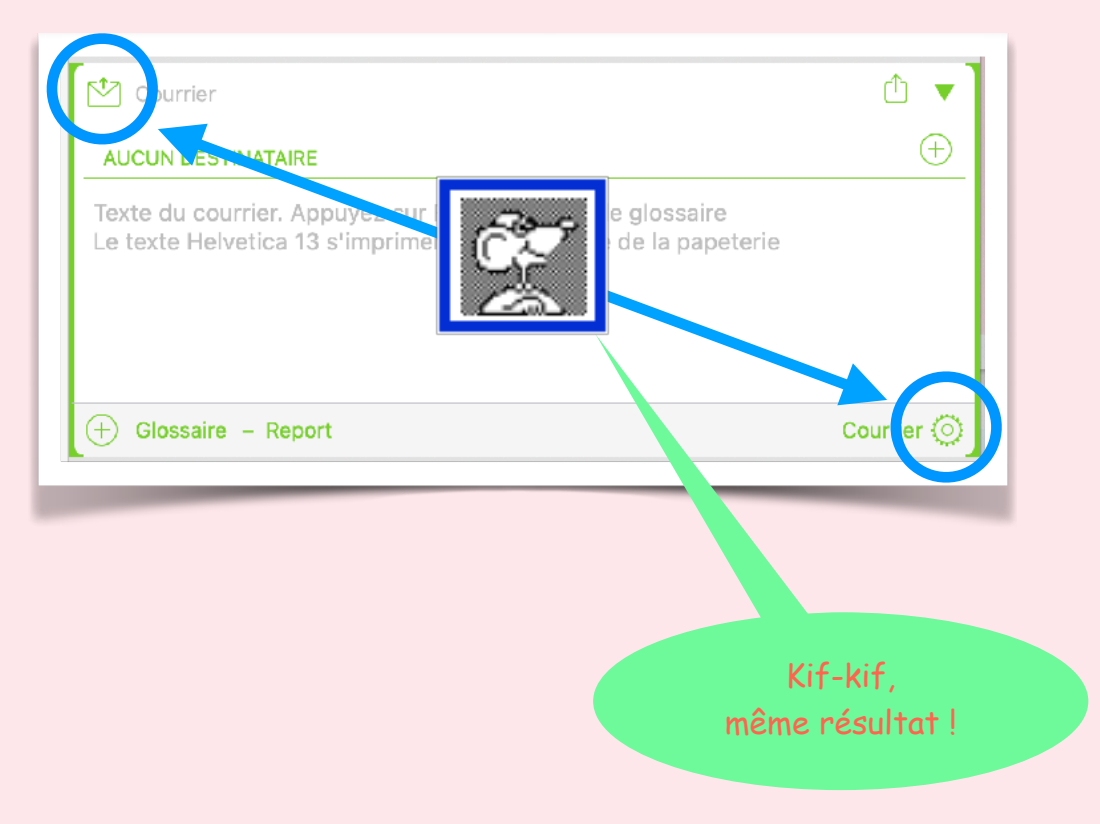

Engrenage du document

Retour au lexique · Lespasapas.fr · Liste d'entraide Medistories.fr · 2023 / 2024 · TipStory n°49

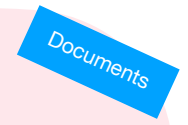

# Moins de kilomètres-souris ?

### Inutile de "viser" le chevron...

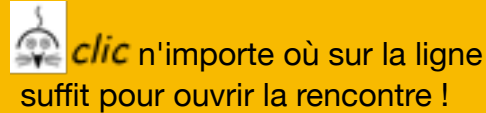

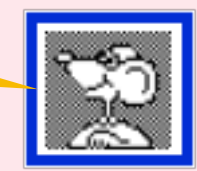

## 18/01/2022

### • CONTUSION

accident de travail le 5 mars 2012, pris en charge par médecin hospitalier: aucun CR d'imagerie, aucun

# Lecture rapide ?

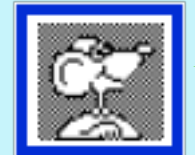

1, 2 voire 3 🙅 clic sur son icône déploient le contenu du document sans l'ouvrir...

quel que soit le document.

1 B

Documents

#### 07/06/2023 (Médecin Pierre)

ሪ

Alcool modifié 70° solution pour usage local • Irbésartan 300 mg omprimé ( APROVEL ) • Fluindione 20 ma comprimé ( PREVISCAN) · Aiguille pour stylo à insuline 5 mm · Metformir 000 mg comprimé • UMULINE NPH KWIKPEN 100UI/ML 3ML Pravastatine 40 mg comprimé 
 Bandelettes pour lecteur de glycémie · Lancettes pour autopiqueur · Clobétasol 0,05% cr (DERMOVAL)

#### 07/06/2023 (Médecin Pierre)

ት

- Alcool modifié 70° solution pour usage local : 2/j 2 @
- Irbésartan 300 mg comprimé (APROVEL): 1/j-90j
- Fluindione 20 mg comprimé (PREVISCAN): 1,25/j-90j
- Aiguille pour stylo à insuline 5 mm : 2/j-90j
- Metformine 1 000 mg comprimé : 3/j-90j
- UMULINE NPH KWIKPEN 100UI/ML 3ML 5 : 120/j-90j
- Pravastatine 40 mg comprimé : 1/j-90j
- Bandelettes pour lecteur de glycémie : 3/j-90j
- Lancettes pour autopiqueur : 3/j-90j
- Clobétasol 0,05% crème ( DERMOVAL ) : 2/j-3j 2/j @

8m

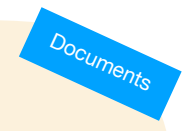

# Erreur de casse ?

| ABSENCE DE SIGNES FONCTIONNELS CARDIOVASCULAIRES DE REPOS OU D'EFFORT, EN<br>PARTICULIER NI ANGOR, NI CLAUDICATION D'EFFORT, NI PALPITATIONS, NI MALAISES ;<br>BDC RÉGULIERS, PRESSION ARTÉRIELLE 130/80, PAS D'HYPOTENSION ORTHOSTATIQUE,<br>POULS PÉRIPHÉRIQUES SYMÉTRIQUES, PIEDS SAINS ET CHAUDS, PAS DE TROUBLES<br>TROPHIQUES. BONNE OBSERVANCE ET BONNE TOLÉRANCE DU TRAITEMENT EN<br>COURS.26/10/2012 : LÉVODOPA + CARBIDOPA 250 MG/25 MG COMPRIMÉ, LÉ<br>CARBIDOPA 100 MG/10 MG COMPRIMÉ, ROPINIROLE 2 MG COMPRIMÉ, PRAV<br>MG COMPRIMÉ, IRBÉSARTAN 300 MG COMPRIMÉ, TRANSIPEG 5,9G SACHET<br>J'ai tout rédigé en |                     |
|----------------------------------------------------------------------------------------------------|---------------------|
| majuscules                                                                                                    |                     |
| ABSENCE DE SIGNES<br>PARTICULIER NI AN<br>BOC RÉGULIERS, PAR<br>POULS PÉRIPHÉRIQ<br>TROPHIQUES. BONN<br>COURS.26/10/2012<br>CARBIDOPA 100 MG<br>MG COMPRIMÉ, IRBE                                                                                                    |                     |
| Sélectionner le texte                                                                                                    |                     |
| CTRL enfoncée + clic dans le texte                                                                                                    |                     |
| Choisir "Mettre en minuscule"                                                                                                    |                     |
| Transformations >                                                                                                    | Mettre en majuscule |
| David                                                                                                    |                     |

absence de signes fonctionnels cardiovasculaires de repos ou d'effort, en particulier ni angor, ni claudication d'effort, ni palpitations, ni malaises ; BDC RÉGULIERS, PRESSION

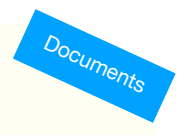

# Moins de clics ?

Norsque durant la rencontre plusieurs documents sont rédigés, un **seul clic** permet l'impression de l'ensemble.

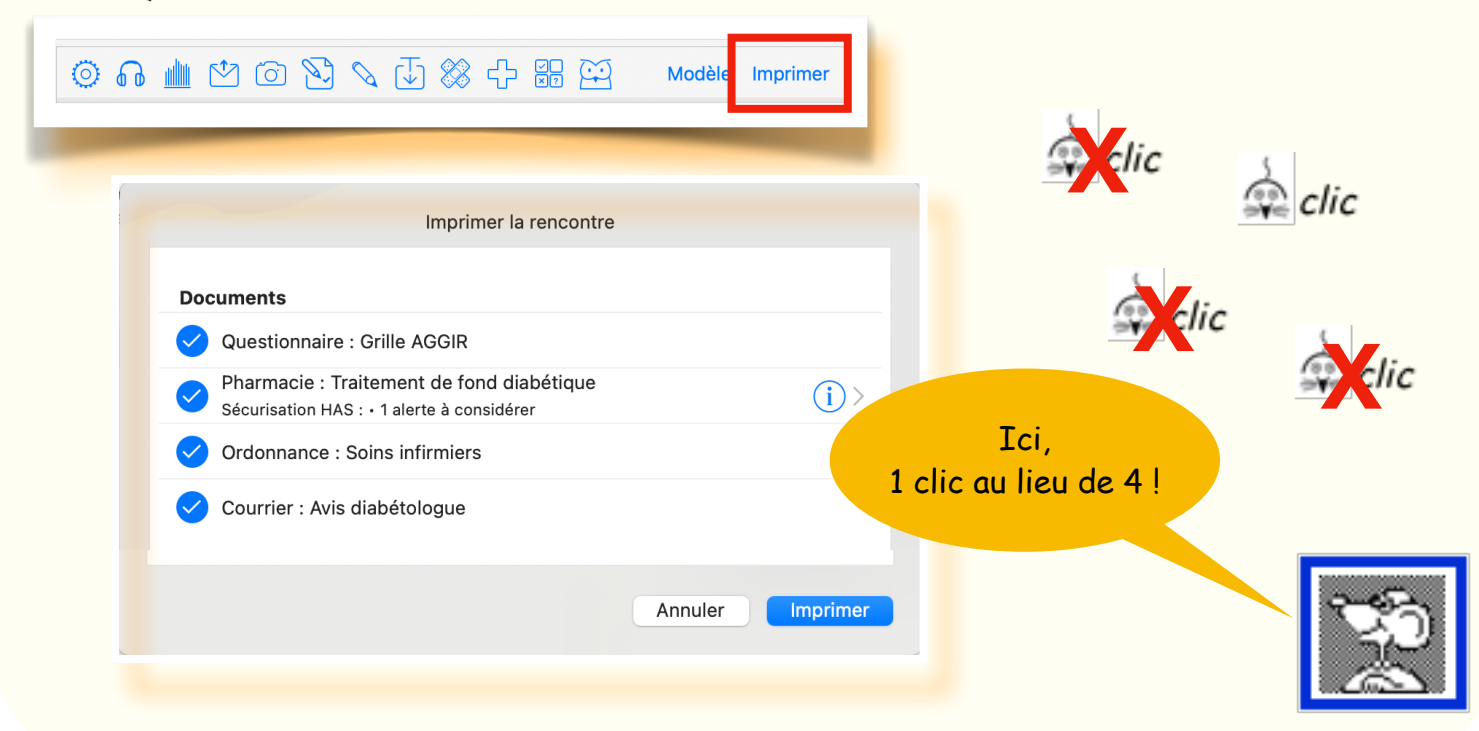

# À quelle heure ?

Documents

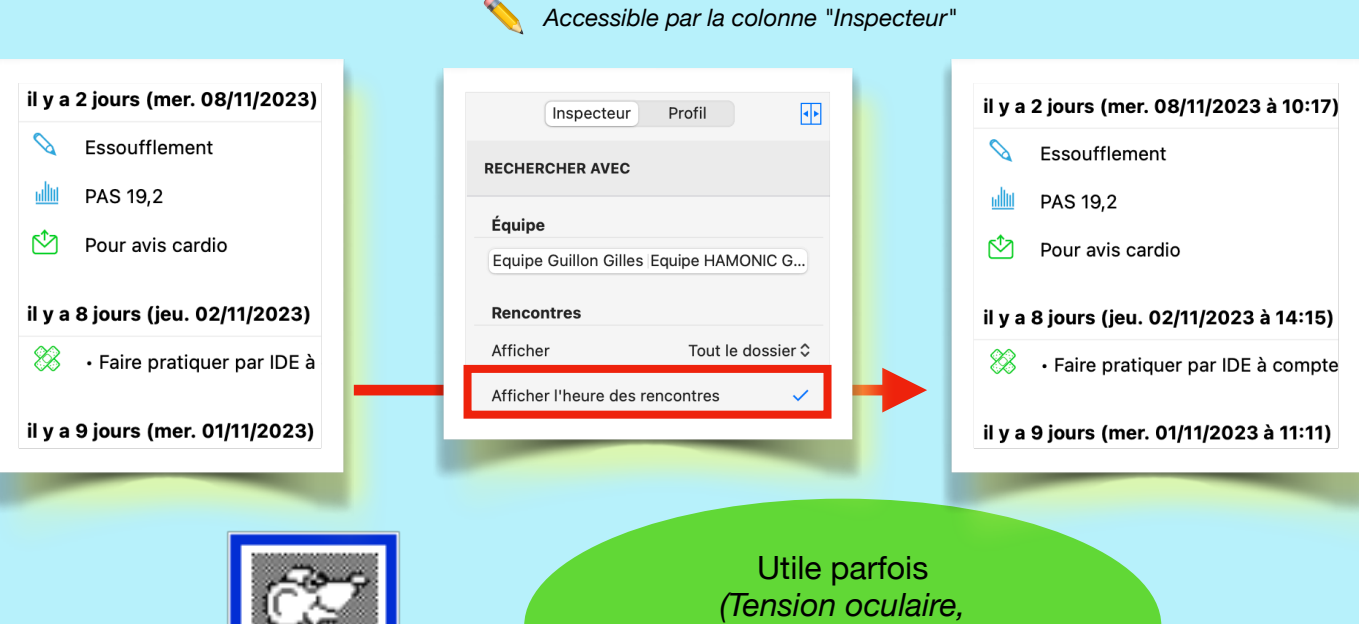

Utile partois (Tension oculaire, patho. inflammatoire le matin, etc.)

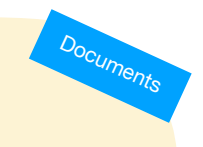

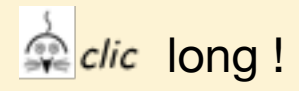

Ni l'icône est présente, un clic LONG pour choisir **ponctuellement** un autre format de papeterie !

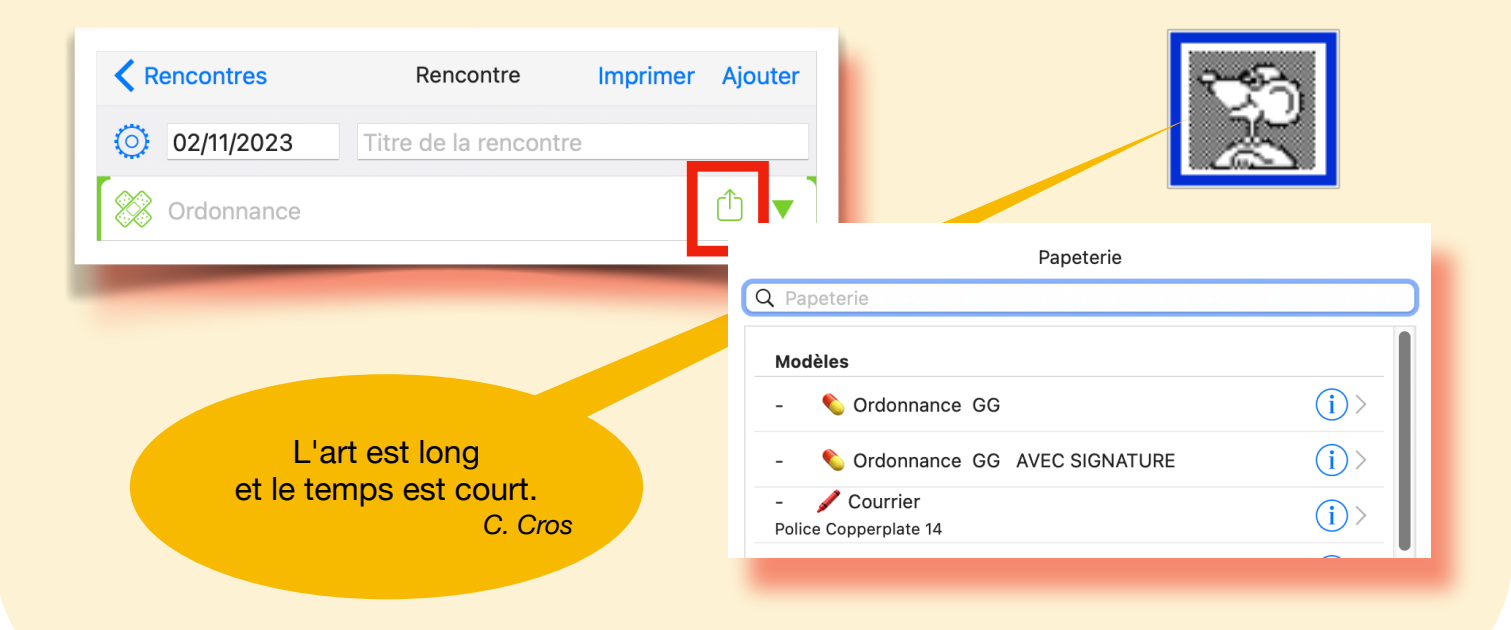

Format de papeterie : changer ponctuellement

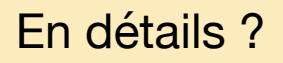

Documents

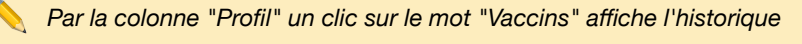

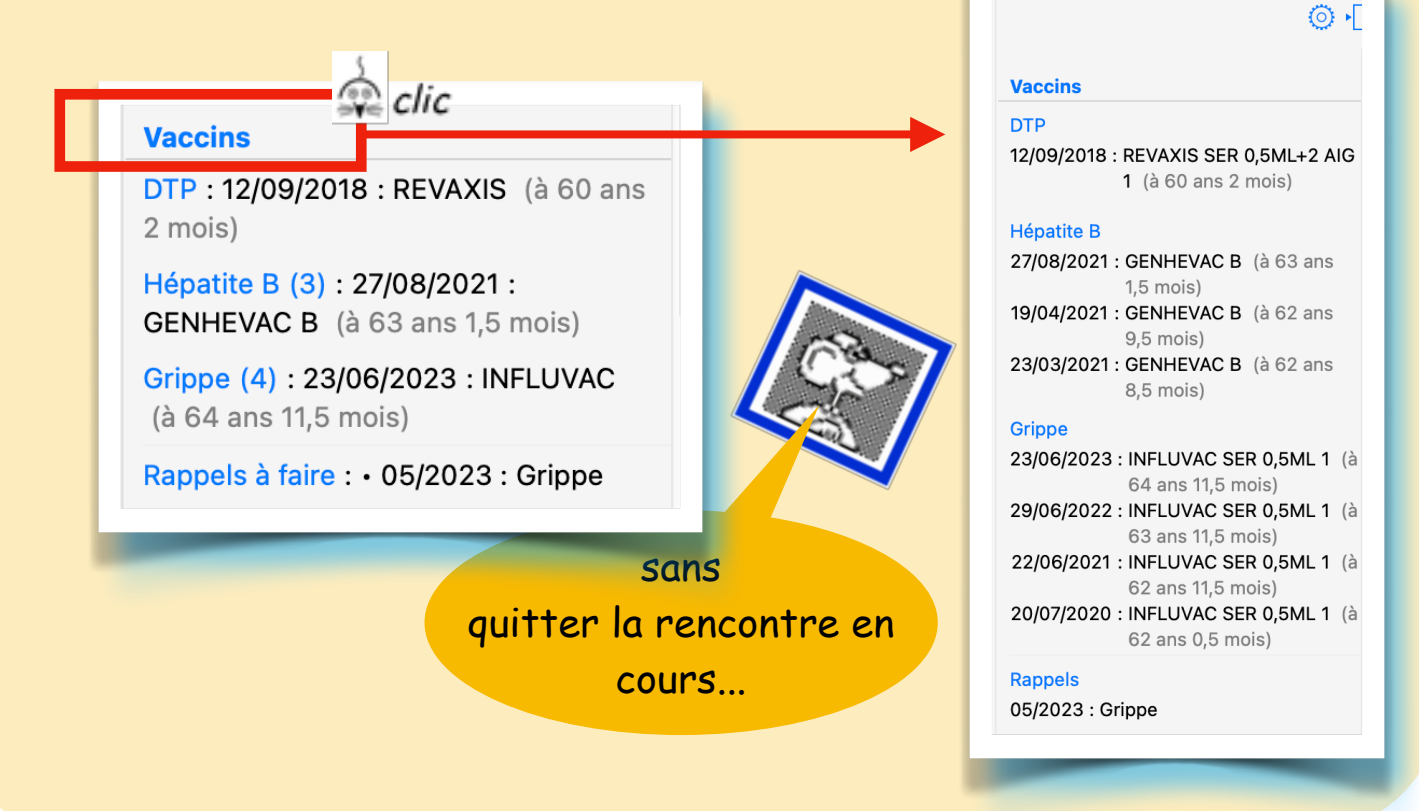

### Document "Imprimé"

- Personnaliser le résumé
- 2 ou clic sur l'étoile en haut à droite

| Fermer 1                | O CL e thermale (S3185B) | ×                          |
|-------------------------|--------------------------|----------------------------|
| Imprimé                 |                          | ermale<br>prise en charge  |
| Personnaliser le résumé |                          | 2 0 0 9 date de missance 2 |

3 Un clic sur les étoiles permet de :

choisir les zones qui s'afficheront dorénavant en jaune afin d'attirer l'attention pour les rédactions futures.

| Rhumatologie                                                                                                    | RH                                                | Phlébologie                                   | PHL                              |  |
|----------------------------------------------------------------------------------------------------|---------------------------------------------------|-----------------------------------------------|----------------------------------|--|
| Voies respiratoires                                                                                                    | VR                                                | Affections psychosomatiques                   | PSY                              |  |
| Affections digestives et maladies métaboliques                                                                                                    | AD                                                | Troubles du développement chez l'enfant       | TDE                              |  |
| Gynécologie                                                                                                    | GYN                                               | Neurologie                                    | NEU                              |  |
| Dermatologie                                                                                                    | DER                                               | Maladies cardio-artérielles                   | MCA                              |  |
| Affections des muqueuses bucco-linguales                                                                                                    | AMB                                               | Affections urinaires et maladies métaboliques | AU                               |  |
| Année de réalisation de la cure 210215                                                                                                    | 1                                                 |                                               |                                  |  |
| Etablissement Année de réalisation de la cure  20025 tions spéciales - La cure est-elle prescrite :                                                                                                    | 1_                                                |                                               |                                  |  |
| Année de réalisation de la cure 20025<br>titons spéciales - La cure est-elle prescrite :<br>- Dans le cadre d'une hospitalisation ?                                                                                                    | 1                                                 | oui                                           | × non                            |  |
| Année de réalisation de la cure 200725<br>tions spéciales - La cure est-elle prescrite :<br>- Dans le cadre d'une hospitalisation ?<br>- D'un placement en maison d'enfants à cara                                                                                                    | L.                                                | re (MECS)?                                    | × non<br>× non                   |  |
| datoitsement Année de rialisation de la cure [2]0 [2]5 titons spéciales - La cure est-elle preserite : Dans le cadre d'une hospitalisation ? D'un placement en maison d'enfants à cart Dans le cadre d'une Affection Longue Dure                                                                                       | Luctère sanitain                                  | re (MECS)?                                    | × non<br>× non                   |  |
| Année de réalisation de la cure 2 10 2 1 5<br>Année de réalisation de la cure est elle preserie :<br>- Dans le cadre d'une hospitalisation ?<br>- D'un placement en maison d'enfants à can<br>- Dans le cadre d'une Affection Longue Dur<br>- En rapport avec un accident du travail ou d'<br>sioni, numéro de l'ATAMP | actère sanitain<br>se exonérante<br>s'une maladie | re (MECS)?                                    | × non<br>× non<br>× non<br>× non |  |

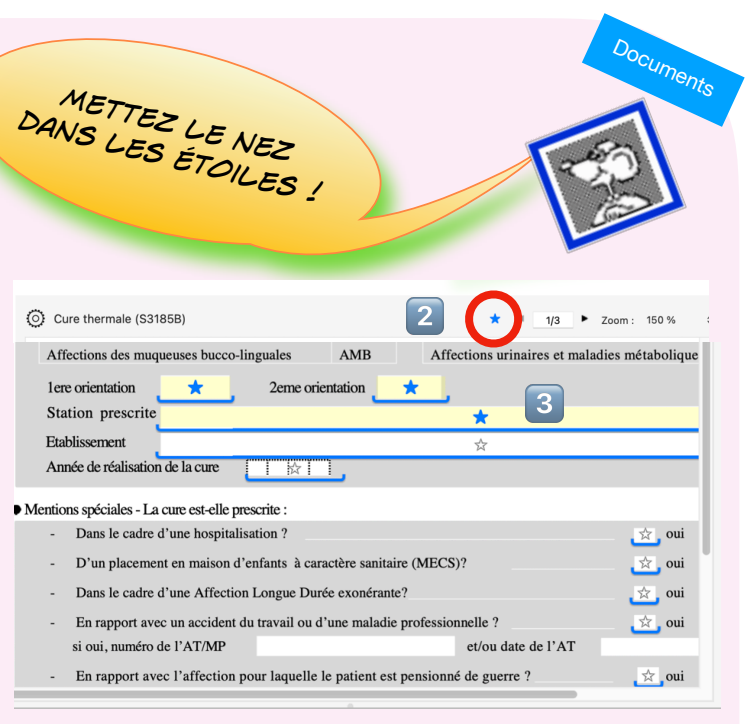

### Ces zones sélectionnées (en jaune) feront aussi office de <u>résumé</u> dans les rencontres.

| Cure thermale (S3185B)                          | <b>(</b> )         |
|-------------------------------------------------|--------------------|
| • 1ère orientation : RH • 2ème orientation : AL | 0 ∙ à Colmar Plage |
| + Editer l'imprimé                              | Imprimé 🔘          |
|                                                 |                    |

NB : ces réglages sont personnels et n'affectent pas les autres utilisateurs du cabinet.

#### Cerfas et imprimés : des étoiles pour résumer

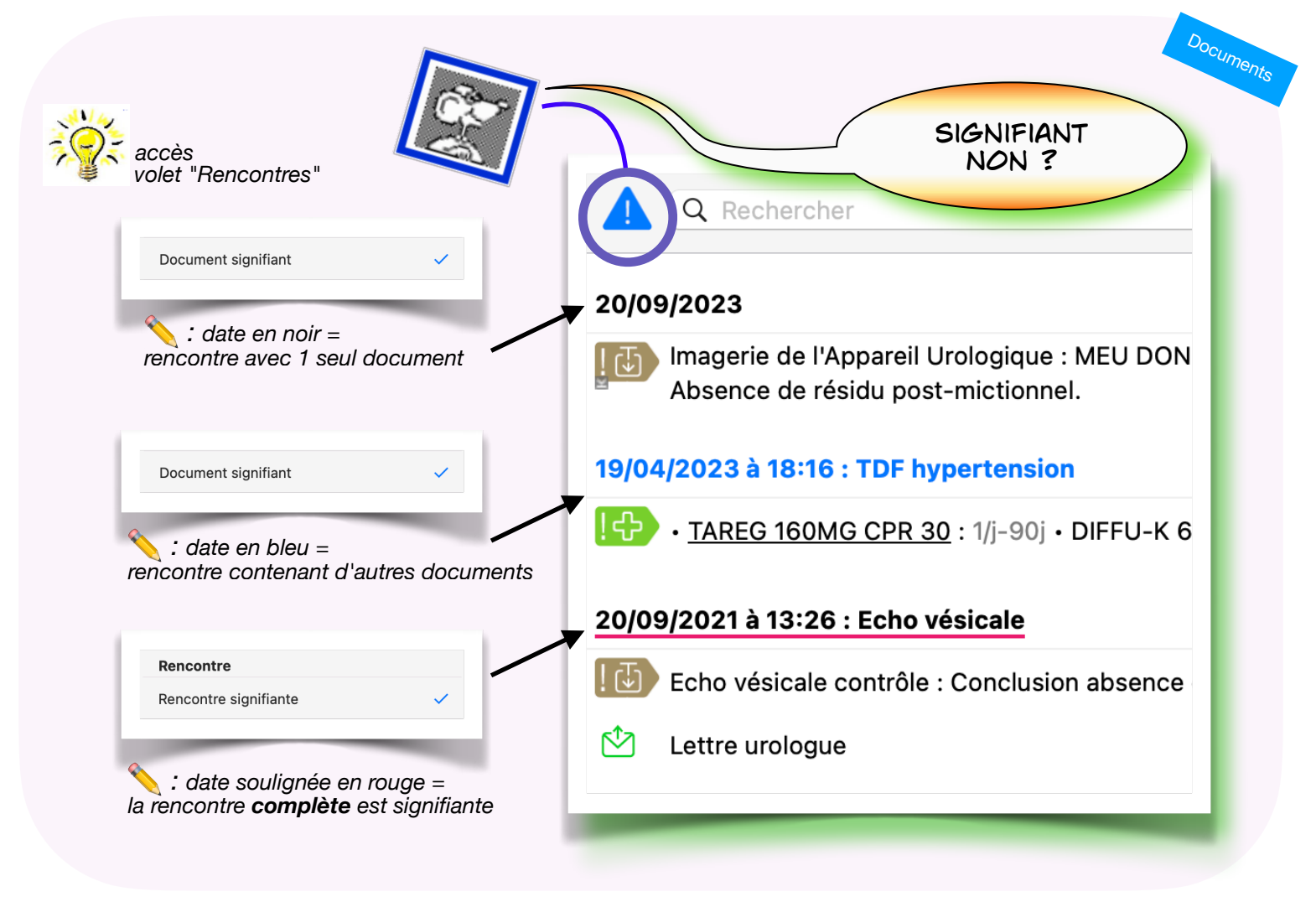

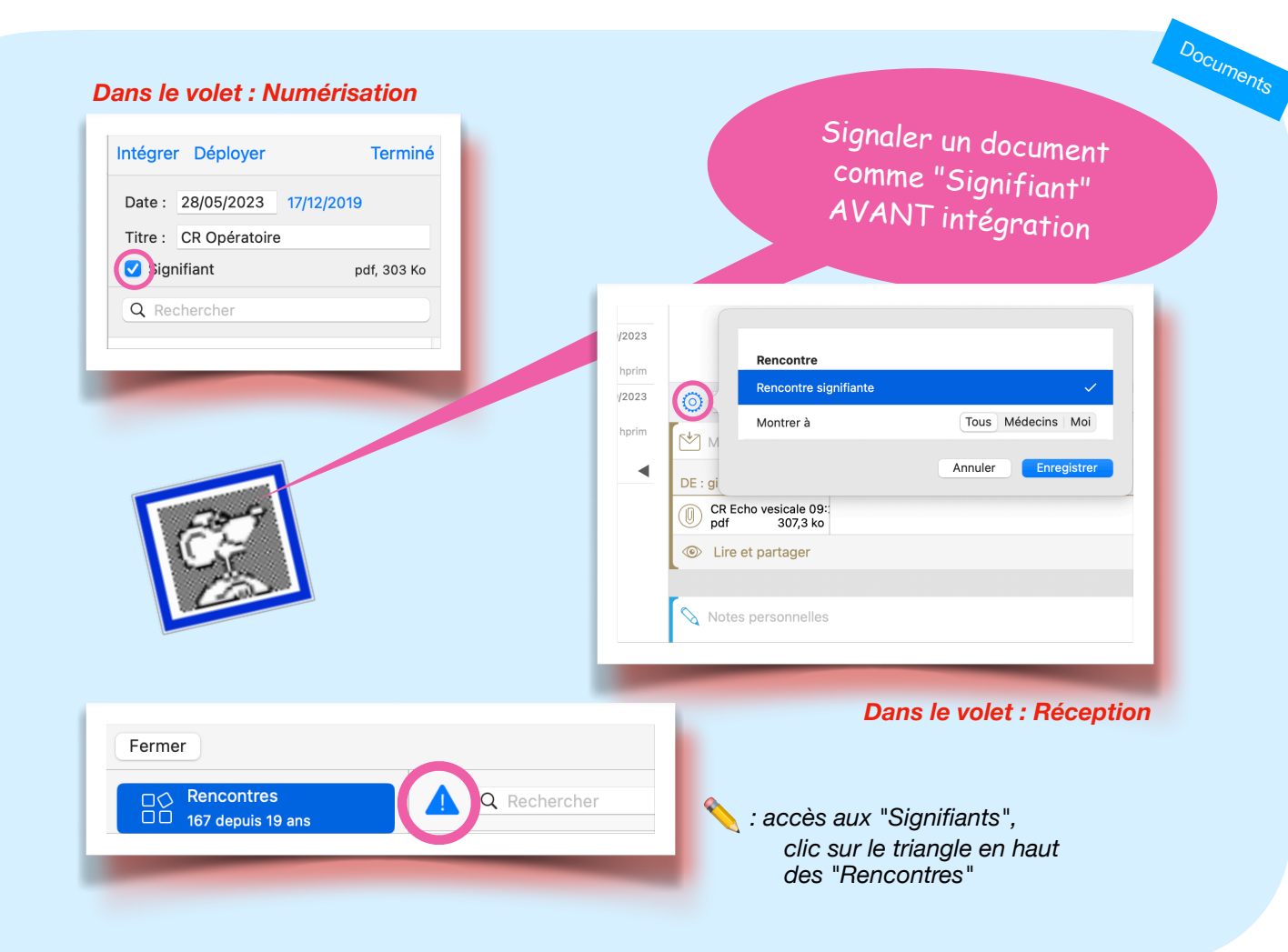

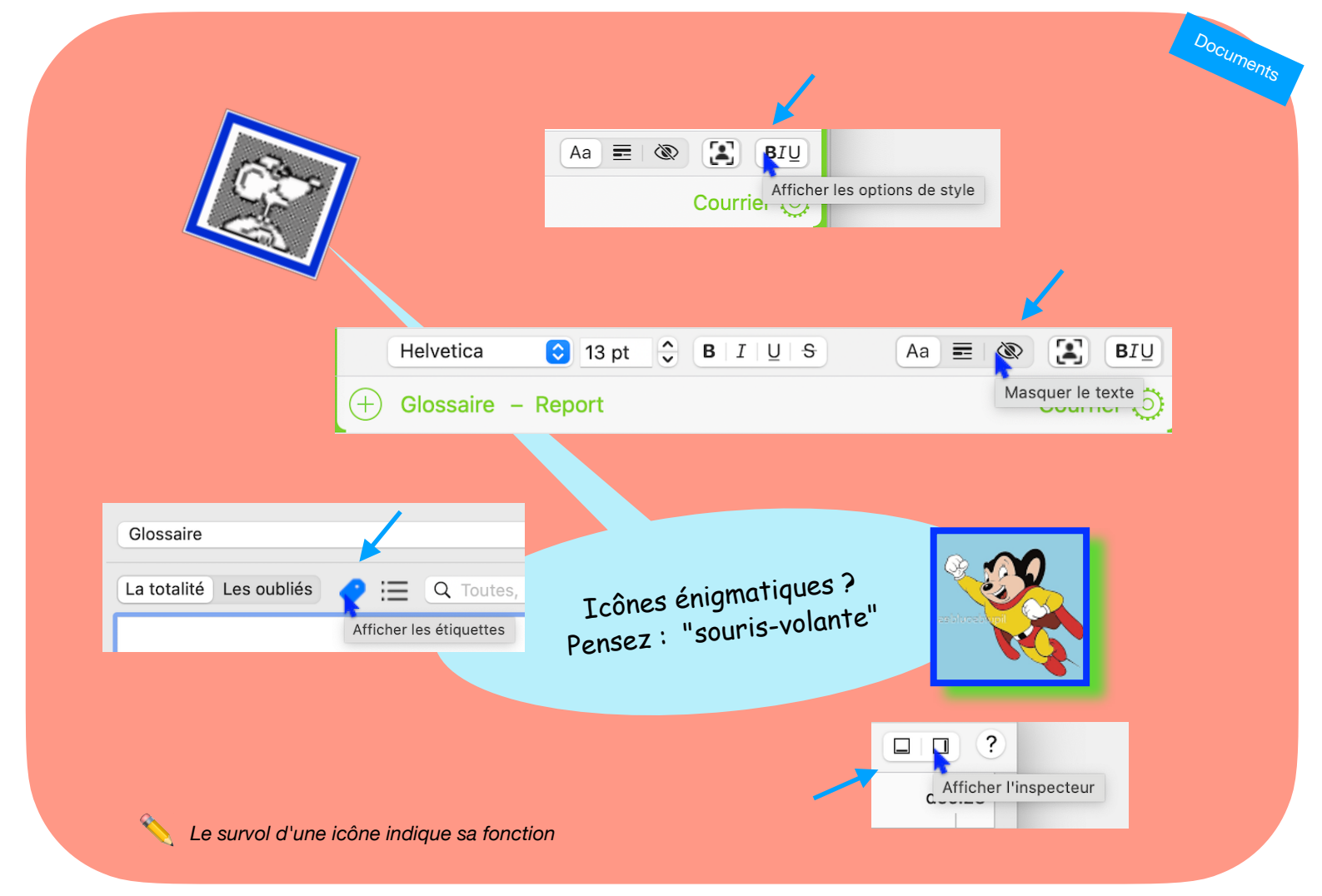

Survoler les icônes pour afficher leur légende

Retour au lexique • Lespasapas.fr • Liste d'entraide Medistories.fr • 2023 / 2024 • TipStory n°60

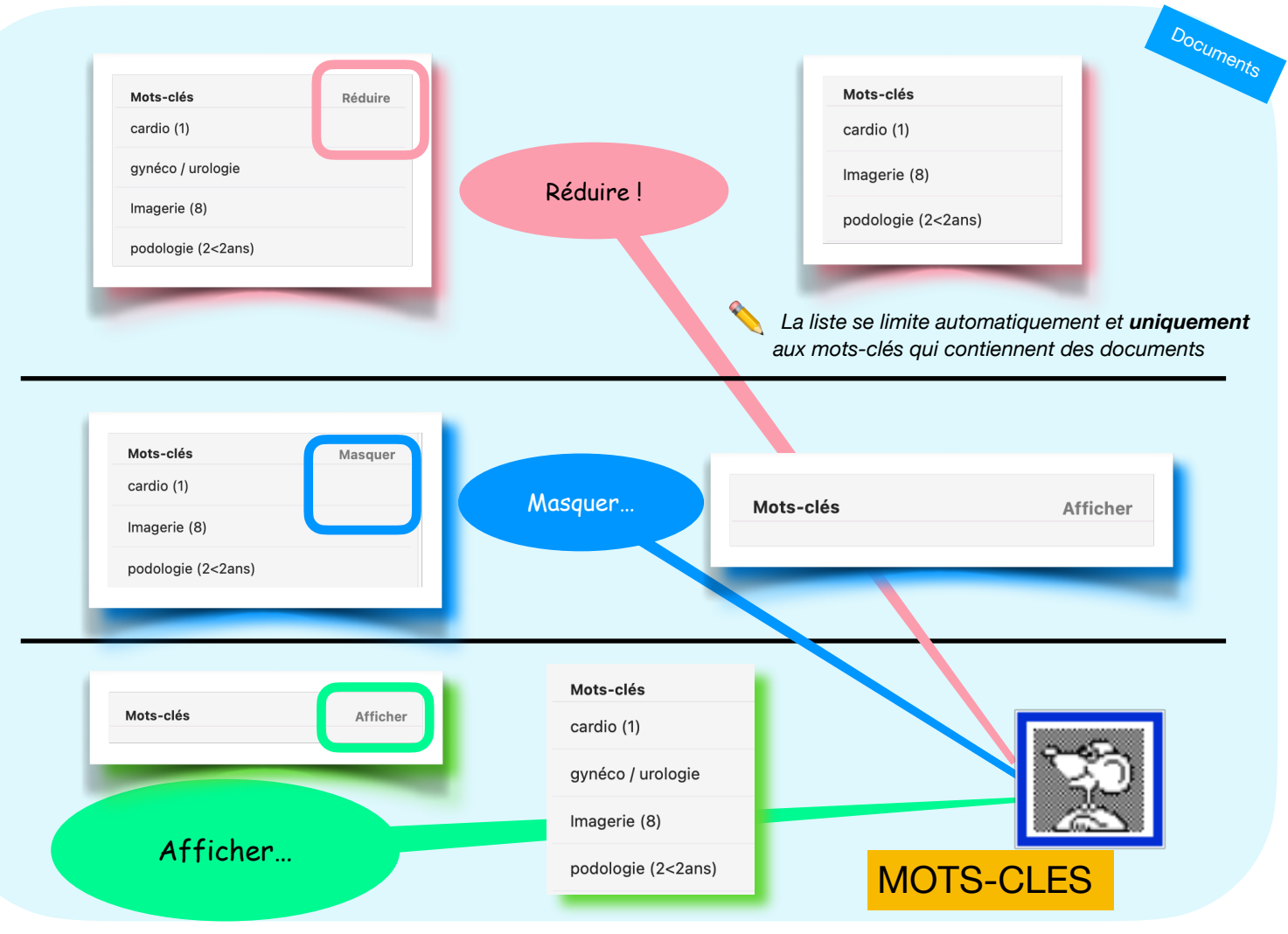

Mots-clés : réduire la liste

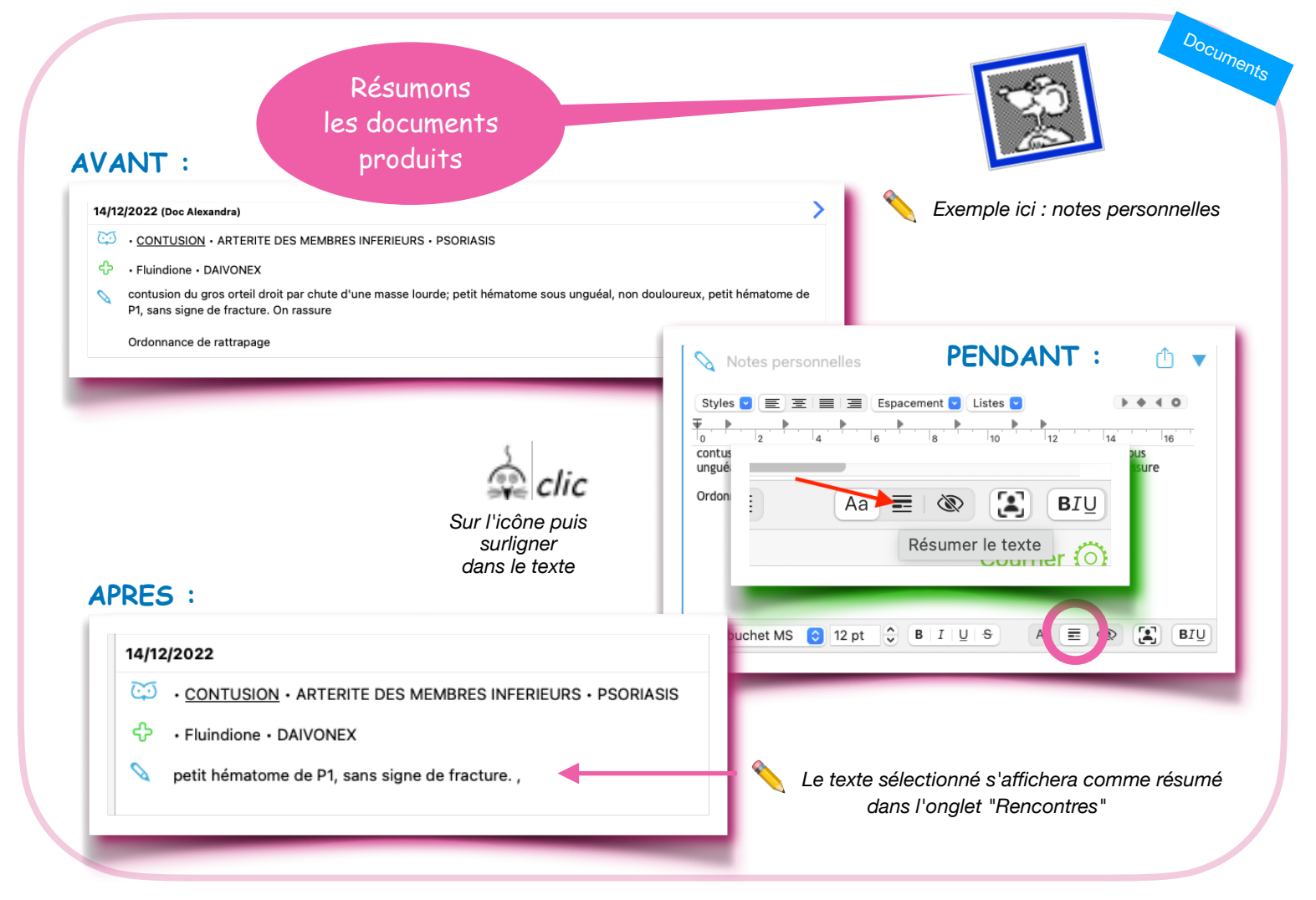

#### Résumer nos propres documents

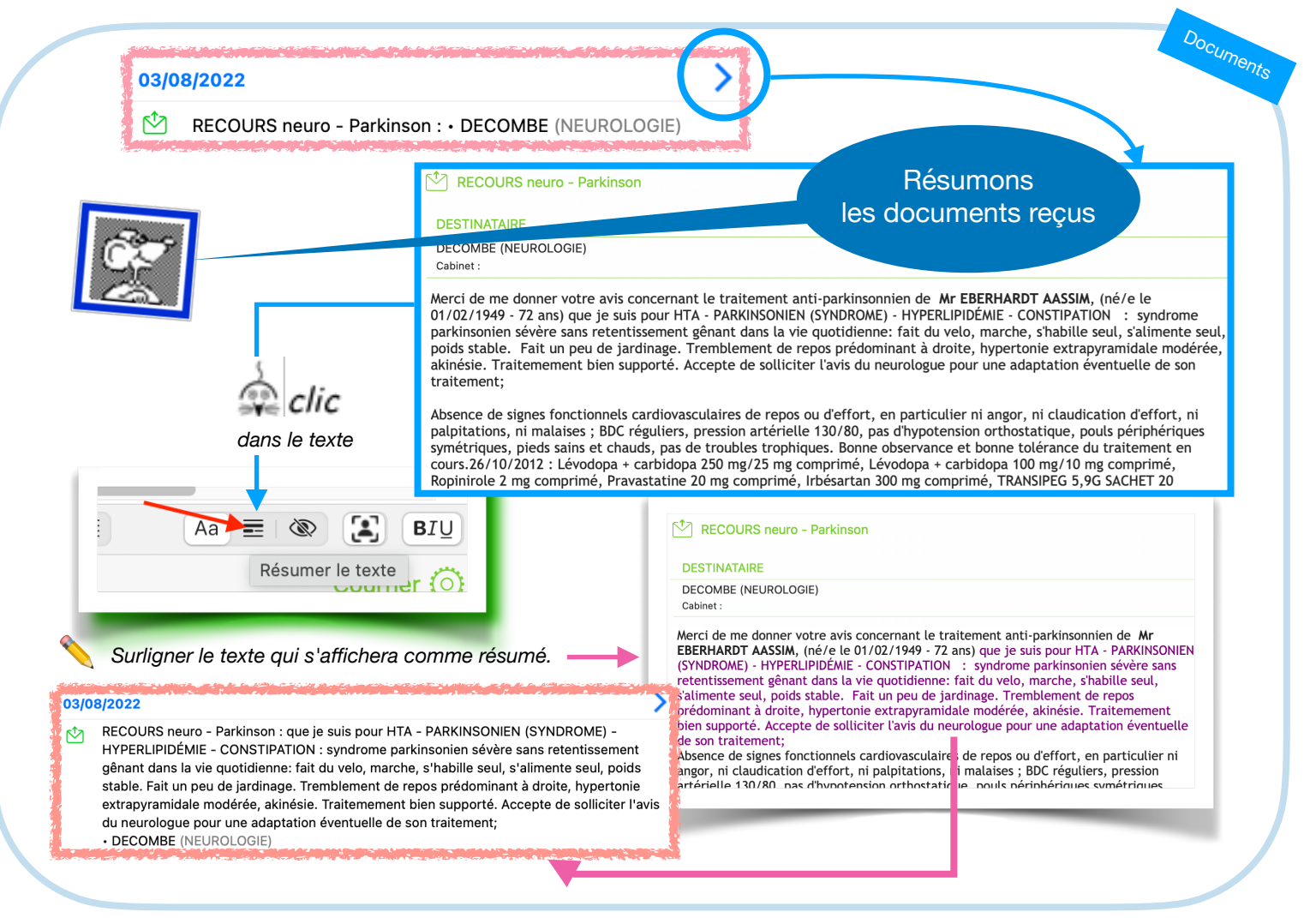

#### Résumer les documents reçus

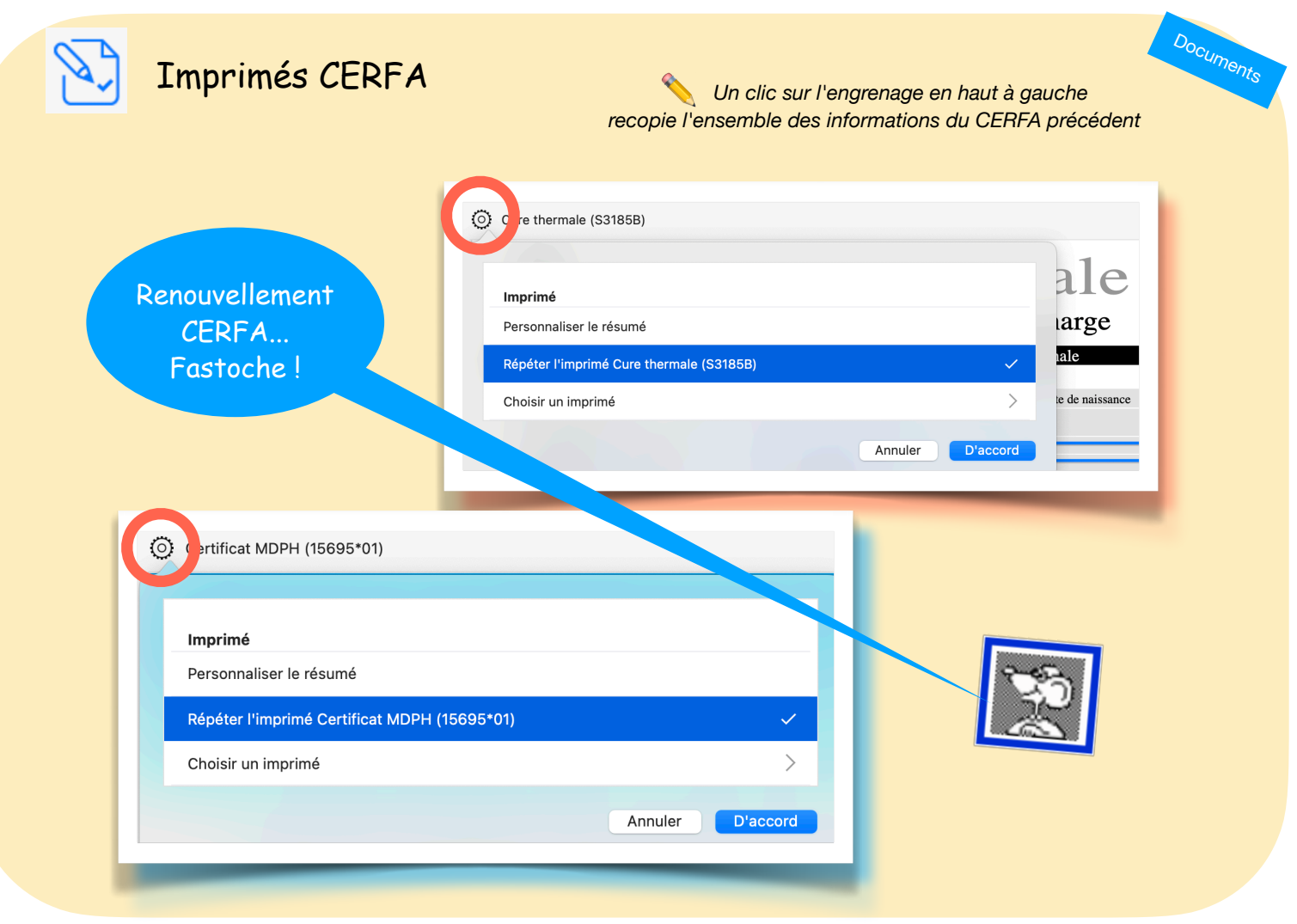

Répéter le dernier document Imprimé Cerfa

| Contraction of the second second seco |                             |                                                                                          | Docum<br>Comment signer un document ?<br>Au stylo mais encore ?                                                                                 |
|----------------------------------------------------------------------------------------------------|-----------------------------|------------------------------------------------------------------------------------------|----------------------------------------------------------------------------------------------------|
| Type de<br>documents                                                                                                    | - Pré-requis :<br>un sylo ! | - Pré-requis : signature dans "Utilisateur"<br>- Réglage impression par type de document | <ul> <li>Pré-requis : enregistrer sa signature en glissant<br/>un fichier image (pdf, jpeg ou png) dans une<br/>formule de glossaire</li> </ul> |
| J                                                                                                    | Stylo ତ                     | Automatique                                                                              | Ponctuel ( <b>Courriel en particulier</b> )                                                                                                    |
| Pharmacie                                                                                                    |                             | <b>v</b> ia 🧿                                                                            | Dans "une ligne Conseils" via glossaire                                                                                                    |
| Ordonnance                                                                                                    |                             | 🗸 via 🧿                                                                                  | Direct dans le texte via glossaire                                                                                                    |
| Courrier                                                                                                    |                             | 🗸 via 🧿                                                                                  | Direct dans le texte via glossaire                                                                                                    |
| Note perso.                                                                                                    | $\checkmark$                | ×                                                                                        | Direct dans le texte via glossaire                                                                                                    |

Signer un document : préférences d'impression ou glossaire

Retour au lexique • Lespasapas.fr • Liste d'entraide Medistories.fr • 2023 / 2024 • TipStory n°65

-

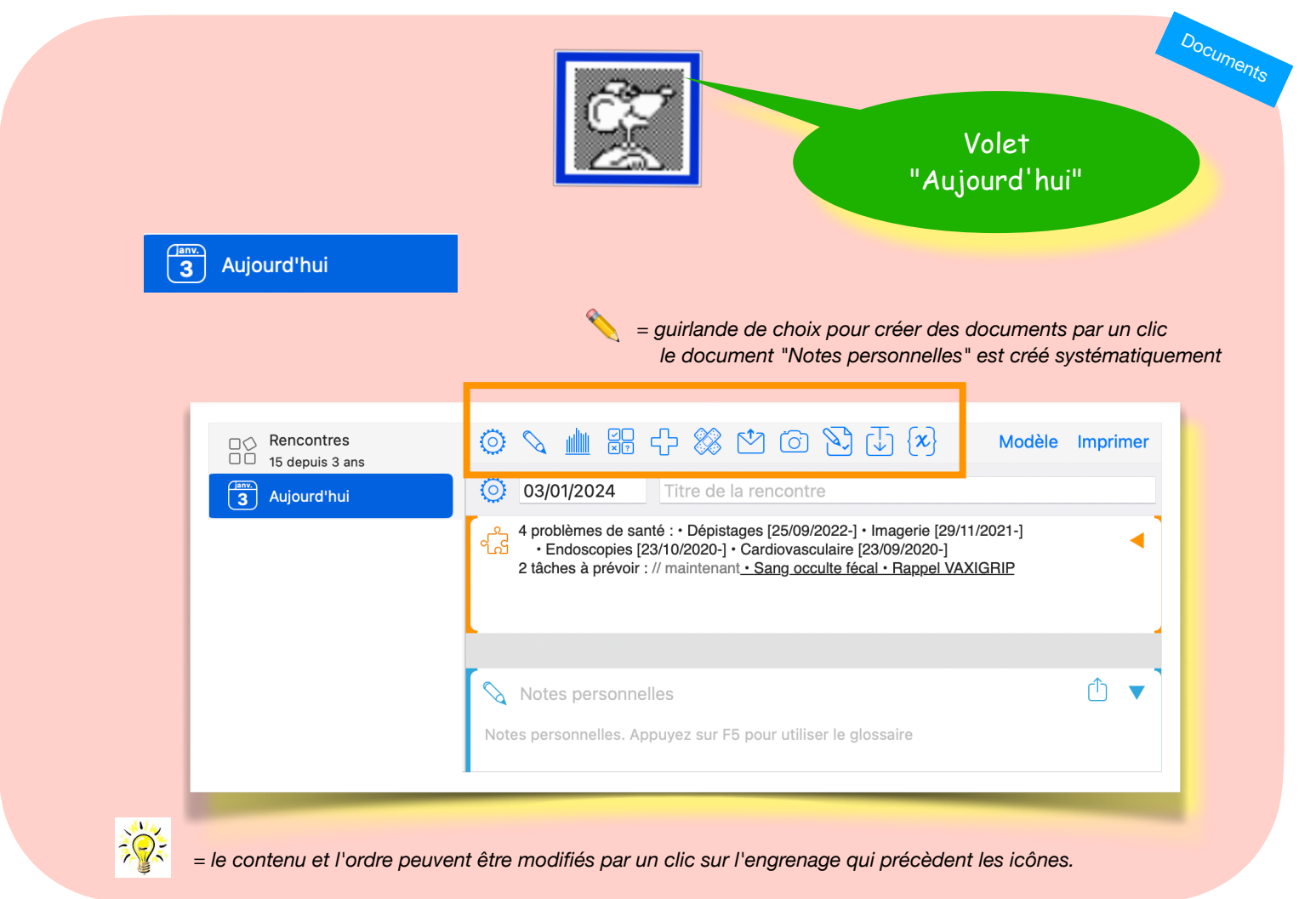

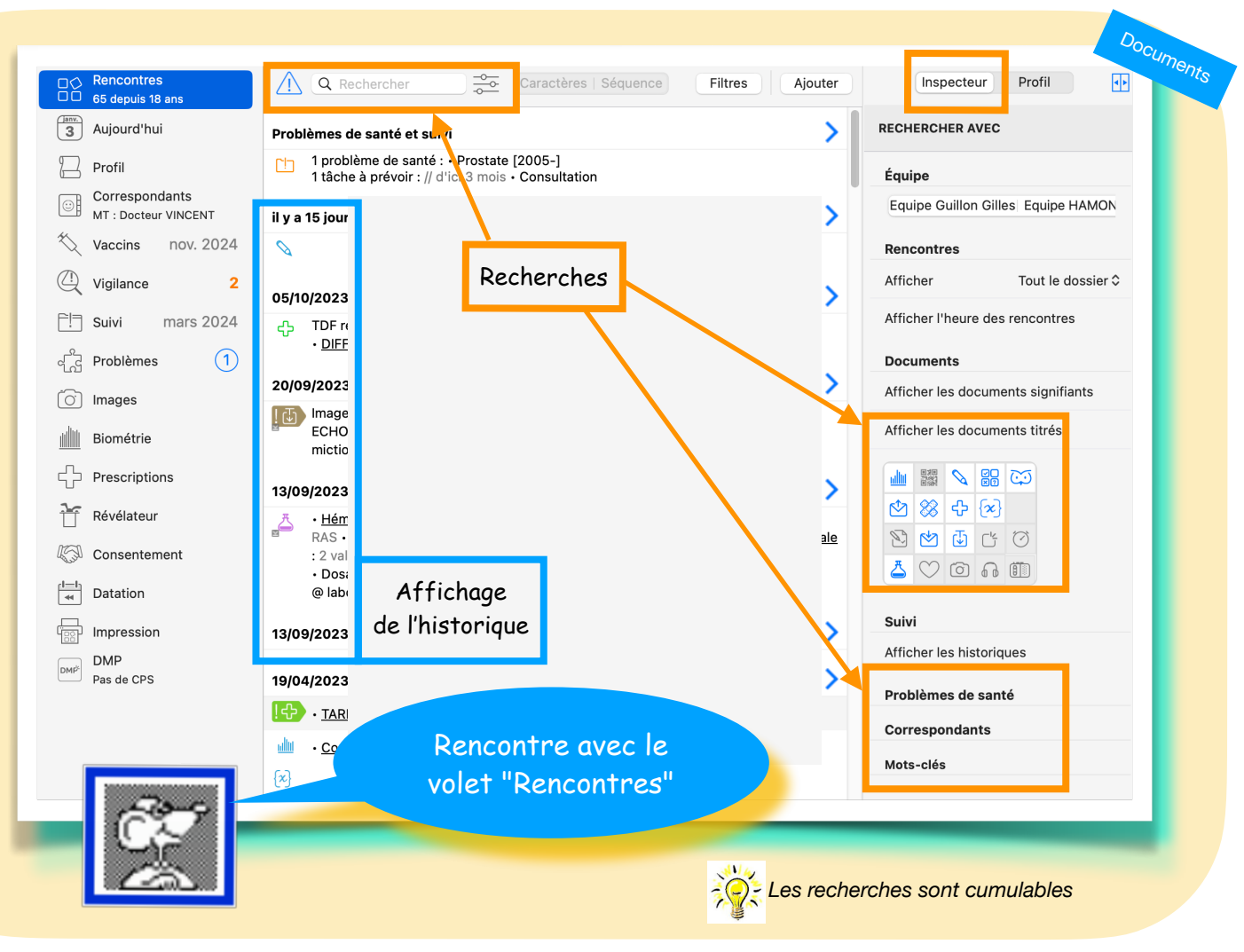

Rechercher des documents dans le dossier

Retour au lexique • Lespasapas.fr • Liste d'entraide Medistories.fr • 2023 / 2024 • TipStory n°67

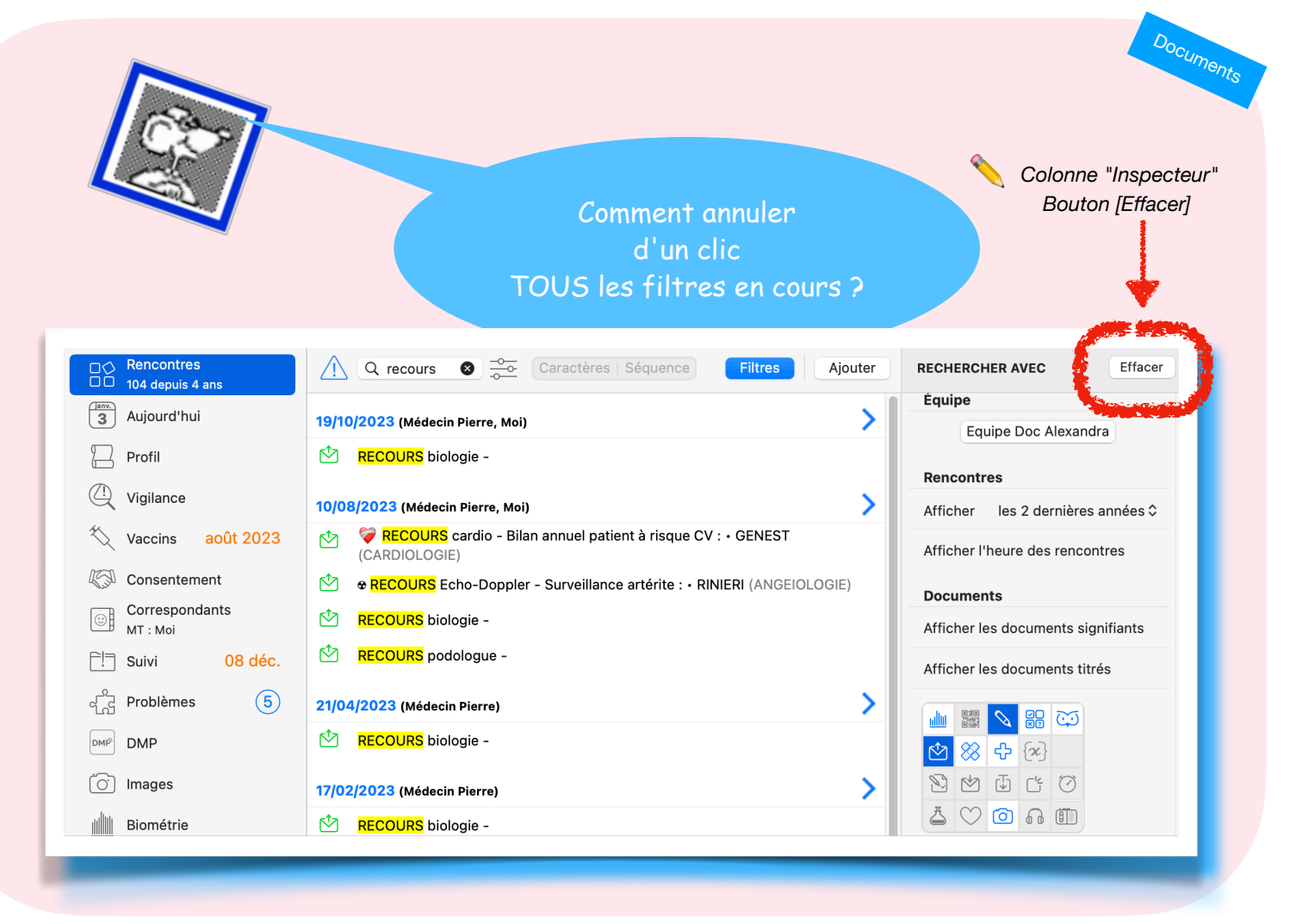

Réinitialiser les filtres de recherche du dossier

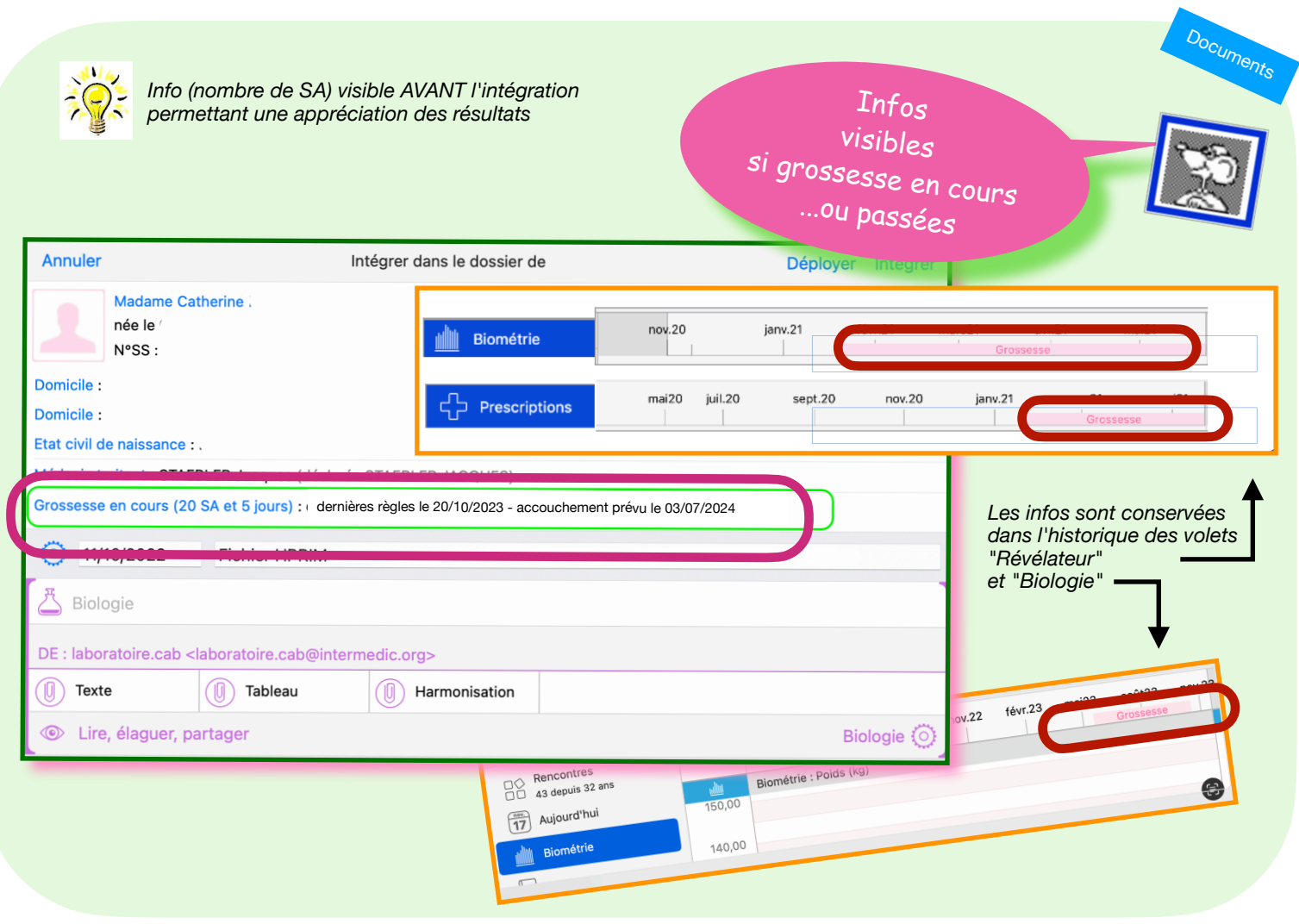

Grossesse : info visible dans Réception

Cette procédure s'adresse aux médecins qui souhaitent supprimer l'automatisme des programmes de dépistages proposés pour TOUS les dossiers : K colorectal, K du sein, K du col de l'utérus,MRC, BPCO.

Dans n'importe quel dossier concerné :

- volet "Rencontres" ou "Aujourd'hui"
- clic sur l'engrenage en bout de ligne
- choisir "Adopter un programme"
- sélectionner le programme

 à l'aide de la souris :
 glisser la ligne vers la gauche ou vers la droite pour découvrir [Oublier]

### Dorénavant AUCUN dossier ne comportera ce dépistage.

*Le programme se trouve maintenant dans l'onglet* [*Les oubliés*]

| Programmes de suivi       |             |              |   |  |
|---------------------------|-------------|--------------|---|--|
| Les favoris   La totalité | Les oubliés | Q Rechercher | ? |  |

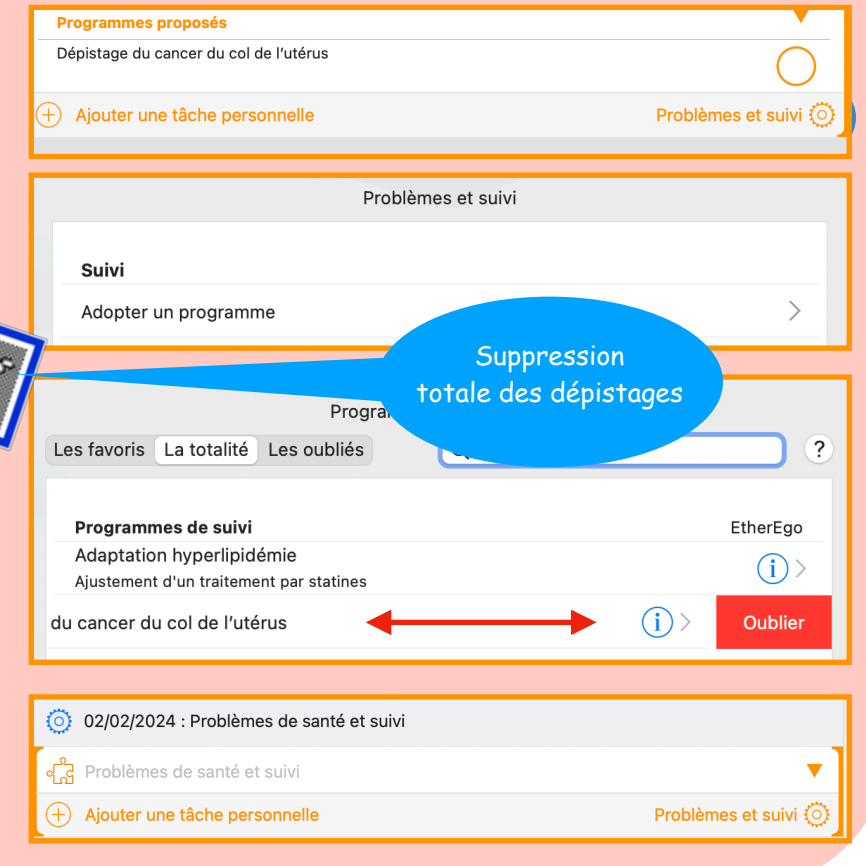

Supprimer les programmes de dépistage proposés

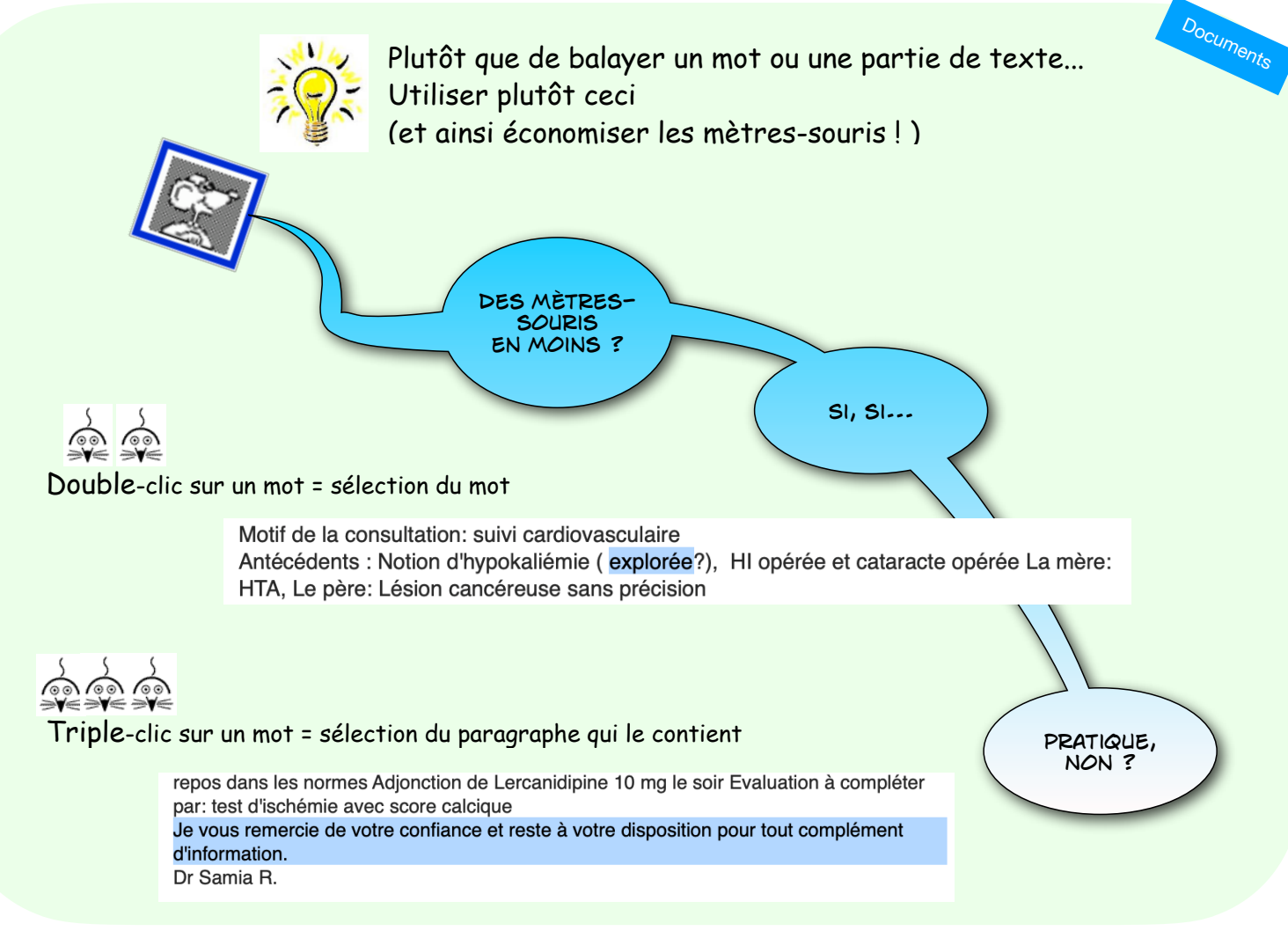

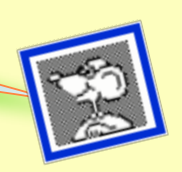

DOCUMENTS "QUESTIONNAIRES" LE SAVIEZ-VOUS ?

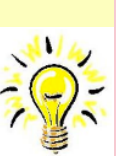

Certains documents "Questionnaires" peuvent être remplis par le patient au cabinet hors accès complet à son dossier. Il faut simplement disposer d'un poste ou iPad supplémentaire avec MS4 bien entendu.

Extrait d'environ 30 questionnaires concernés (liste non exhaustive)

- Berlin (risques apnée du sommeil)
- Child Dépression Inventory (Dépression de l'enfant)
- Croissances et attitudes concernant le sommeil
- Dépression de Beck
- DLQI (Qualité de vie en dermatologie)
- Edimbourg (Echelle de dépression post-partum)
- Epworth (Echelle de somnolence)
- IIEF5 (Fonction érectile)
- IPPS (Prostatisme)
- IRLS (Syndrome jambes sans repos)
- M-CHAT (Risque d'autisme chez le jeune enfant)
- MIDAS (céphalées et migraines)

✓

Mode patient

(Liste complète dans le livret "pas à pas" n°19)

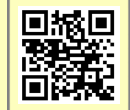

Documents
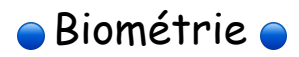

1

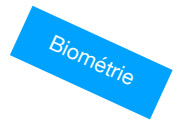

| Naviguer dans le formulaire de biométrie                   | <u>74</u> |
|------------------------------------------------------------|-----------|
| Harmonisation d'un résultat                                | <u>75</u> |
| Formulaire de biométrie : organiser les items              | <u>76</u> |
| Formulaire de biométrie : enregistrer comme favori         | 77        |
| Valeur de biométrie : ajouter un commentaire               | <u>78</u> |
| Révélateur : visualiser prescriptions de biométrie         | <u>79</u> |
| Révélateur : visualiser prescriptions de biométrie (suite) | <u>80</u> |
| Valeur de biométrie : changer l'unité d'affichage          | <u>81</u> |
| Valeur de biométrie : recopier la précédente               | <u>82</u> |
| Valeur de biométrie : changer les normes d'affichage       | <u>83</u> |
| Volet Biométrie : personnaliser un tableau de suivi        | <u>84</u> |
| Saisir d'anciennes valeurs de biométrie                    | <u>85</u> |

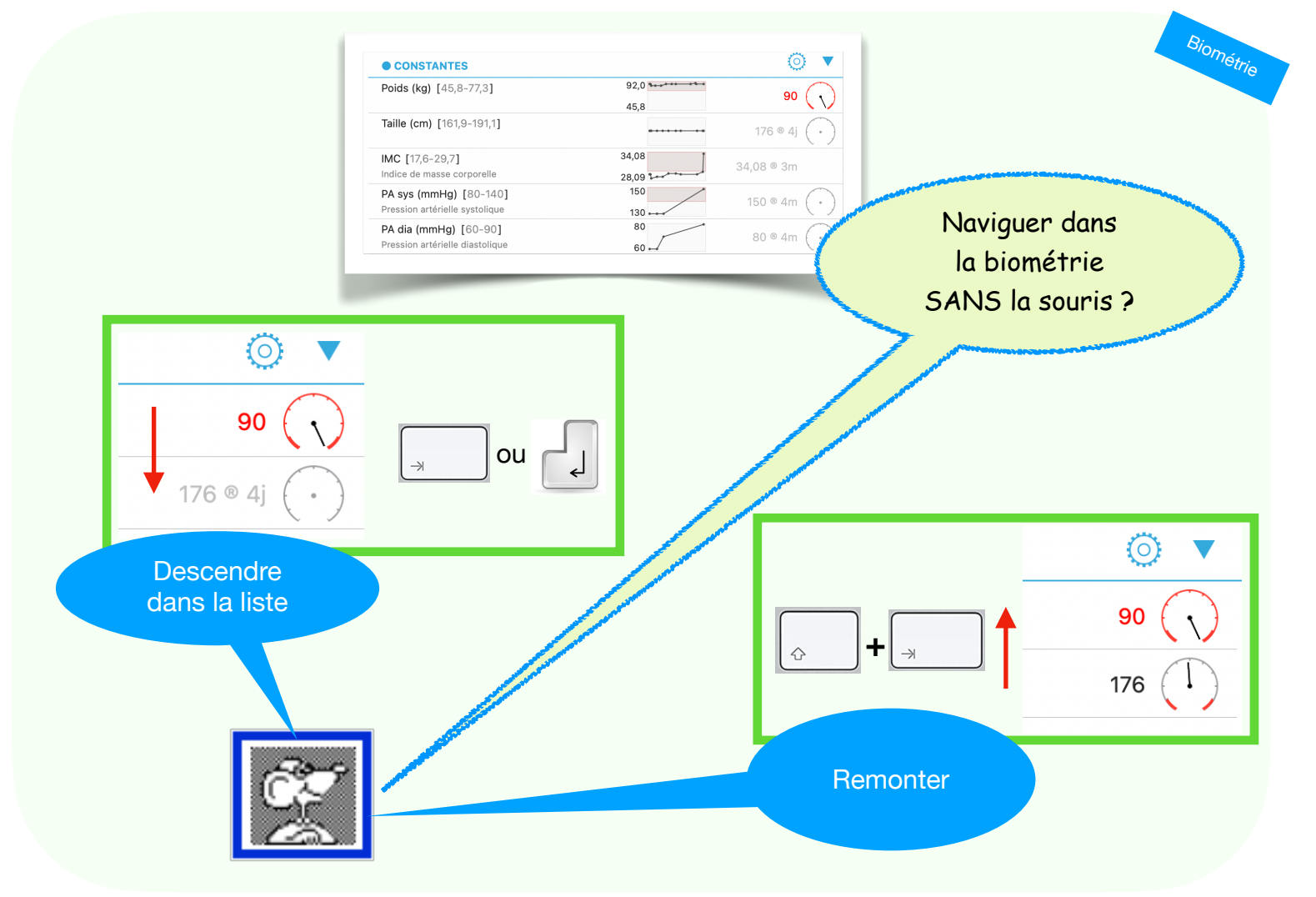

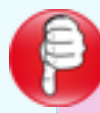

Si lors de l'intégration d'une biologie ce message s'affiche :

Surtout ne pas "Intégrer sans" MAIS

🙊 clic sur [Annuler].

[Intégrer sans] enregistrerait bien les résultats, mais sans harmonisation avec la biologie habituelle = perte de l'insertion dans les tableaux et dans les graphes.

Cette situation est simplement due au fait que l'accès au serveur semble saturé. Il suffit d'annuler et de recommencer quelques minutes plus tard. Et hhhoooppp !

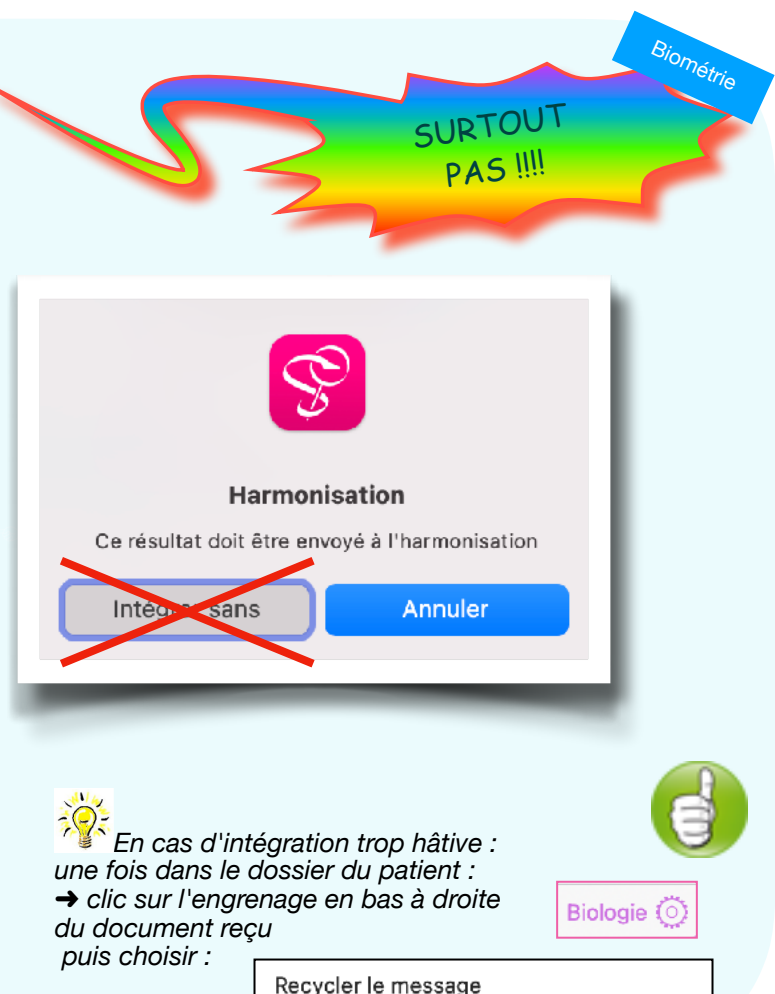

Remettre le message dans la boîte de réception

### 🔷 Organiser vos formulaires 🔷

|                                                                            |                                                                                                    | (⊚) ▼                      |
|----------------------------------------------------------------------------|----------------------------------------------------------------------------------------------------|----------------------------|
| CONSTANTES                                                                 | 81,8                                                                                                   | 67,5 ® 19]                 |
| Poids (kg) [48,5-81,8]                                                     | 48,5                                                                                                   | 166 ® 2a (•)               |
| Taille (cm) [161,9-191,1]                                                  | 2 Organiser le formulaire                                                                              | 23.59 ® 2a                 |
| IMC [17,6-29,7]<br>Indice de masse corporelle                              | 17,6                                                                                                   | Normal                     |
| Interprétation<br>Statut pondéral                                          | Organisation du formulaire                                                                             | Relever (•)                |
| Tour de taille (cm) [68,8-94]<br>périmètre mesuré au niveau du nombril     | Constantes                                                                                             | Relever (•)                |
| Température corporelle (°C) [35,8-38]                                      | Poids                                                                                                  | 130 ® 70j (•               |
| PA sys (mmHg) [80-140]<br>Pression artérielle systolique                   | <ul> <li>Taille</li> <li>Correction amputé </li> <li>selon valeur</li> </ul>                           | 85 ® 70j (•                |
| PA dia (mmHg) [60-90]<br>Pression artérielle diastolique                   | Facteur correctif du poids     IMC     Indice de masse corporelle                                      | 45 ® 70j                   |
| PA pulsée (mmHg) [22-60]<br>Pression pulsée                                | PA sys<br>Pression artérielle systolique                                                               | 100 ® 70j                  |
| PA moyenne (mmHg) [75-90]<br>Pression artérielle moyenne formule de Lian   | Pression artérielle diastolique     AMT sys                                                            | Relever (                  |
| FC (/min) [45-98]<br>Fréquence cardiaque au repos                          | Automesure pression artérielle systolique AMT dia Automesure pression artérielle diastolique           | Poie                       |
| SaO2 (%) [90-100]<br>Saturation en oxygène                                 | SaO2<br>Saturation en oxygène                                                                          | Releve                     |
| Glycémie capillaire (g/l) [0,8-1,2]                                        | Interprétation<br>Statut pondéral                                                                      | Relevi PA                  |
| Fréquence respiratoire (/min) [12-20]<br>Fréquence respiratoire au repos   | Périmètre crânien 🧐 selon âge     Tour de taille 🗐 selon IMC     Périmètre mesuré au niveau du nombril | Pres<br>PA<br>Pres         |
| Noter ici la possibilité d'ajouter les                                     | Température corporelle     PA pulsée                                                                   | Auto<br>AM<br>Auto         |
| Apparues en 2023, ces 2 variables ne<br>sont pas ajoutées automatiquement. | Pression pulsée     PA moyenne     Pression artérielle moyenne formule de Lian                         | Sac<br>Satu<br>Tou<br>Péri |

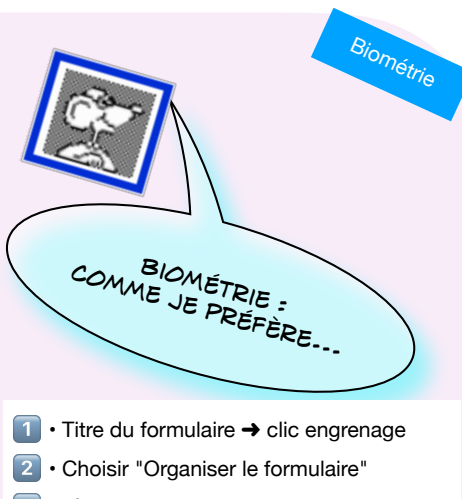

- 3 · Sélectionner et glisser en bonne place
- Enregistrer

NB : les réglages choisis sont personnels et n'affectent pas les autres utilisateurs du cabinet.

| · . |                                                                        |              |
|-----|------------------------------------------------------------------------|--------------|
| -   | CONSTANTES                                                             |              |
| e   | Poids (kg) [48,5-81,8]                                                 | 67,5<br>63,0 |
| /e  | Taille (cm) [161,9-191,1]                                              |              |
| -   | IMC [17,6-29,7]<br>Indice de masse corporelle                          | 24,31        |
| V   | PA sys (mmHg) [80-140]<br>Pression artérielle systolique               | 130          |
|     | PA dia (mmHg) [60-90]<br>Pression artérielle diastolique               | 85           |
|     | AMT sys (mmHg) [80-135]<br>Automesure pression artérielle systolique   |              |
|     | AMT dia (mmHg) [60-85]<br>Automesure pression artérielle diastolique   |              |
|     | SaO2 (%) [90-100]<br>Saturation en oxygène                             |              |
|     | Tour de taille (cm) [68,8-94]<br>Périmètre mesuré au niveau du nombril |              |

Formulaire de biométrie : organiser les items

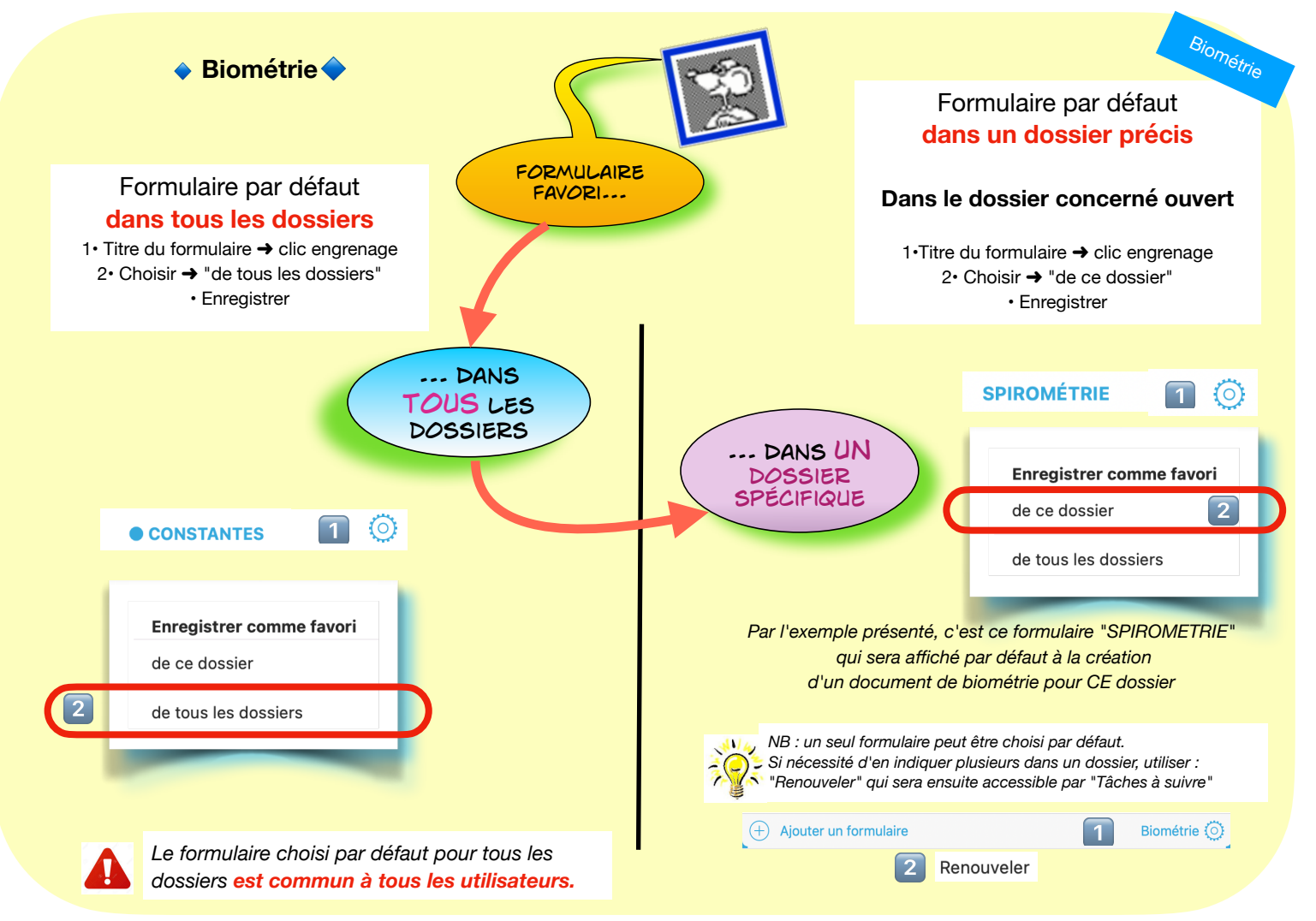

Formulaire de biométrie : enregistrer comme favori

Retour au lexique • Lespasapas.fr • Liste d'entraide Medistories.fr • 2023 / 2024 • TipStory n°77

# Et si j'ajoutais un commentaire dans une variable de biométrie !

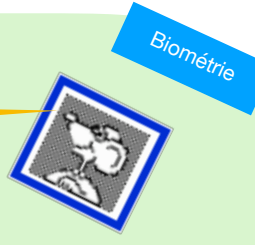

periode .

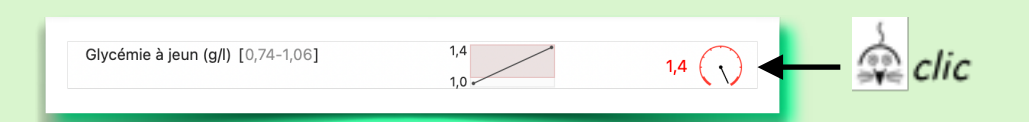

🔨 NOTA : la valeur doit être renseignée avant le clic sur la "jauge"

| Glycémie à jeun                     |                                                                               |                         |                                                                                 |
|-------------------------------------|-------------------------------------------------------------------------------|-------------------------|---------------------------------------------------------------------------------|
| Minimum (g/l)                       | 0,74                                                                          |                         |                                                                                 |
| Maximum (g/l)                       | 1,06                                                                          | r (•)                   |                                                                                 |
| Remarque Voyage de 3 mo             | is. regime stoppé durant cette periode .                                      | 5 ▼                     |                                                                                 |
| Unité adoptée pour moi et pour tous | les relevés                                                                   | $\overline{\mathbf{v}}$ | Glycémie à jeun                                                                 |
| Afficher comme : 1,4 g/l            | ✓                                                                             |                         | 1,40 g/l                                                                        |
|                                     |                                                                               |                         | normes : 0,74 - 1,06<br>Voyage de 3 mois. regime<br>stoppé durant cette periode |
|                                     | Glycémie à jeun (g/l) [0,74-1,06]<br>Voyage de 3 mois. regime stoppé durant c | ette periode .          |                                                                                 |
| · visible dans le document biom     | étrie et dans le révélateur                                                   |                         |                                                                                 |

mais pas de possibilité de recherche sur cette remarque

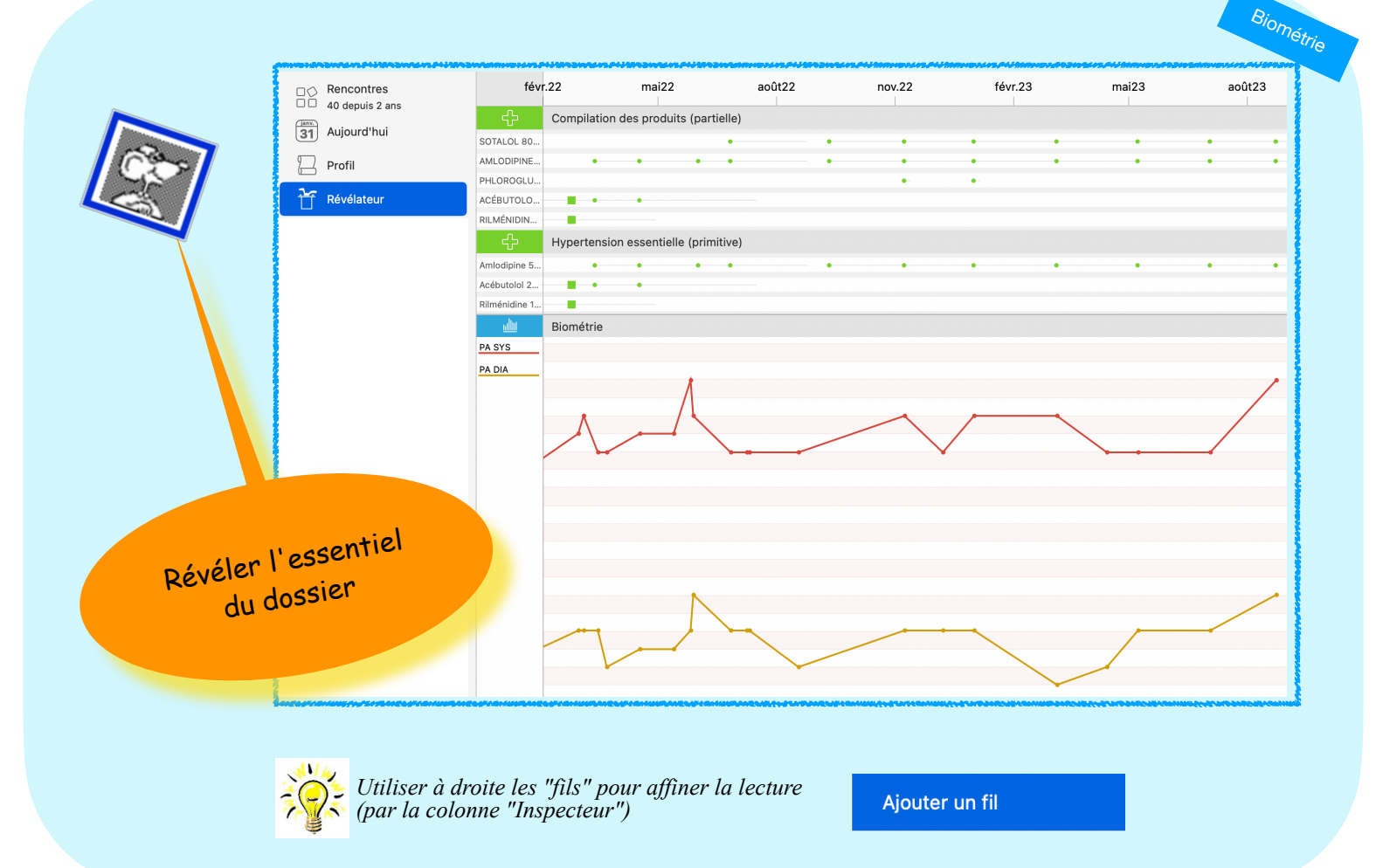

Révélateur : visualiser prescriptions de biométrie

#### Via l'onglet :

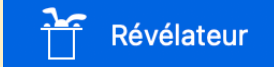

|      | mar                            | s22 juin22 sept.22 déc.22 mars23 juin23 sept.23 déc.23                        |
|------|--------------------------------|-------------------------------------------------------------------------------|
|      | ÷                              | Antithrombotiques                                                             |
| Warf | arine so                       |                                                                               |
| Kard | égic 7 <mark>‹‹</mark>         |                                                                               |
|      | <u>ullii</u><br>12,00<br>11,00 | Bir médie dINR<br>12/01/2023<br>Warfarine sodique 2 mg comprimé ( COUMADINE ) |
|      | 10,00                          | 2 comprimés <del>1,5 comprimé</del> en 2 fois tous les jours durant 30 jours  |
|      | 9,00                           |                                                                               |
|      | 8,00                           | 23/11/2023 (i)                                                                |
|      | 7,00                           | INR                                                                           |
| INR  | 6,00                           | oscille de 1,40 à 4,40                                                        |
|      | 5,00                           | 2,80                                                                          |
|      | 4,00                           | normes : 2,00 - 4,50                                                          |
|      | 3,00                           | And poor body poor a place of a long                                          |
|      | 2,00                           |                                                                               |
|      | 1,00                           |                                                                               |
|      | 0,50                           |                                                                               |

*Exemple ci-dessus : patient avec valve = INR qui demande un équilibre parfait avec un INR assez haut en cible. INR et TP avec les bornes, et le traitement en visu.* 

QUE CACHE LE CHAPEAU ?

par un seul clic :

# → vision panoramique

d'une partie ciblée du dossier

Fils accessibles pour construire le révélateur :

- biologie
- prescriptions
- DRC de la SFMG
- problèmes de santé
- programmes de suivis
- habitus

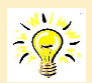

- chaque révélateur sera construit par patient
- accessible par tous les utilisateurs du cabinet
- un révélateur peut être enregistré et être utilisé facilement dans un autre dossier

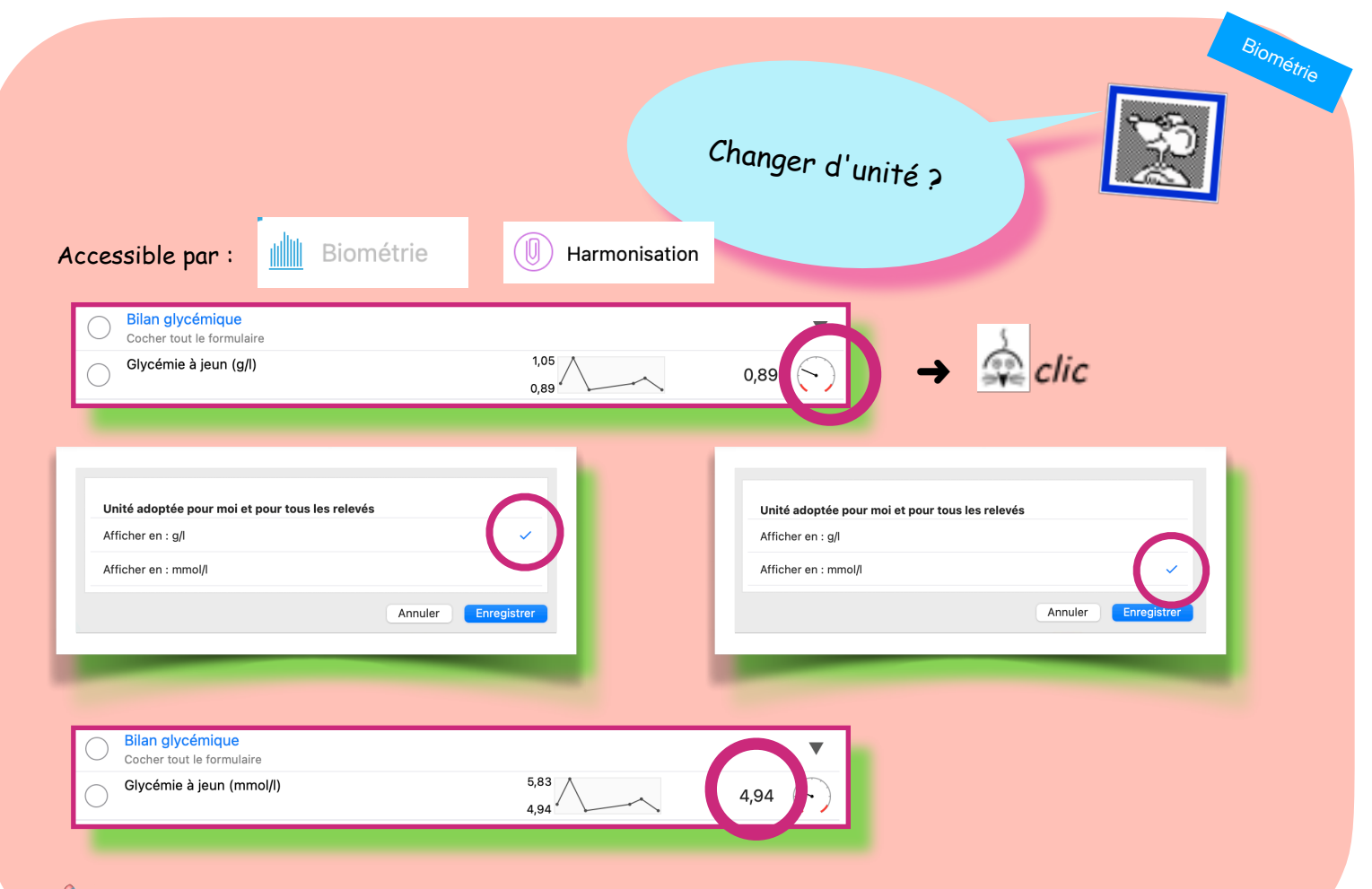

Ne choix est répercuté sur tous les résultats des dossiers. Ces réglages sont personnels et n'affectent pas les autres utilisateurs .

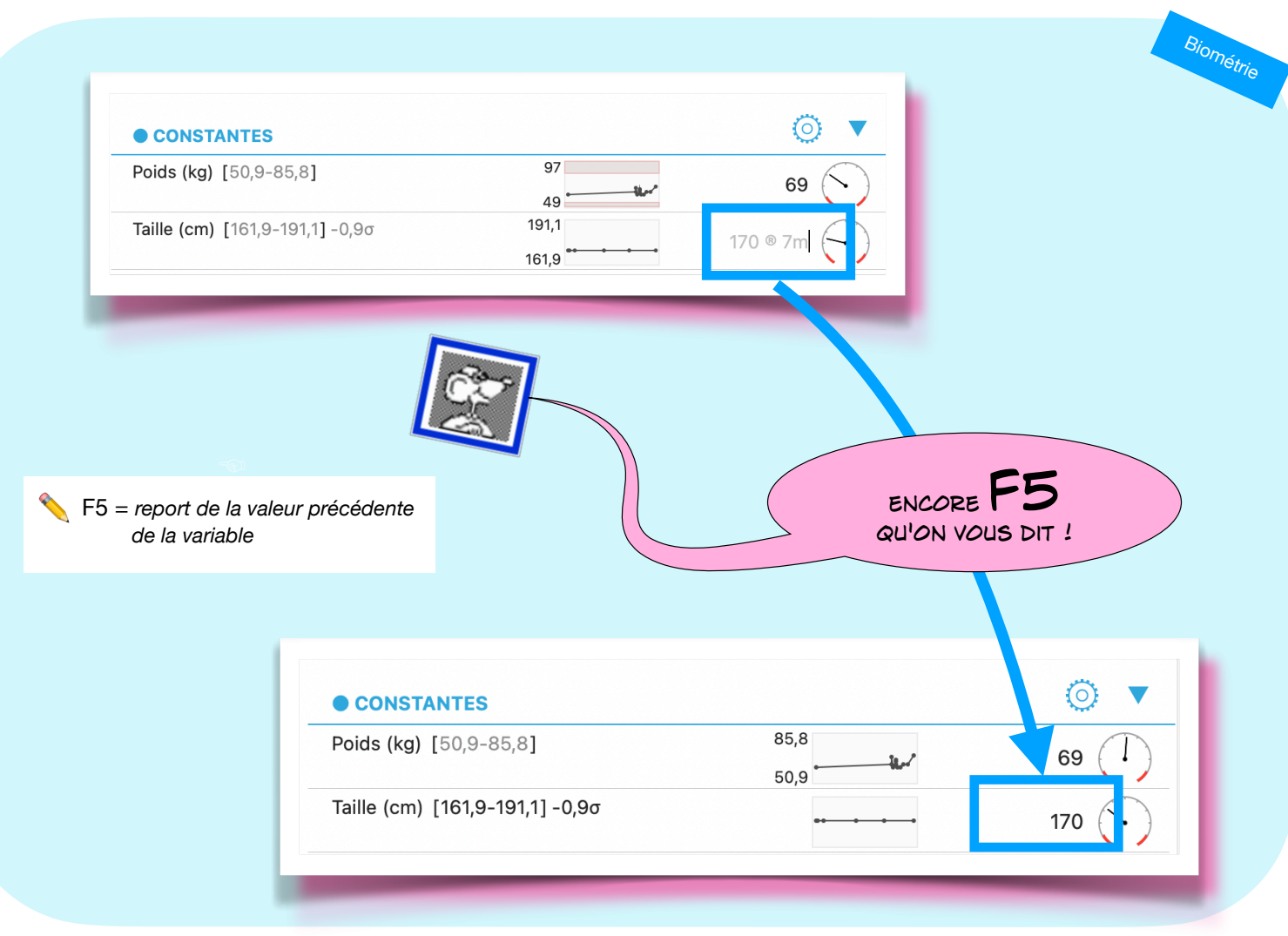

Valeur de biométrie : recopier la précédente

Retour au lexique · Lespasapas.fr · Liste d'entraide Medistories.fr · 2023 / 2024 · TipStory n°82

| GERARD [M, 03/05/1938, 85 ans et 8 mois]<br>Personne âgée,<br>bjectif max d' HbA1c à 8,0 % au lieu de 7,0 | 0%     | <i>renseigner la valeur pui</i><br><i>renseigner la valeur pui</i><br>Clic sur la jauge en bout | s<br>t de ligne                    |
|----------------------------------------------------------------------------------------------------|--------|-------------------------------------------------------------------------------------------------|------------------------------------|
| HbA1c (%) [4-6,5]<br>Hémoglobine glyquée. <b>7,8</b>                                                      |        | LDL (g/l) [0,8<br>Cholestérol calc                                                              | 7–1,65]<br>ulé basse densité       |
|                                                                                                    |        | DL                                                                                              | 0.87                               |
| JATC                                                                                                    |        | Aaximum (g/l)                                                                                   | 1,65                               |
| aximum (%)                                                                                                | 6,5 R  | Remarque                                                                                        | Cholestérol calculé basse densité  |
| amarque Hémoglobine glyqu                                                                                 |        | LDL<br>Minimum (g/l)                                                                            |                                    |
| bA1c                                                                                                    |        | Maximum (g/l)                                                                                   | 0,5                                |
| laximum (%)                                                                                               |        | Remarque                                                                                        | Antécédent infarctu                |
| temarque Hémoglobine glyq                                                                                 | quée.  |                                                                                                 |                                    |
| bA1c (%) [4-8]<br>émoglobine glyquée. 7,8                                                                 | Biombo | étrie : LDL<br>ornes Ante                                                                       | g/l) [0-0,55]<br>écédent infarctus |

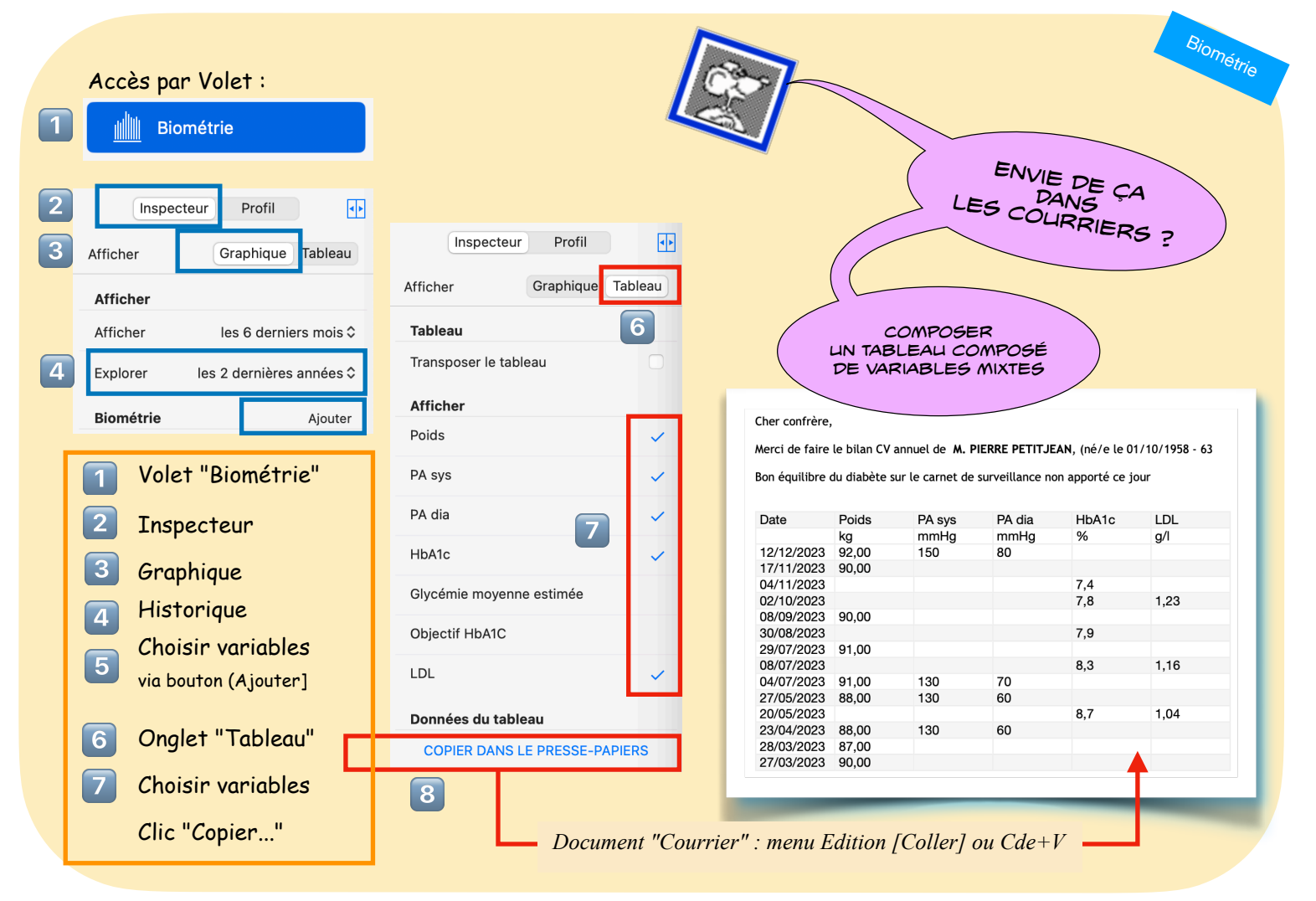

Volet Biométrie : personnaliser un tableau de suivi

Saisie rétrospective de biométrie : utile ++++ pour nouveau patient avec suivi biologique précis mensurations de naissance d'un enfant, etc. Les valeurs prendront place dans les graphiques et tableaux.

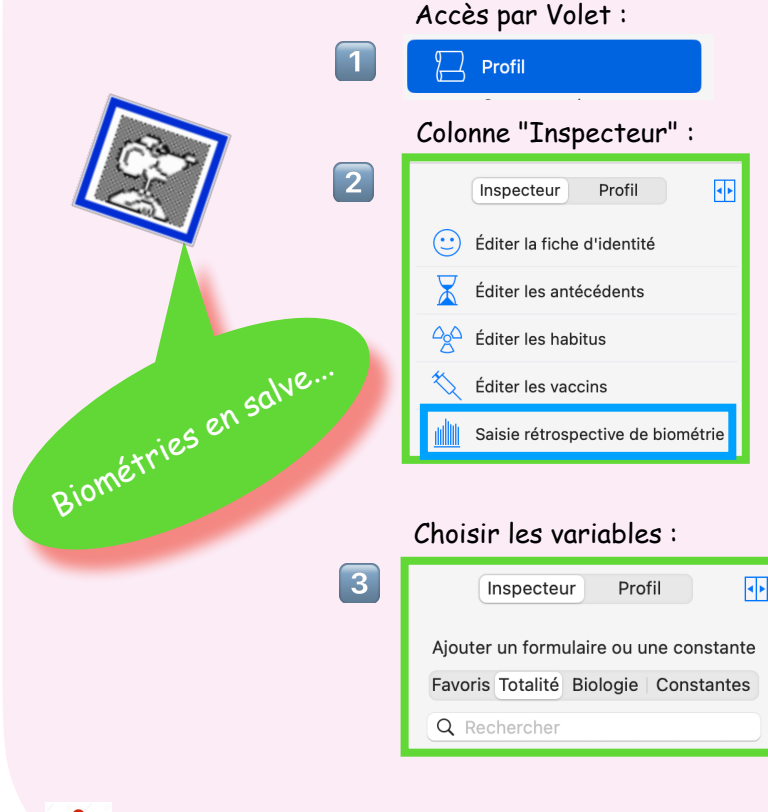

Les constantes choisies ne sont pas sélectives. Elles sont visibles dans TOUS les dossiers (ex : PSA proposée dans dossier féminin, etc.).

Préparer les formulaires rétrospectifs une fois pour toute. Ils seront disponibles dans tous les dossiers.

Biométrie

Choisir les formulaires adaptés, **dans l'ordre souhaité**, puis dans chaque formulaire affiner le choix des variables.

| Profil     Saisie rétrospective de b                   | piométrie   |
|--------------------------------------------------------|-------------|
| Date                                                   | Date        |
| Anthropométrie                                         | ⊚ ▼         |
| Poids (kg) [45,8-77,3]                                 | Relever (•) |
| Taille (cm) [161,9-191,1]                              | Relever (•) |
| Périmètre crânien (cm) [53-58,5]                       | Relever (•) |
| Clairance de la créatinine                             | ⊚ ▼         |
| Créatininémie (mg/l) [6,8-12,4]<br>Créatinine sanguine | Relever (•) |
| Bilan glycémique                                       | ⊚ ▼         |
| Glycémie à jeun (g/l) [0,74-1,06]                      | Relever (•) |
| HbA1c (%) [4-6]<br>Hémoglobine glyquée normes NGSP     | Relever (•) |
| Bilan thyroïdien                                       | _           |
| Dosage du PSA                                          | •           |

Saisir d'anciennes valeurs de biométrie

Retour au lexique · Lespasapas.fr · Liste d'entraide Medistories.fr · 2023 / 2024 · TipStory n°85

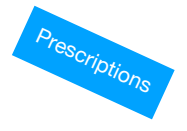

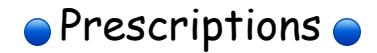

| Pharmacie : ajouter une ligne produit                          | <u>87</u> |
|----------------------------------------------------------------|-----------|
| Pharmacie ou Ordonnance : organiser les lignes de prescription | <u>88</u> |
| Pharmacie : préciser l'indication d'une prescriptions          | <u>89</u> |
| Médicament souligné : posologie modifiée                       | <u>90</u> |
| Mensurations et Allergies à l'impression des Prescriptions     | <u>91</u> |
| Posologie : rédaction rapide                                   | <u>92</u> |
| Pharmacie : sauter à la ligne produit suivante                 | <u>93</u> |

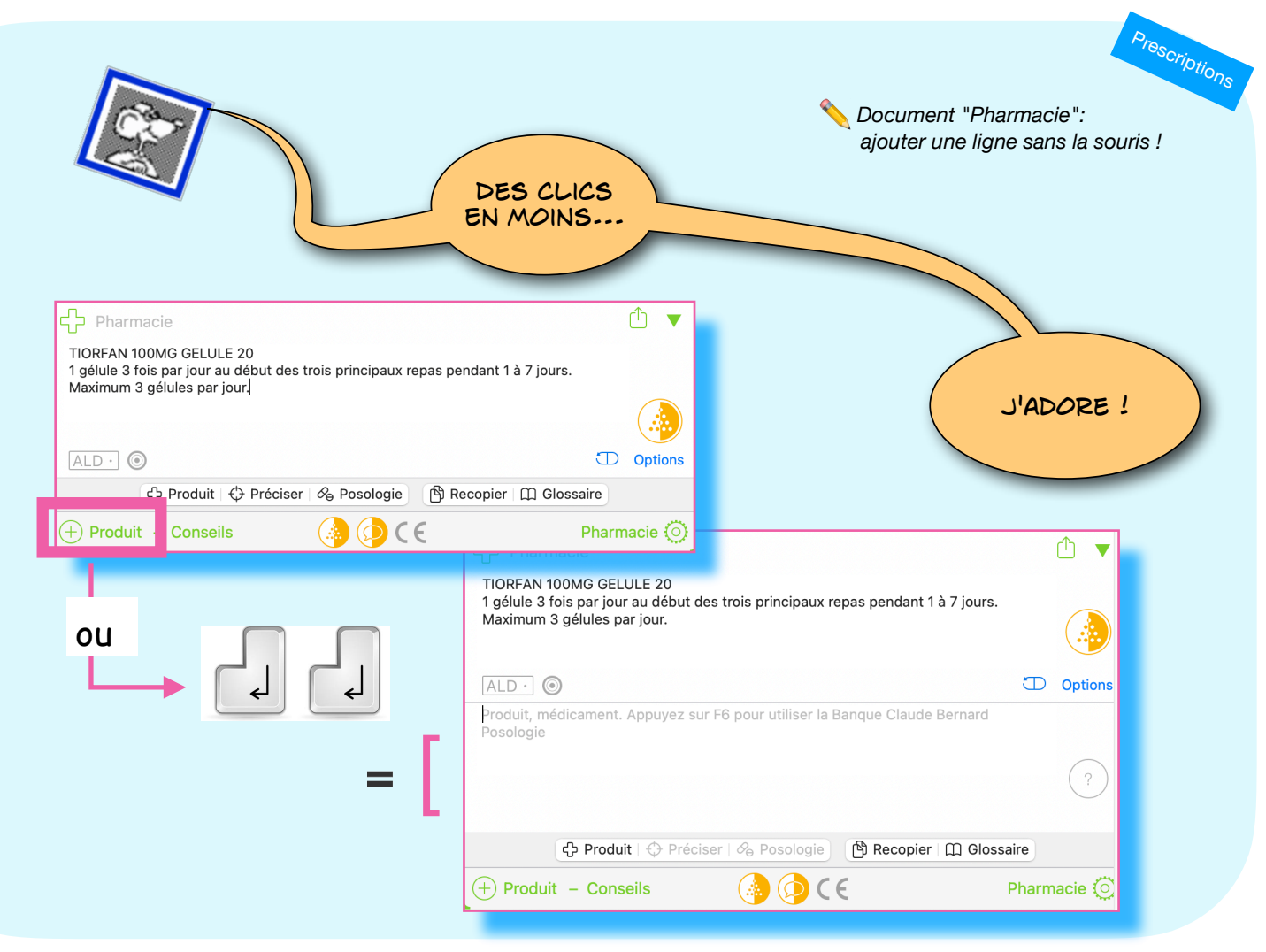

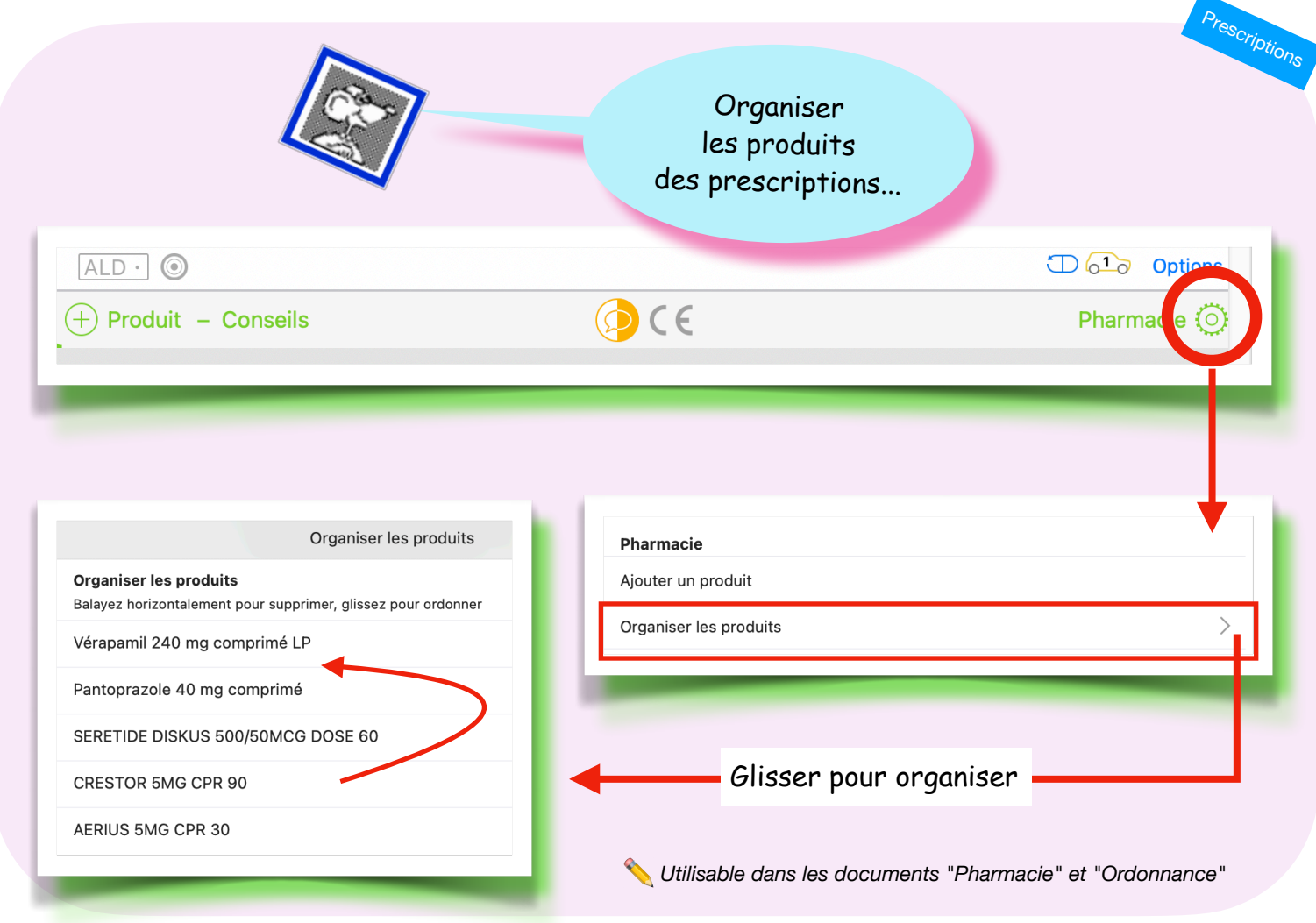

Pharmacie ou Ordonnance : organiser les lignes de prescription

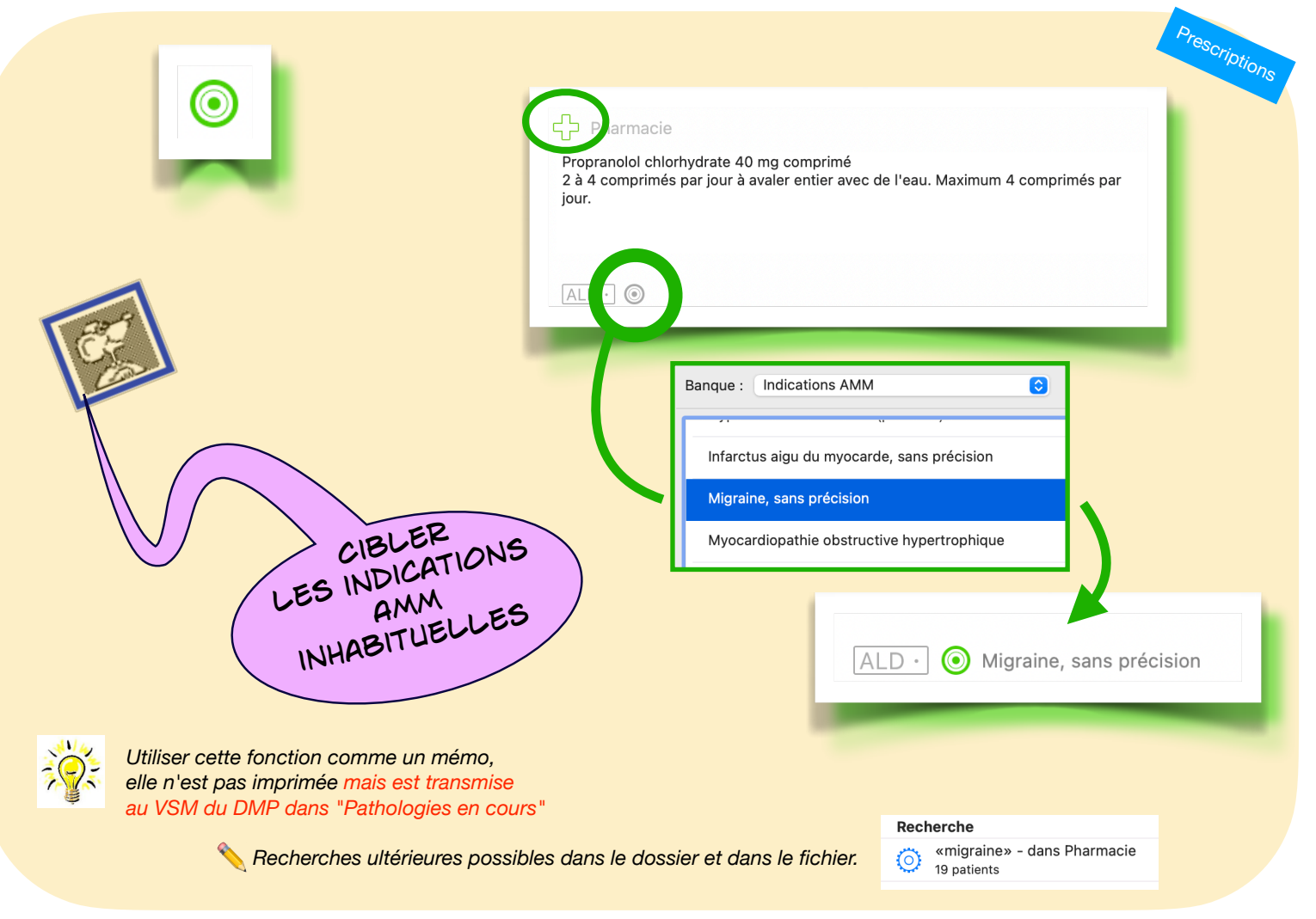

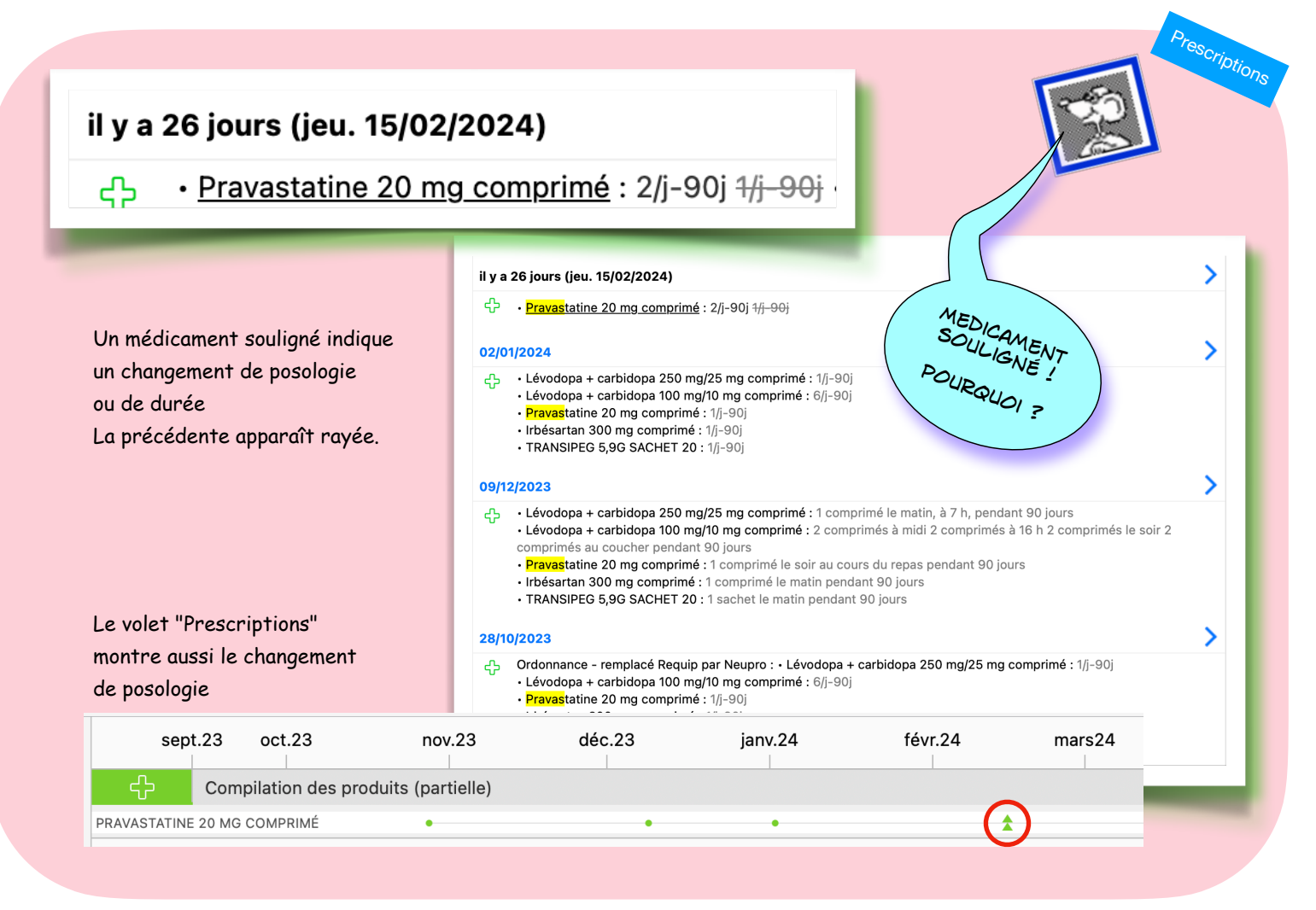

Médicament souligné : posologie modifiée

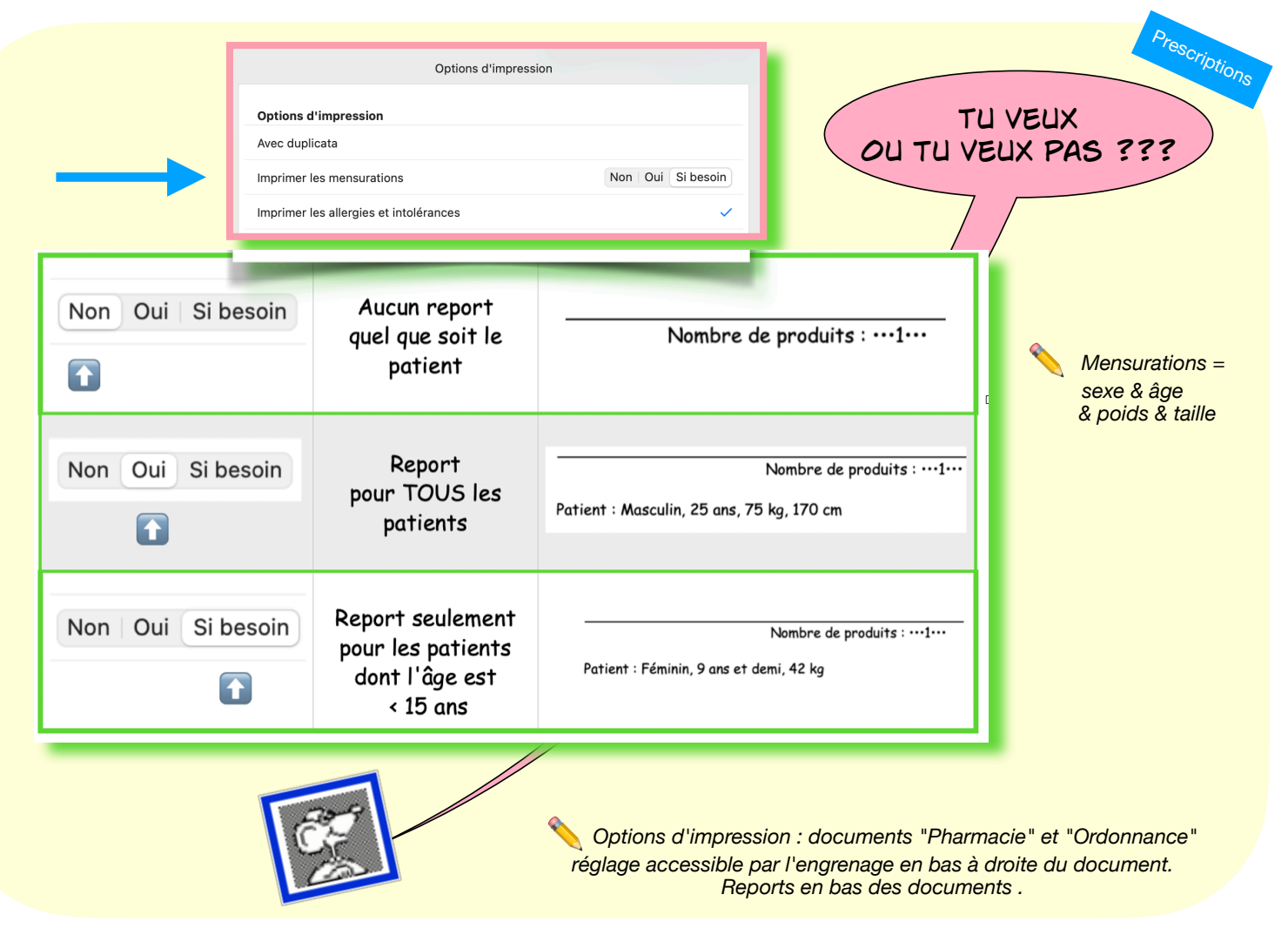

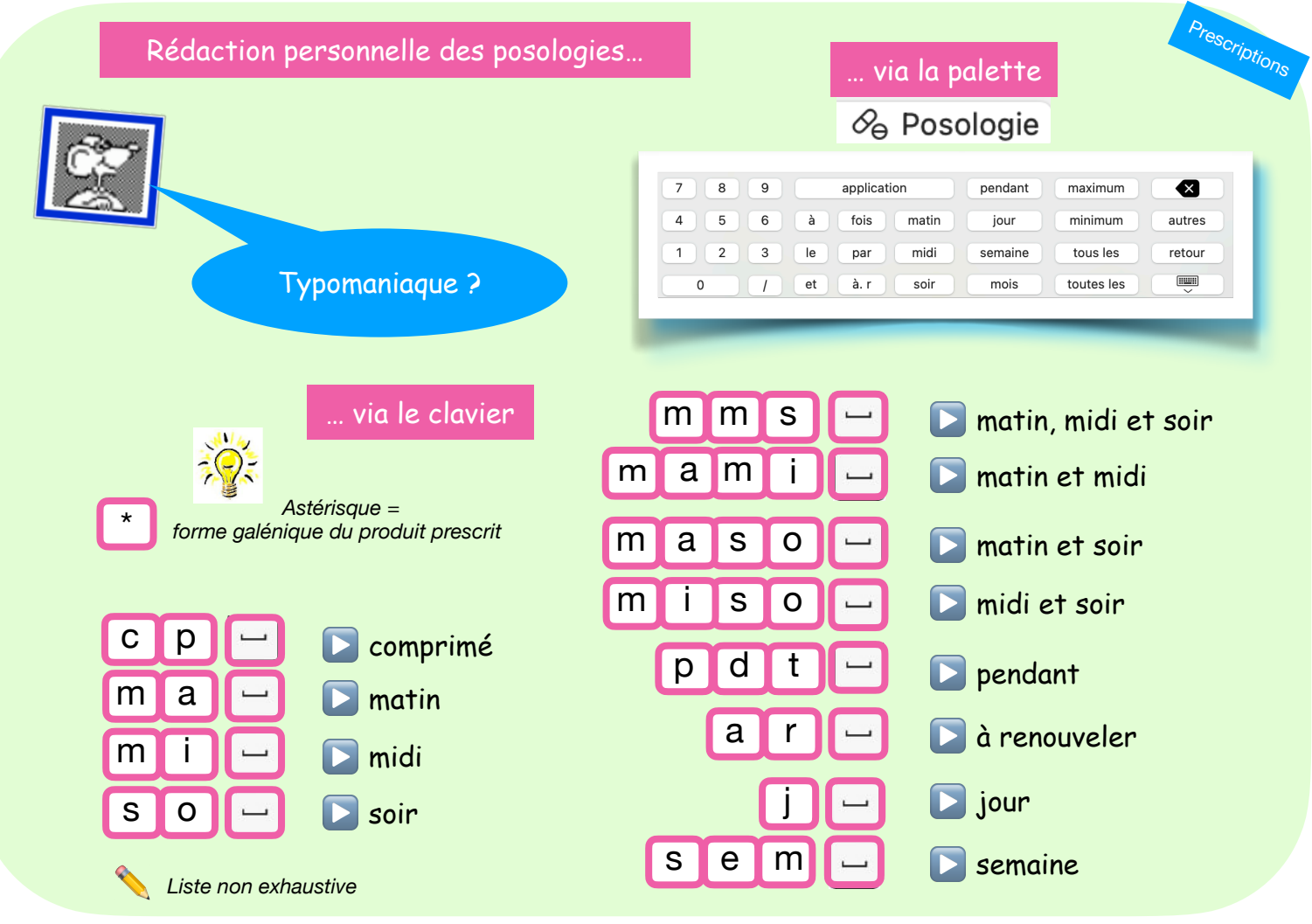

Posologie : rédaction rapide

Retour au lexique • Lespasapas.fr • Liste d'entraide Medistories.fr • 2023 / 2024 • TipStory n°92

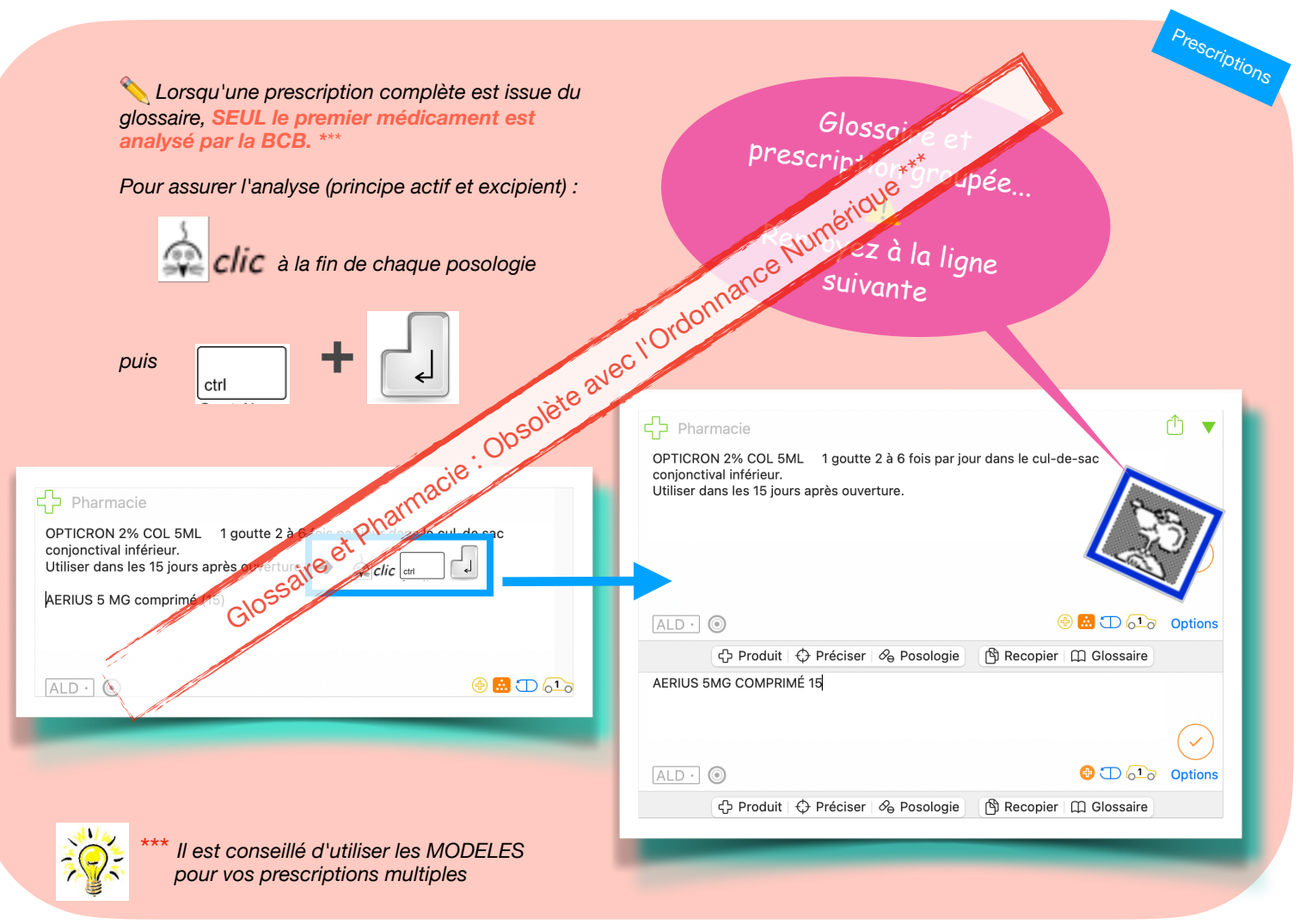

Pharmacie : sauter à la ligne produit suivante

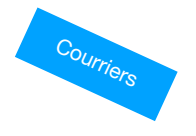

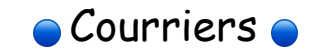

| Courrier : agrandir l'échelle d'affichage | <u>95</u> |
|-------------------------------------------|-----------|
| Courrier : ajouter des pièces jointes     | <u>96</u> |
| Courrier non lié à un dossier patient     | <u>97</u> |

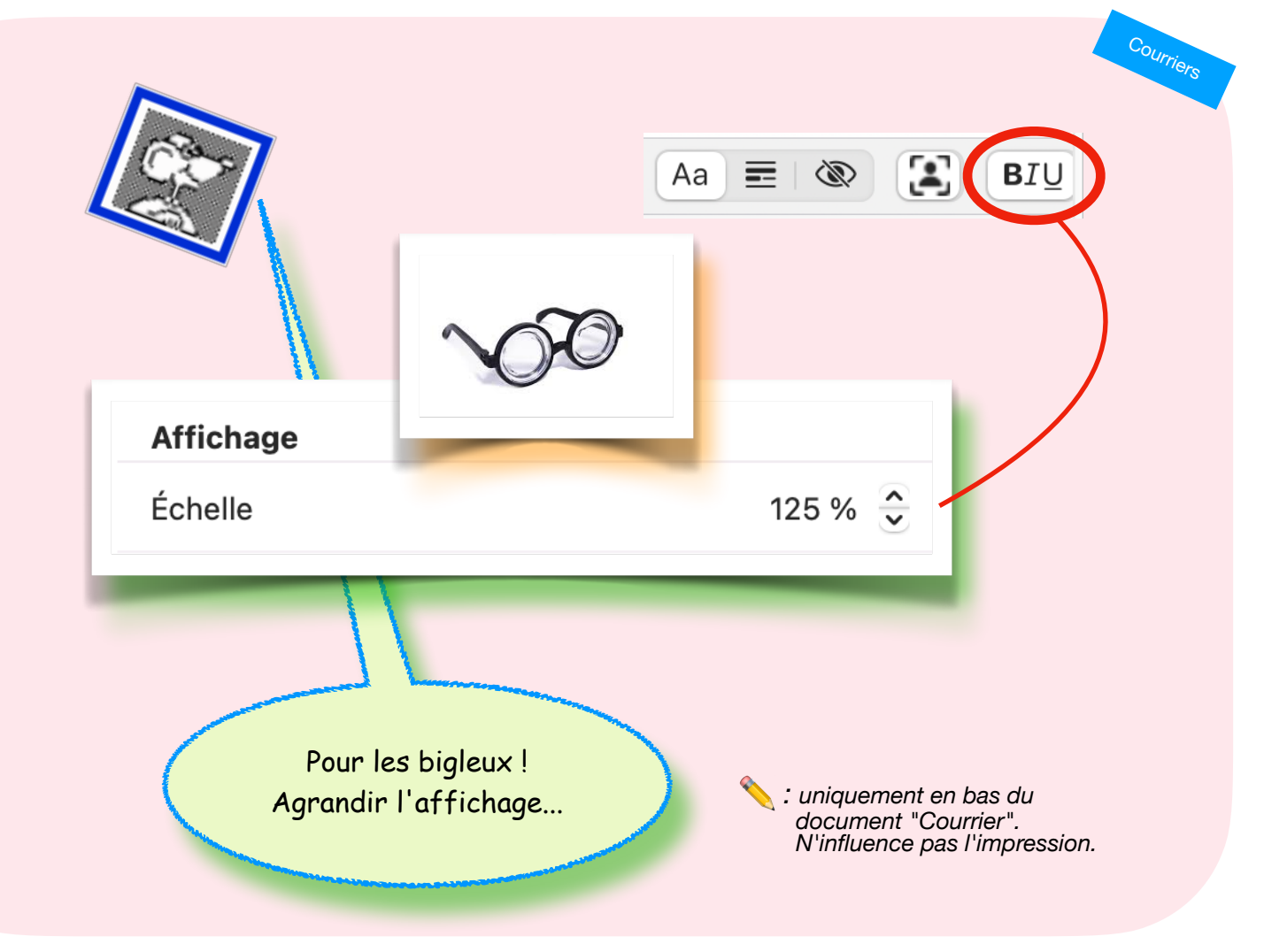

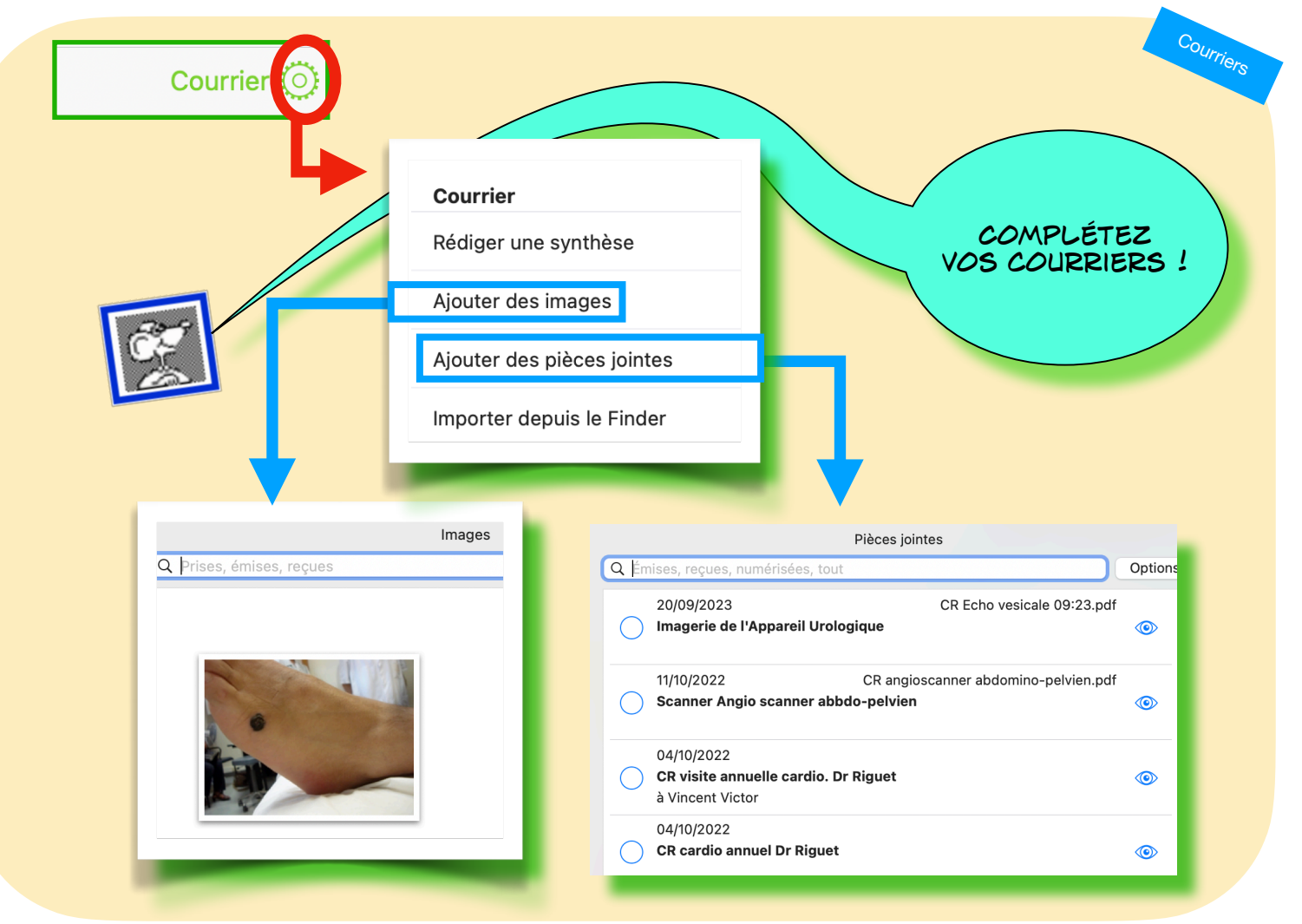

#### Courrier : ajouter des pièces jointes

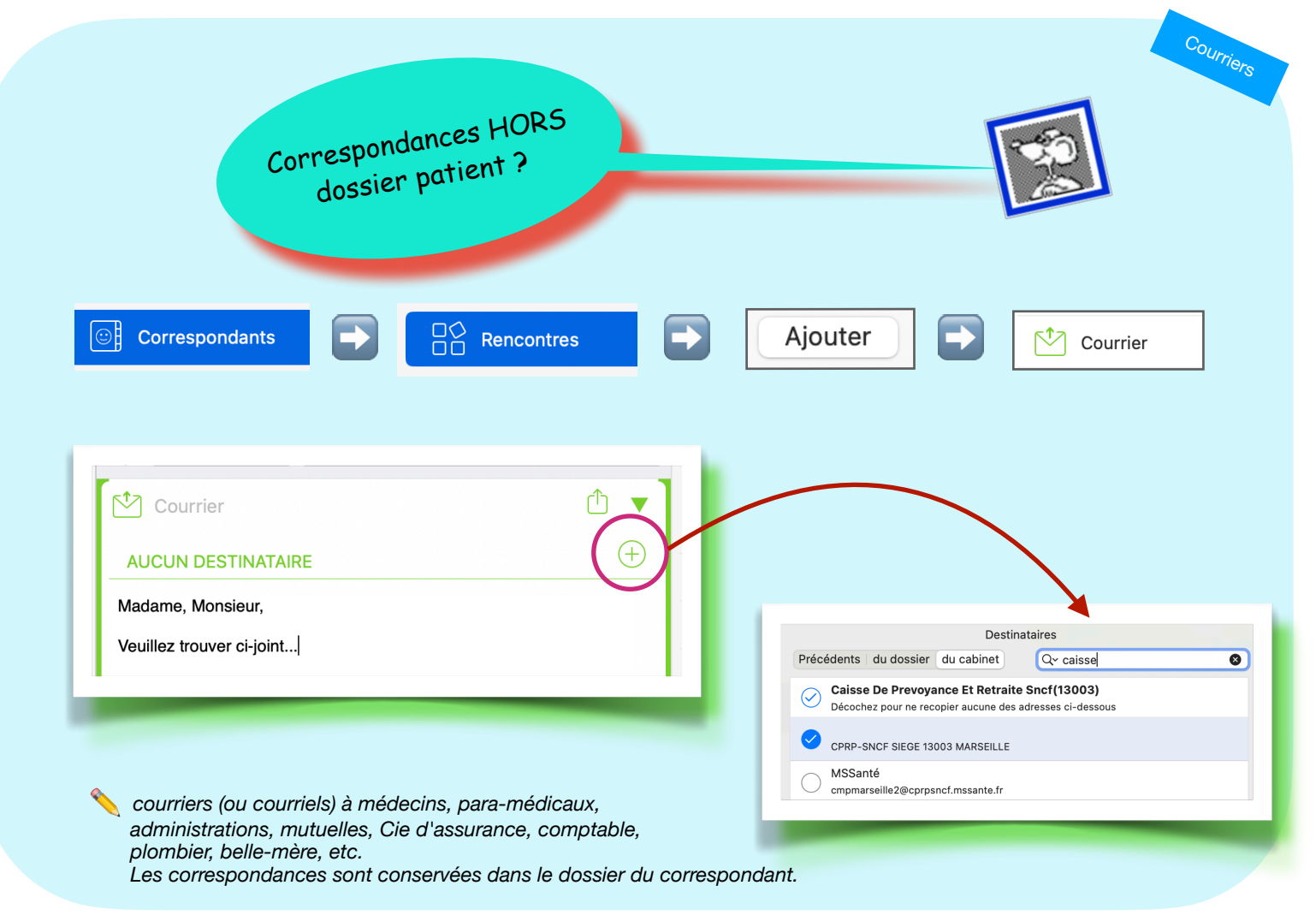

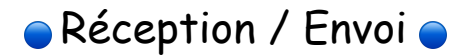

6

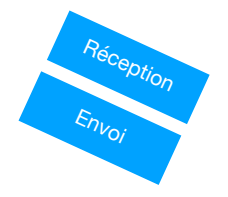

| Réception : clic sur le nom pour pré-visualiser le dossier | <u>99</u>  |
|------------------------------------------------------------|------------|
| Envoi : une pastille en cas de blocage                     | <u>100</u> |
| Réception : trier les messages                             | <u>101</u> |
| Réception : répondre via le dossier du correspondant       | <u>102</u> |
| Réception : répondre depuis le message (attention)         | <u>103</u> |

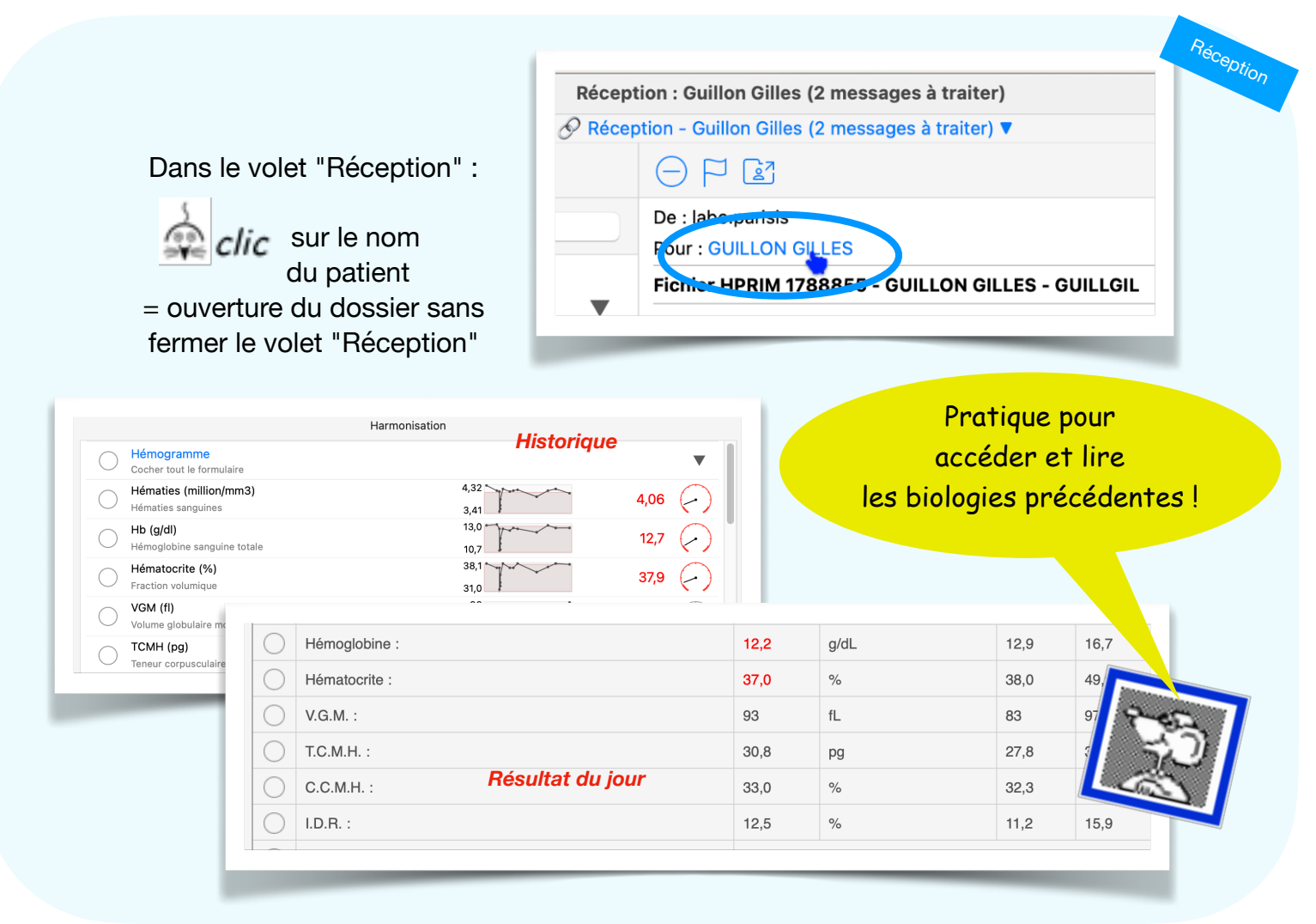

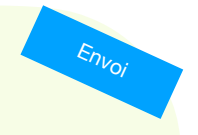

# Volet "Envoi

# Chiffre présent en bout de ligne...

| Réception<br>À l'instant         | 2            |                                |         |
|----------------------------------|--------------|--------------------------------|---------|
| Envoi                            | 1            |                                |         |
| (!) Vigilance                    |              |                                |         |
|                                  |              | Problème<br>Il y a un souci de |         |
|                                  |              | connexion !!!!                 | сęр     |
| 📏 Jamais de chiffre affiché à ce | et endroit ! | L                              | <u></u> |

Envoi : une pastille en cas de blocage

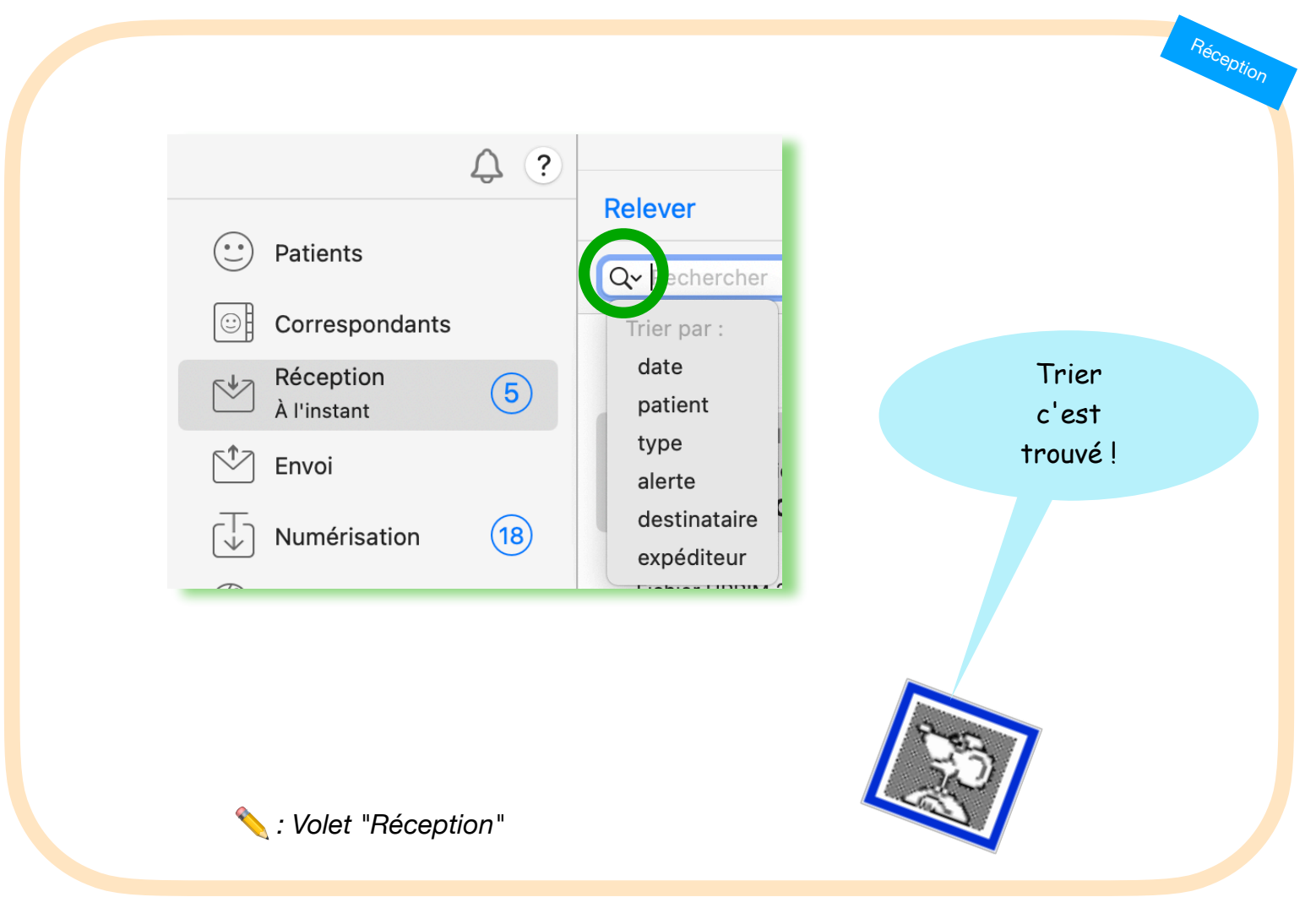

Réception : trier les messages

Retour au lexique • Lespasapas.fr • Liste d'entraide Medistories.fr • 2023 / 2024 • TipStory n°101

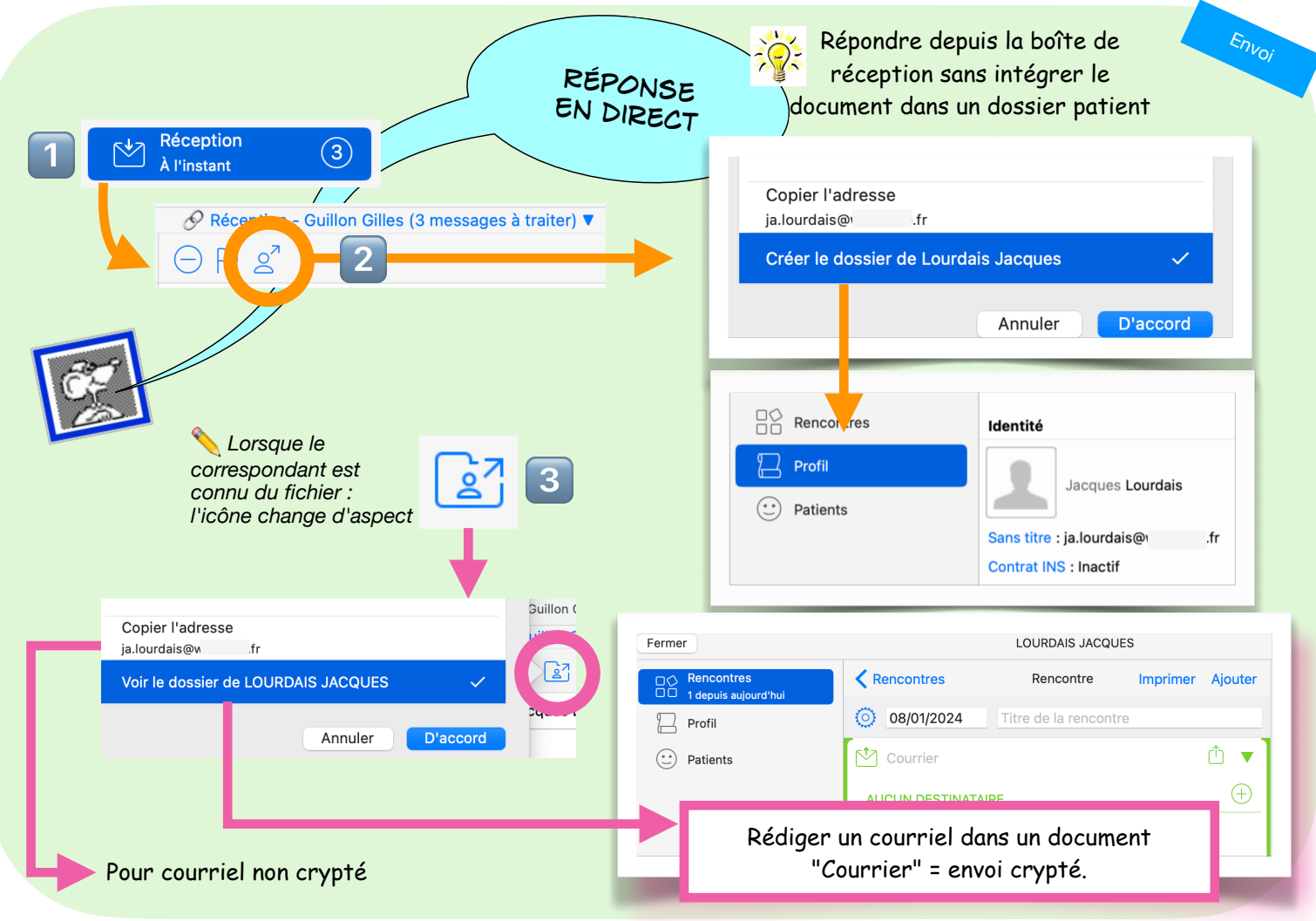

Réception : répondre via le dossier du correspondant

Retour au lexique · Lespasapas.fr · Liste d'entraide Medistories.fr · 2023 / 2024 · TipStory n°102

1 Réception À l'instant

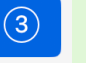

Répondre depuis la boîte de réception avant intégration du document dans un dossier patient

| RÉPONDRE<br>PIRECTEMENT                                                                                                 | 3 |
|----------------------------------------------------------------------------------------------------|---|
| ATTENTION :<br>CETTE RÉPONSE N'EST PAS<br>CONSERVÉE<br>ni dans le dossier du patient<br>ni dans celui du destinataire 😕 |   |

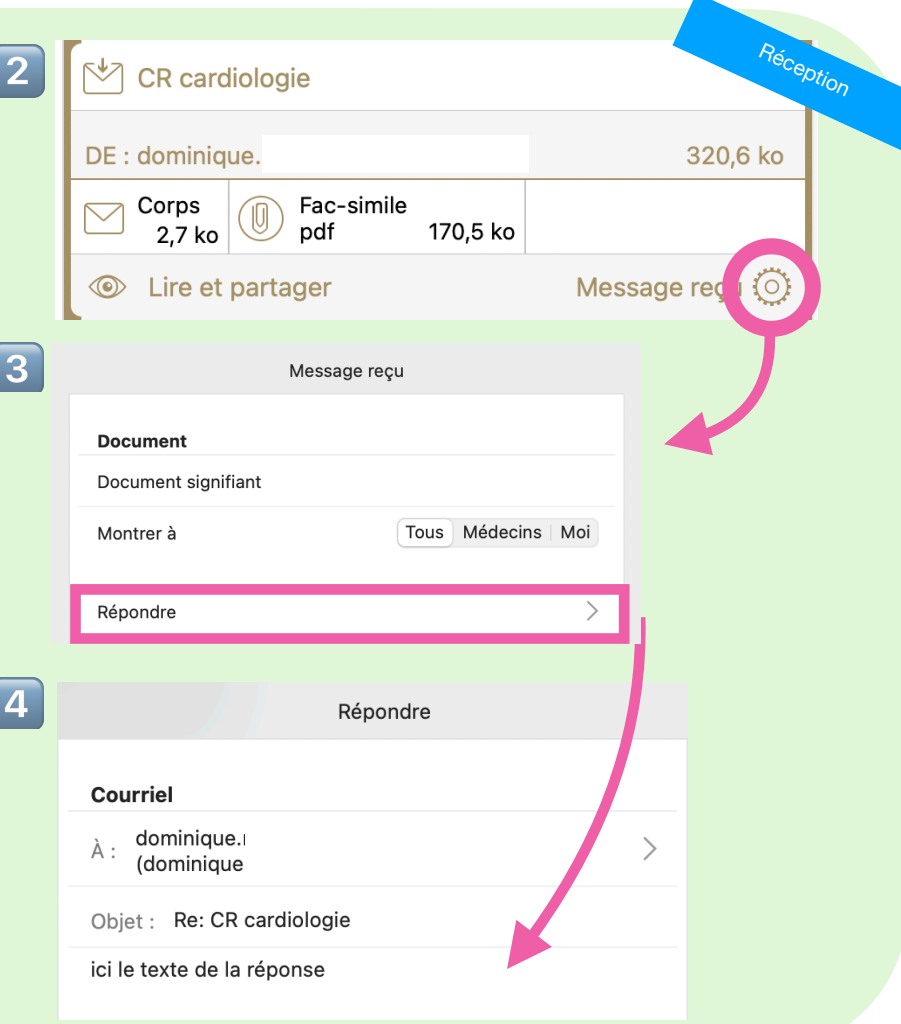

Réception : répondre depuis le message (attention)

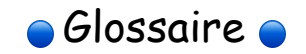

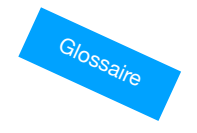

| Glossaire : créer une nouvelle formule sans quitter le dossier | <u>105</u> |
|----------------------------------------------------------------|------------|
| Glossaire : paramètres de recherche                            | <u>106</u> |
| Glossaire : ajouter des images et QR codes                     | <u>107</u> |

# Créer un élément de glossaire à la volée !

Glossaire

🔨 : dans n'importe quel document, sélectionner le texte...

## Douleurs lombaires

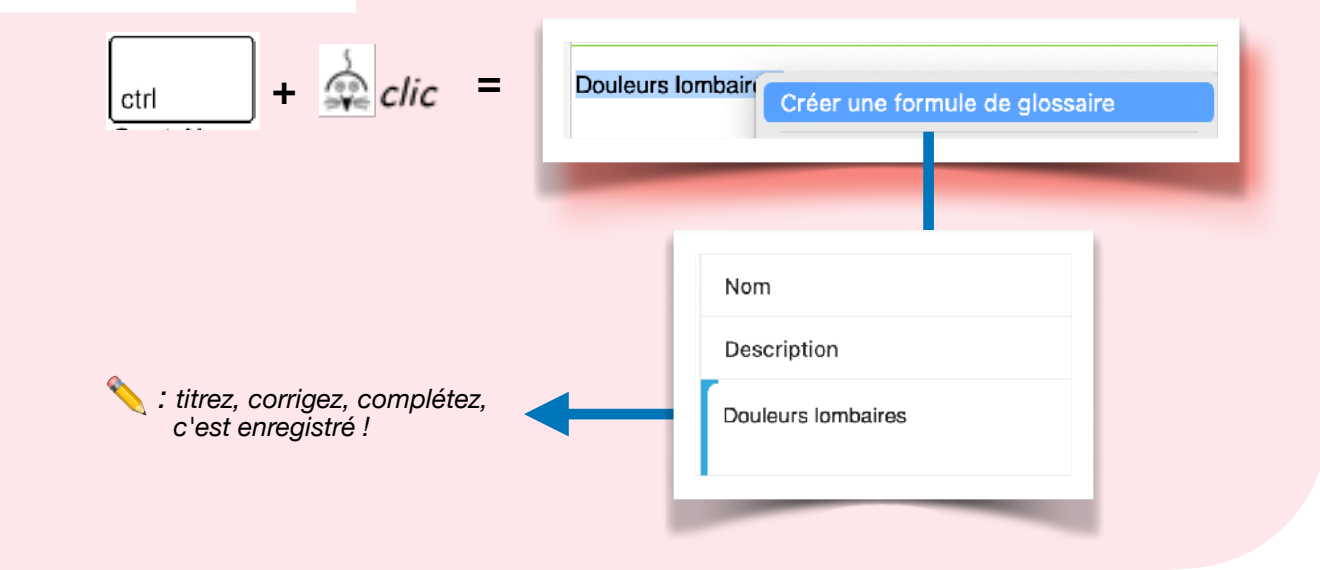

Glossaire : créer une nouvelle formule sans quitter le dossier Retour au lexique • Lespasapas.fr • Liste d'entraide Medistories.fr • 2023 / 2024 • TipStory n°105

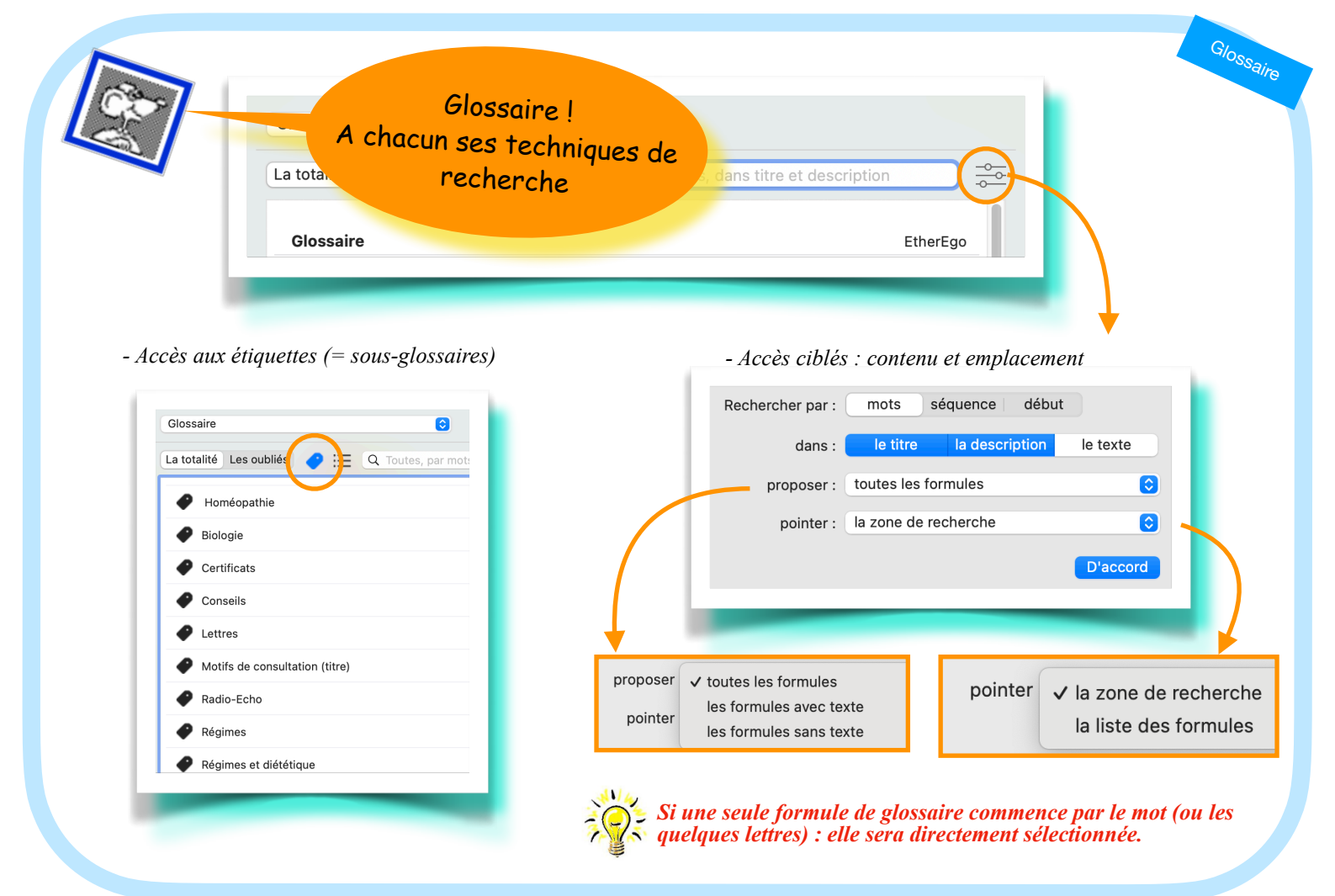

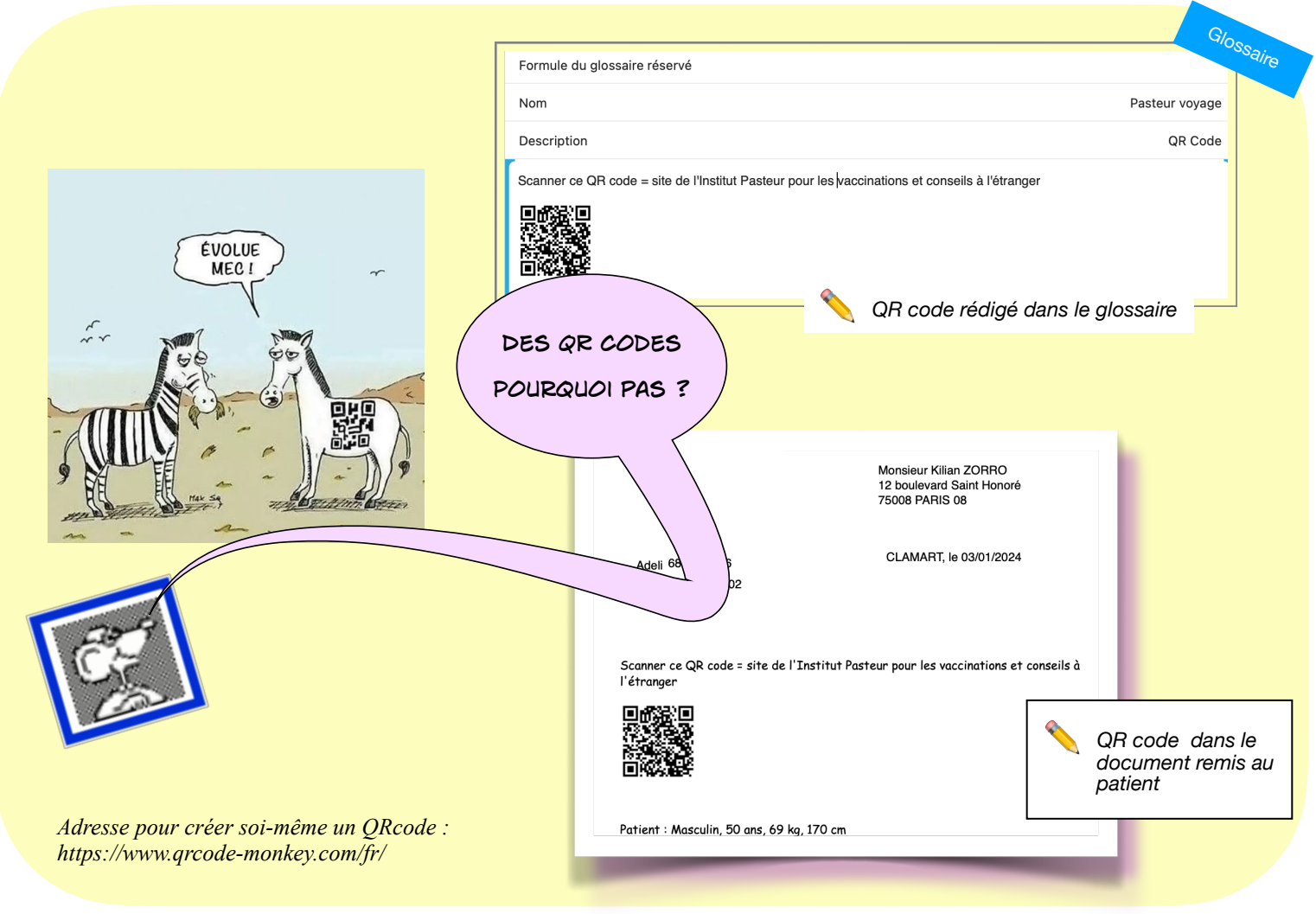

Glossaire : ajouter des images et QR codes

Retour au lexique • Lespasapas.fr • Liste d'entraide Medistories.fr • 2023 / 2024 • TipStory n°107

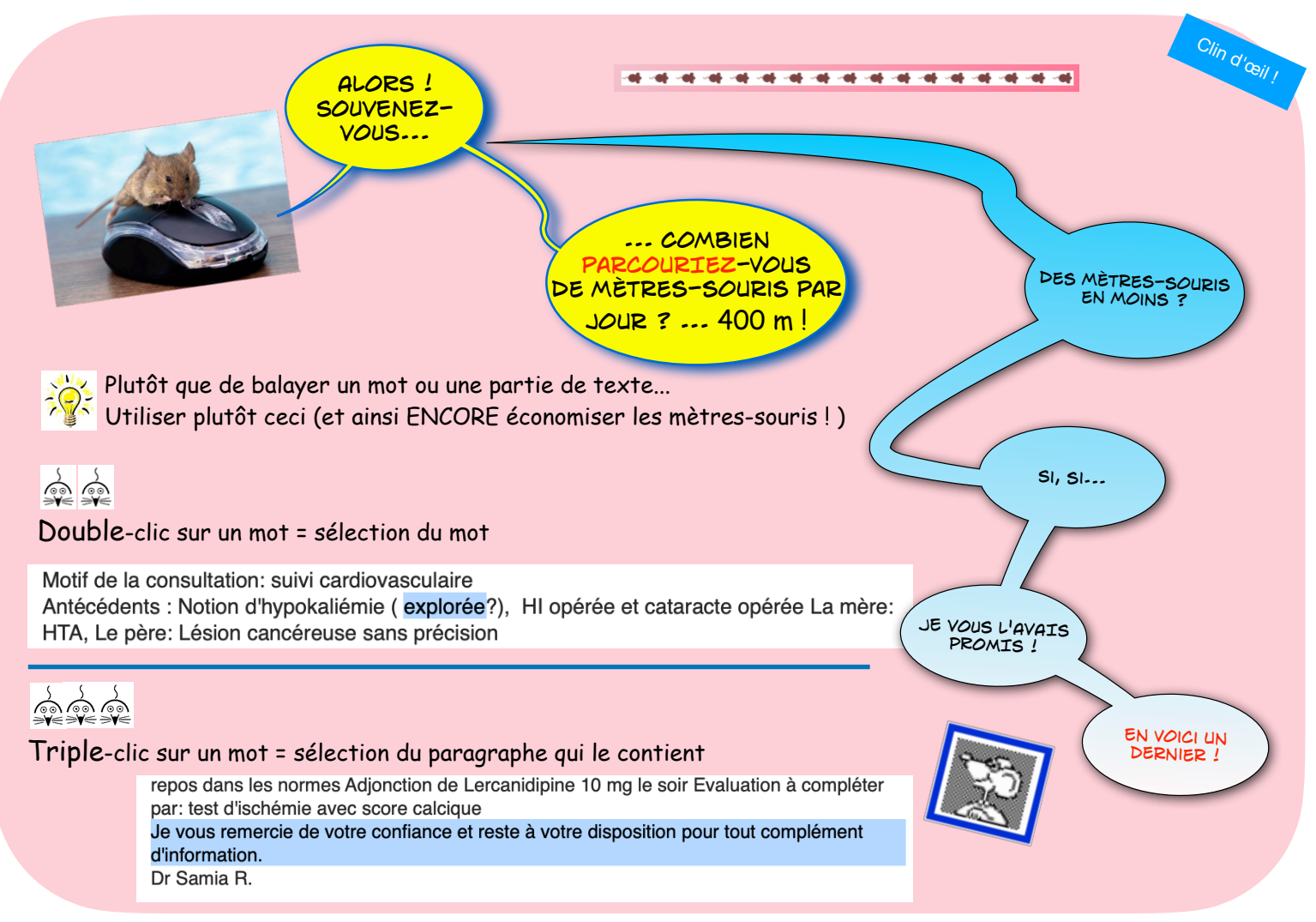
Si vous utilisez moins la souris et les clics inutiles... Autre calcul amusant et étonnant ! . . . .

## 4 jours\* de vacances par an en plus !

\*30 secondes par dossier \* 4700 actes / an : = 141.000" / 3600 / 10 h/j =

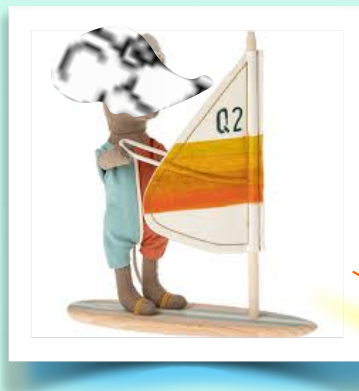

Clin d'œil !

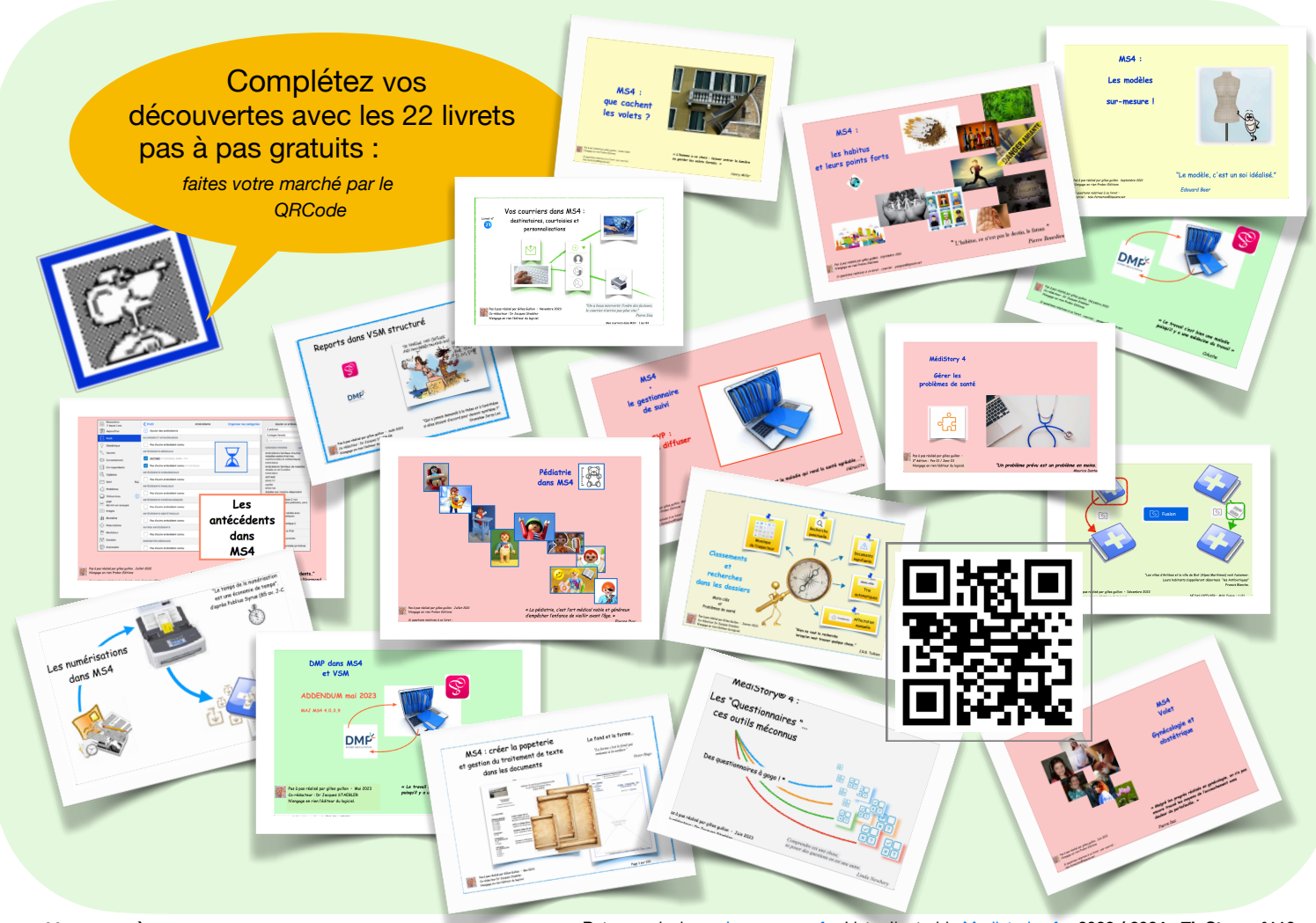

Livrets pas à pas

Retour au lexique · Lespasapas.fr · Liste d'entraide Medistories.fr · 2023 / 2024 · TipStory n°110

## A quand la saison 3 ????

Tous les animaux mis en scène ont été traités avec soins !